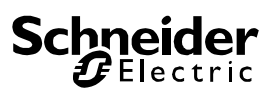

#### Utilizzo del programma applicativo

| Famiglia di prodotti:   | Interfacce/gateway 1.3            |
|-------------------------|-----------------------------------|
| Tipo di prodotto:       | Gateway DALI 13 1.3               |
| Produttore:             | Schneider Electric Industries SAS |
| Dispositivo a 1 canale: |                                   |
| Nome:                   | Gateway KNX DALI Basic REG-       |
|                         | K/1/16/64                         |
| Codice:                 | MTN6725-0003                      |
| Numero di oggetti:      | 566                               |
|                         |                                   |
| Numero di indirizzi di  | 830                               |
| gruppo:                 |                                   |
| Numero di associazioni: | 830                               |

#### Dispositivo a 2 canali:

| -                       |                             |
|-------------------------|-----------------------------|
| Nome:                   | Gateway KNX DALI Basic REG- |
|                         | K/2/16/64                   |
| Codice:                 | MTN6725-0004                |
| Numero di oggetti:      | 1130                        |
|                         |                             |
| Numero di indirizzi di  | 1280                        |
| gruppo:                 |                             |
| Numero di associazioni: | 1280                        |

#### Contenuto:

| _                                                      | -    |
|--------------------------------------------------------|------|
| PANORAMICA                                             | 3    |
| APP ETS (DCA)                                          | 3    |
| CONFIGURAZIONE DEI PARAMETRI                           | 4    |
| CARATTERISTICHE DEL DISPOSITIVO DALI DI TIPO 8         | 4    |
| VISUALIZZAZIONE DEI COLORI TRAMITE LE COORDINATE XY    | 4    |
| VISUALIZZAZIONE DEL COLORE TRAMITE LA TEMPERATURA DE   | EL   |
| COLORE                                                 | 5    |
| VISUALIZZAZIONE DEL COLORE TRAMITE 3 O 4 CANALI DI COL | ORE  |
| (RGBWAF)                                               | 5    |
| DISPOSITIVO A 1 CANALE (GATEWAY KNX DALI BASIC)        | 6    |
| DISPOSITIVO A 2 CANALI (GATEWAY KNX DALI BASIC)        | 8    |
| Modalità normale                                       | 9    |
| MODALITÀ PERMANENTE                                    | 9    |
| Modalità scala                                         | 9    |
| Modalità notturna                                      | 9    |
| MODALITÀ PANICO (CASO ECCEZIONALE)                     | 10   |
| GERARCHIA DELLE MODALITÀ DI FUNZIONAMENTO              | 10   |
| REGISTRAZIONE DELLE ORE DI FUNZIONAMENTO               | 11   |
| RICONOSCIMENTO INDIVIDUALE DEI GUASTI A LIVELLO DI ECO | G 11 |
| ANALISI DEI GUASTI A LIVELLO DI GRUPPO                 | 11   |
| Oggetti generici                                       | 12   |
| OGGETTI PER IL MODULO DI CONTROLLO TEMPORALE           | 15   |
| Oggetti ECG                                            | 15   |
|                                                        |      |

| Oggetti di gruppo                                | 15   |
|--------------------------------------------------|------|
| OGGETTI PER IL CONTROLLO DEL COLORE              | 17   |
| Temperatura del colore                           | 17   |
| RGB (DPT 232.600)                                | 17   |
| RGB (oggetti separati)                           | 18   |
| HSV                                              | 18   |
| RGBW (DPT 251.600)                               | 19   |
| RGBW (oggetti separati)                          | 19   |
| HSVW (oggetti separati)                          | 19   |
| XY (DPT 242.600)                                 | 19   |
| XY (oggetti separati)                            | 20   |
| Oggetti per il controllo dello scenario          | 20   |
| GENERALE                                         | 21   |
| Pagina di parametri: Funzionamento               | 21   |
| Pagina di parametri: Analisi e manutenzione      | 22   |
| Pagina di parametri: Funzioni speciali           | 22   |
| GRUPPO                                           | 23   |
| Generale                                         | 23   |
| Funzionamento                                    | 25   |
| Analisi e manutenzione                           | 26   |
| Controllo del colore                             | 27   |
| INFORMAZIONI ED ERRORI ETS                       | 31   |
| INFORMAZIONI DETTAGLIATE SU ECG E GRUPPI         | 31   |
| INFORMAZIONI SUGLI ECG NELL'ALBERO SUL LATO DEST | ro32 |
| INFORMAZIONI SUGLI ECG NELLA TABELLA ECG         | 32   |
| INFORMAZIONI SUI GRUPPI NELL'ALBERO DEI GRUPPI   | 32   |
| DISPOSITIVI DALI IN FUNZIONE                     | 32   |
| POST INSTALLAZIONE                               | 33   |
| SOSTITUZIONE FACILE DEGLI ECG                    | 33   |
| BACKUP DEI DATI E CONFIGURAZIONE DALI            | 33   |
| CONFIGURAZIONE                                   | 34   |
| VOCI RELATIVE AI COLORI                          | 34   |
| PROGRAMMAZIONE DEGLI SCENARI                     | 35   |
| PROVA DI UN EVENTO DELLO SCENARIO                | 35   |
| PROVA DELL'INTERO SCENARIO                       | 35   |
| CONFIGURAZIONE                                   | 36   |
|                                                  | 37   |
| DISABILITAZIONE/ABILITAZIONE                     |      |
| TIMER                                            | 38   |
| ESPORTAZIONE/IMPORTAZIONE                        | 39   |

#### Proprietà del sistema bus DALI

Il sistema bus DALI (Digital Addressable Lighting Interface) è un sistema interfunzionale utilizzato per il controllo di ballast elettronici (ECG) nelle tecnologie di illuminazione. Le specifiche dell'interfaccia di comunicazione DALI sono definite nella norma internazionale EN 62386. Il bus DALI consente la ricezione di comandi di commutazione e regolazione dell'intensità luminosa. L'interfaccia DALI può essere utilizzata anche per informazioni sullo stato dei valori luminosi o per la notifica di guasti, ad esempio il guasto di una lampada o un ECG. Tramite il dispositivo di controllo collegato o il gateway (master) in un segmento DALI è possibile collegare fino

a 64 singoli ECG DALI (slave). Con la messa in servizio del sistema DALI, gli ECG ricevono un indirizzo di 3 Byte generato automaticamente. In base all'indirizzo lungo, durante il processo di messa in servizio successivo viene assegnato un indirizzo breve da 0 a 63. Siccome l'assegnazione degli indirizzi è automatica, l'ordine dei dispositivi è casuale. In un processo di messa in servizio successivo (v. oltre) occorre identificare i singoli ECG e le singole lampade.

L'indirizzamento dei singoli ECG nel sistema si basa sull'indirizzo breve (indirizzamento individuale) o su un indirizzo di gruppo DALI (indirizzamento di gruppo). A tal fine, qualunque numero di ECG in un segmento può essere assegnato a max 16 gruppi. L'indirizzamento di gruppo nel sistema DALI garantisce che i processi di commutazione e regolazione dell'intensità luminosa delle varie lampade vengano eseguiti simultaneamente senza ritardi.

Oltre agli indirizzi brevi e a quelli di gruppo, i valori luminosi dei singoli ECG DALI possono essere anche uniti in scenari tramite indirizzi di scenari.

Per una descrizione dettagliata del sistema DALI, consultare il manuale DALI su <u>www.dali-ag.org</u>.

#### Panoramica del prodotto Gateway KNX DALI Basic

Il Gateway KNX DALI Basic è fornito in 2 varianti:

| Caratteri-<br>stica | Descrizione                                 | N. ordine    |
|---------------------|---------------------------------------------|--------------|
| 1 canale            | Gateway KNX DALI<br>Basic REG-<br>K/1/16/64 | MTN6725-0003 |
| 2 canali            | Gateway KNX DALI<br>Basic REG-<br>K/2/16/64 | MTN6725-0004 |

L'applicazione del secondo canale DALI è una copia identica del primo canale.

Tutte le funzioni, gli oggetti e i parametri sono doppiamente disponibili.

La messa in servizio di entrambi i segmenti DALI avviene separatamente.

Entrambi i segmenti DALI, quindi, vengono configurati in maniera tra loro indipendente.

La documentazione seguente descrive un esempio di configurazione e messa in servizio di un solo canale DALI.

#### <u>Caratteristiche del prodotto Gateway</u> KNX DALI Basic

Il Gateway KNX DALI Basic è un dispositivo preposto al controllo di ECG con un'interfaccia DALI tramite il bus di installazione KNX. Il dispositivo trasforma i comandi di commutazione e regolazione dell'intensità luminosa provenienti dal sistema KNX collegato in telegrammi e informazioni sullo stato provenienti dal bus DALI in telegrammi KNX. Il Gateway KNX DALI Basic è un dispositivo di Categoria 1 (secondo la norma EN 62386-103), per cui deve essere utilizzato solo in segmenti DALI con ECG collegati e **non** con altri dispositivi di controllo DALI nel segmento (senza funzioni multi-master). L'alimentazione di max 64 risp. 128 ECG collegati proviene direttamente dal Gateway KNX DALI Basic. Un'alimentazione DALI supplementare **non** è necessaria e **non** è consentita.

Il dispositivo è fornito in un involucro con guida DIN da 4 unità, per cui può essere integrato direttamente nella cassetta di distribuzione della rete elettrica.

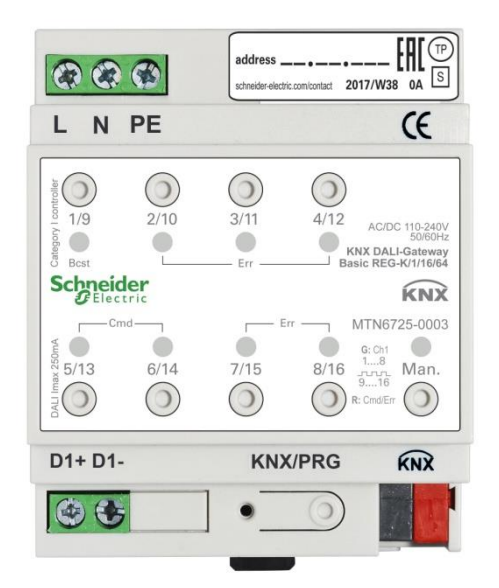

Oltre alla funzione di gateway puro, il Gateway KNX DALI Basic offre numerose funzionalità aggiuntive:

- Indirizzamento di 16 risp. 32 gruppi DALI.
- Concetto di messa in servizio DALI flessibile in ETS5.
- Controllo della luce colorata con l'ausilio di ECG di tipo 8 (DT-8).

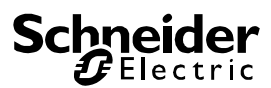

- Controllo della luce colorata in base al sottotipo di ECG:
  - Temperatura del colore (DT-8 sottotipo Tc).
  - Colore XY (DT-8 sottotipo XY)
  - RGB (DT-8 sottotipo RGBWAF)
  - > HSV (DT-8 sottotipo RGBWAF)
  - RGBW (DT-8 sottotipo RGBWAF)
  - Il sottotipo DT-8 PrimaryN non è supportato.
- Supporto programmazione temporale per il controllo di gruppo in base ai valori e/o al colore.
- Svariate modalità di funzionamento, ad es. permanente, notturna o scala.
- Contatore delle ore di funzionamento integrato per ogni gruppo, con un allarme di raggiungimento della durata massima.
- Riconoscimento dei guasti individuali con oggetti per ogni lampada o ECG.
- Analisi di guasti complessi a livello di gruppo o dispositivo, con il calcolo del numero e del tasso di guasti.
- Monitoraggio della soglia di guasto con valori soglia configurabili singolarmente.
- Modulo scenario per la programmazione estesa di scenari e possibilità di scenari di regolazione dell'intensità luminosa.
- Funzione di cambio rapido per la sostituzione rapida di singoli ECG guasti.
- Controllo manuale di telegrammi di gruppo e broadcast tramite pulsanti di controllo sul dispositivo.
- Indicazione dello stato di guasto tramite i LED sul dispositivo.

La superficie speciale per la configurazione di segmenti DALI è progettata come DCA (Device Control App) per ETS5.

Tenere presente che occorre installare l'app ETS corrispondente oltre al database dei prodotti KNXprod. L'app ETS è scaricabile sul sito Web di Schneider Electric o da Konnex.

## Installazione e concetto di messa in servizio

La messa in servizio è suddivisa nelle seguenti fasi:

#### Panoramica

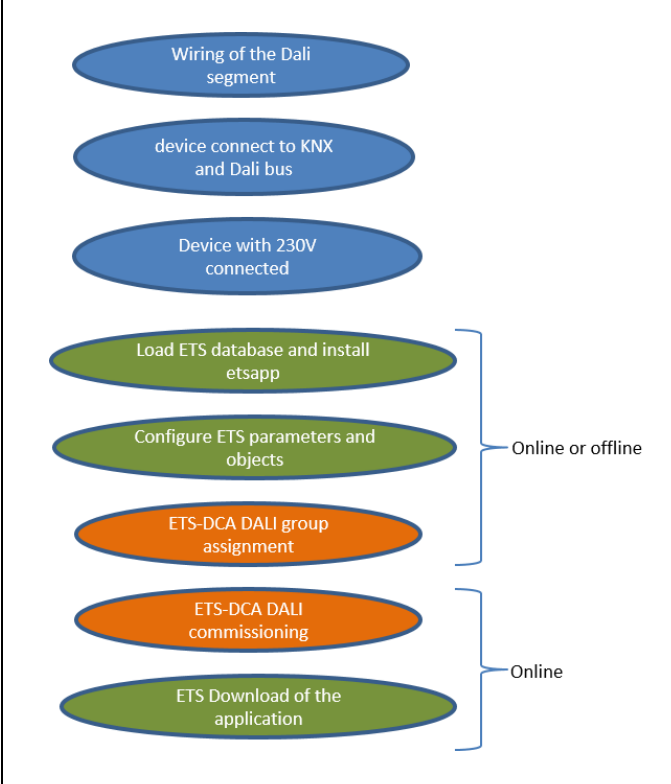

Dopo il cablaggio del segmento DALI in base alle istruzioni per l'installazione e l'uso, è possibile avviare il software.

A tal fine, viene scaricato il database dei prodotti e viene installata l'app ETS corrispondente in ETS5; v. App ETS (DCA).

### App ETS (DCA)

L'applicazione per il Gateway KNX DALI Basic è basata sulla superficie standard per la configurazione di parametri e oggetti comunicazione, nonché su una superficie speciale per la configurazione del sistema bus DALI. Questa superficie speciale è progettata come DCA (Device Control App) per ETS5.

Tutti i dati necessari del programma vengono creati automaticamente quando l'app viene importata.

Fare clic sul pulsante "App" nel piè di pagina di ETS5 e sul segno "più" per aggiungere l'app ETS al sistema ETS5:

Apps 🕂 🖒 2 active / 12 installed

appare una casella del file per la selezione dell'app ETS per il Gateway KNX DALI Basic:

| II Select an ETS App                                                                             | ×                                    | < |
|--------------------------------------------------------------------------------------------------|--------------------------------------|---|
| $\leftarrow$ $\rightarrow$ $\checkmark$ $\uparrow$ 💺 $\rightarrow$ This PC $\rightarrow$ OS (C:) | <ul><li>ン じ Search OS (C:)</li></ul> |   |
| Organize • New folder                                                                            | 📰 🔻 🔳 🕐                              |   |
| ✓ 🗢 This PC ^ Name ^                                                                             | Date modified Type                   | ^ |
| > 🚡 Desktop 📜 Apps                                                                               | 09.09.2016 23:16 File folder         |   |
| > 📔 Documents 📃 📕 Dell                                                                           | 23.09.2016 23:30 File folder         |   |
| > 🐌 Downloads 📃 Drivers                                                                          | 09.09.2016 23:35 File folder         | ~ |
| > 🚺 Music 🗸 <                                                                                    | >                                    |   |
| File name:                                                                                       | V ETS Apps (*.etsapp) V              |   |
|                                                                                                  | Open Cancel                          |   |

l'app viene visualizzata nell'elenco di tutte le app ETS5:

| Gateway KNX DALI Basic REG-K | Schneider Electric Industries SAS | 2.0 |
|------------------------------|-----------------------------------|-----|
|                              |                                   |     |

Quando viene selezionato il prodotto, viene visualizzata una scheda DCA supplementare.

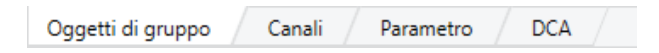

#### Configurazione dei parametri

A questo punto, è possibile configurare i parametri e gli indirizzi di gruppo corrispondenti come con qualunque altro prodotto KNX. Grazie ai parametri, è possibile configurare svariate modalità di funzionamento, descritte con maggiore dettaglio nel capitolo relativo alla modalità manuale.

La configurazione DALI specifica viene effettuata nella scheda DCA. In primo luogo, occorre assegnare gli ECG ai gruppi.

Questa operazione può essere effettuata offline, senza connessione a KNX o senza connessione al Gateway KNX DALI Basic.

La messa in servizio effettiva del sistema DALI è possibile solo online, per cui è necessaria una connessione al dispositivo.

In questa fase, vengono cercati e individuati tutti gli ECG collegati, dopo di che è possibile assegnarli alla configurazione preconfigurata.

Dopo l'assegnazione, questa configurazione DALI speciale deve essere caricata nel dispositivo. Nella scheda DCA è presente il tasto "Download" (v. Messa in servizio del sistema DALI).

Nell'ultima fase occorre caricare i parametri e i collegamenti agli indirizzi di gruppo nel dispositivo tramite il download ETS normale.

A questo punto, il dispositivo è pronto per l'uso.

#### <u>Dispositivi per il controllo del colore</u> (DT-8)

Il Gateway KNX DALI Basic supporta anche ECG per il controllo dei colori (dispositivo di tipo 8 secondo la norma EN 62386-209). Tali dispositivi consentono il controllo del colore multicanale (RGB), per cui consentono la miscelazione del colore della luce o l'impostazione della temperatura del colore tramite DALI.

## Caratteristiche del dispositivo DALI di tipo 8

Gli ECG per il controllo del colore (DT-8) sono offerti da una vasta gamma di produttori. Generalmente, questi dispositivi controllano il colore diretto dei moduli LED con LED multicolore. I più comuni sono i moduli con LED a tre colori (RGB), ossia rosso, verde e blu, nonché i moduli con due tonalità di colore differenti (bianco regolabile). In alcuni casi, il mercato offre anche moduli LED con un canale del bianco integrato (RGBW). Ovviamente, anche se è possibile controllare singolarmente i vari canali di colore, ognuno tramite un dispositivo di controllo DALI separato per i LED (dispositivo di tipo 6), questa soluzione presenta lo svantaggio che a ogni dispositivo viene assegnato un indirizzo breve DALI separato. Per tale motivo, per controllare un modulo occorrono due (bianco regolabile), tre (RBG) o anche quattro indirizzi brevi. Dal momento che il numero massimo di indirizzi brevi per ogni segmento DALI è 64, il numero di cifre utilizzabili si riduce notevolmente. Con un dispositivo DT-8, tuttavia, è necessario un unico indirizzo breve per tutti i canali di colore, per cui è possibile controllare fino a 64 lampade.

Lo standard DALI EN 62386-209 definisce vari metodi di controllo del colore per i dispositivi DT-8. Normalmente, un determinato dispositivo supporta solo uno di questi metodi possibili. Per tale motivo, occorre valutare con attenzione le specifiche del produttore.

## Visualizzazione dei colori tramite le coordinate XY

La visualizzazione di un colore tramite due coordinate nel c.d. "spazio dei colori" è un metodo di impiego comune. Tramite le coordinate XY, ogni punto in questo spazio è accessibile, per cui è possibile definire qualunque colore. Il diagramma utilizzato nello standard DALI è il diagramma cromatico dello spazio dei colori conforme alla norma CIE 1931 (Cambridge University Press) illustrato nel grafico seguente.

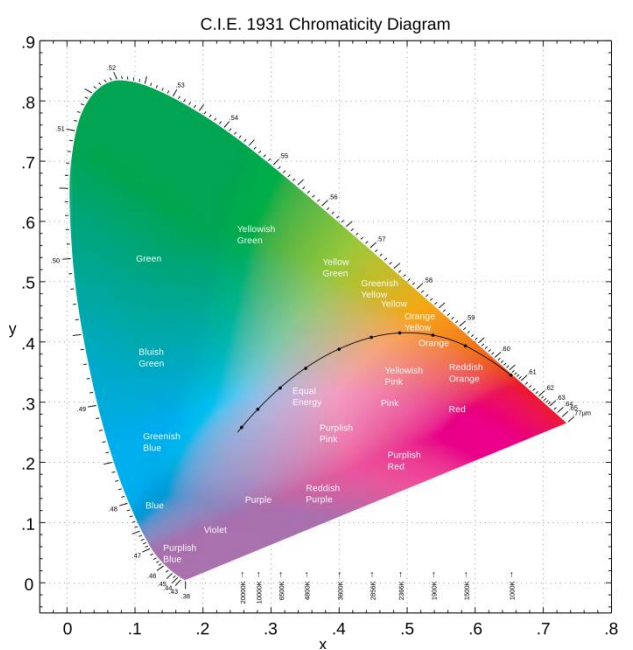

Figura 1: Diagramma cromatico dello spazio dei colori in base alla norma CIE 1931 (fonte: Wikipedia)

Nei dispositivi che supportano il metodo delle coordinate XY, il colore viene impostato tramite due valori compresi tra 0,0 e 1,0. Tuttavia, a causa delle proprietà fisiche di un LED (anche in un modulo LED RGB), in pratica non è possibile scegliere qualunque colore, ma generalmente si imposta il valore più vicino. Consultare con attenzione le istruzioni del produttore dell'ECG o della lampada. I valori XY che generalmente sono supportati dalla lampada sono specificati qui. I valori esterni all'intervallo specificato possono generare colori non riproducibili.

## Visualizzazione del colore tramite la temperatura del colore

Un sottoinsieme dei colori possibili nello spazio dei colori è costituito dalle differenti tonalità di bianco. Le tonalità di bianco si trovano in un'unica linea nell'intero spazio dei colori.

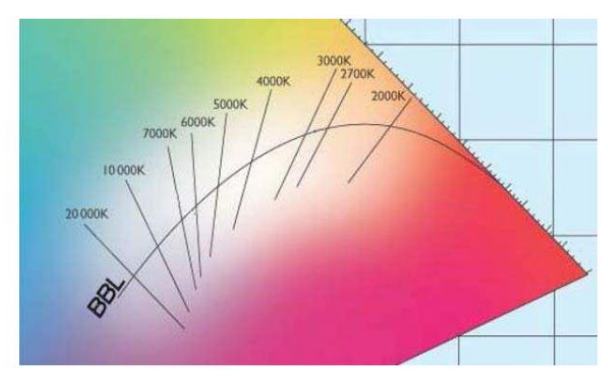

Figura 2: Tonalità di bianco della linea del corpo nero (fonte: Wikipedia)

I punti nella c.d. "linea del corpo nero" (BBL) generalmente sono definiti tramite la temperatura del colore espressa in gradi Kelvin. In tal modo, è possibile determinare con esattezza la tonalità di bianco di una lampada (tra calda e fredda) con un solo valore. Il principio della temperatura del colore, quindi, rappresenta la soluzione ideale per controllare impianti di illuminazione con luce bianca (bianco regolabile). I dispositivi DT-8 impostano la temperatura del colore su un modulo LED miscelando i LED di colore bianco caldo e freddo. Anche in questo caso, naturalmente, la regolazione è possibile solo entro determinati limiti fisici. Con le temperature del colore degli attuali moduli LED, le temperature da 2000 a 8000 Kelvin sono frequenti.

## Visualizzazione del colore tramite 3 o 4 canali di colore (RGBWAF)

Un colore principalmente viene creato miscelando vari colori singoli (varie tonalità di bianco, RGB o RGBW). Un colore, quindi, può essere visualizzato anche in base al rapporto di miscelazione di diversi colori singoli, ad es. 50% di rosso, 0% di verde e 60% di blu. In questo caso, la definizione del colore non è esatta ma dipende per lo più dagli attributi fisici specifici dei LED utilizzati per creare il colore (lunghezza d'onda o intensità). Ciononostante, l'indicazione delle percentuali dei colori primari in un sistema è utile per la descrizione relativa di un colore. In alcuni ballast DT-8 il colore viene impostato tramite 3 o 4 valori (RGBW) compresi tra 0 e 100%. Secondo lo standard DALI EN 62386-209, in teoria è possibile ottenere fino a sei colori (RGBWAF). DaliControl e64, tuttavia, supporta max quattro colori, in linea con gli ECG attualmente disponibili sul mercato.

#### Modalità manuale

## Dispositivo a 1 canale (Gateway KNX DALI Basic)

II Gateway KNX DALI Basic REG-K/1/16/64 include sul lato anteriore 9 pulsanti e LED che offrono numerose possibilità di controllo manuale con funzioni broadcast e analisi.

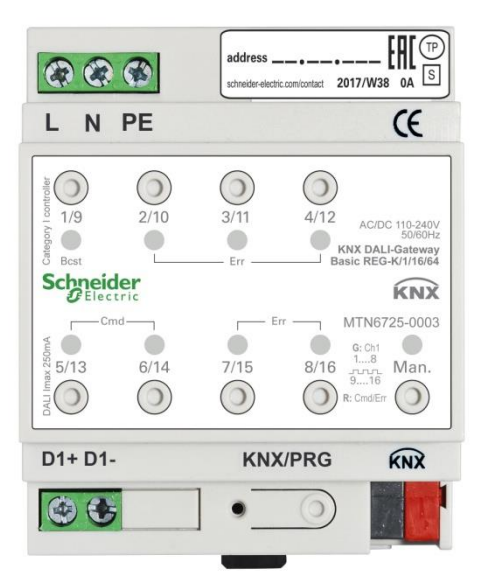

I pulsanti e i LED sono accessibili senza necessità di rimuovere il coperchio. Durante l'uso del bus KNX e in assenza di errori, tutti i 9 LED sono spenti. Se il gateway rileva un errore (ad es. una lampada guasta o un guasto KNX), si accende e lampeggia rapidamente solo il LED rosso sul pulsante Man. Durante la programmazione (ad es. durante l'installazione), si accendono e lampeggiano lentamente tutti i LED rossi.

Premendo a lungo il pulsante nell'angolo inferiore destro, si attiva la modalità manuale.

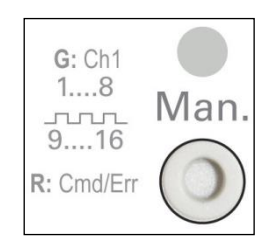

La modalità manuale termina automaticamente 60 secondi dopo l'ultima attivazione del pulsante.

Se è attiva la modalità manuale, ripremere brevemente lo stesso pulsante per alternare i vari livelli della modalità manuale. Il LED RGB sul pulsante Man. indica il livello attivo. Di seguito è indicato il significato dei singoli livelli:

#### Livello 1 della modalità manuale

Si accende il LED verde fisso sul pulsante Man.

→ Utilizzare i pulsanti da 1/9 a 8/16 per commutare i gruppi DALI da 1 a 8. Il valore luminoso del gruppo passa da 100% (acceso) a 0% (spento) ogni volta che si preme il pulsante. Lo stato di commutazione di ogni gruppo è indicato tramite i LED sui pulsanti da 1/9 a 8/16.

#### Livello 2 della modalità manuale

Lampeggia il LED verde sul pulsante Man.

→ Utilizzare i pulsanti da 1/9 a 8/16 per commutare i gruppi DALI da 9 a 16. Il valore luminoso del gruppo passa da 100% (acceso) a 0% (spento) ogni volta che si preme il pulsante. Lo stato di commutazione di ogni gruppo è indicato tramite i LED sui pulsanti da 1/9 a 8/16.

#### Livello 3 della modalità manuale

Si accende il LED rosso fisso sul pulsante Man.

- ➔ Premere brevemente il pulsante 1/9 per attivare un comando broadcast. In base allo stato del gruppo 1, il comando inviato per primo è un comando di accensione o spegnimento. Ogni ulteriore pressione del pulsante alterna tutte le lampade tramite broadcast. Il LED sul pulsante 1/9 indica lo stato di commutazione. Tutte le lampade reagiscono a un comando broadcast, anche se non è stata ancora effettuata l'assegnazione di gruppo.
- Premendo a lungo il pulsante 5/13, si attiva un comando di sostituzione rapida. Questa funzione consente di sostituire un ECG guasto anche senza ETS (v. capitolo Sostituzione rapida di un ECG).
- ➔ Premendo a lungo il pulsante 6/14, si attiva la modalità di inibizione convertitore. Se l'alimentatore per le lampade di emergenza collegate viene spento entro 15 minuti dopo l'attivazione della modalità di inibizione convertitore, le lampade si spengono invece di passare alla modalità di emergenza. Questa modalità di funzionamento potrebbe essere necessaria durante il processo di messa in servizio e installazione per evitare che l'illuminazione di emergenza rimanga accesa costantemente e che le batterie si scarichino.
- Se il gateway rileva un guasto, i LED sui pulsanti da 2/10 a 4/12 e da 7/15 a 8/16 indicano con esattezza il tipo di guasto. Si accende il LED rosso fisso. I guasti sono i seguenti: LED pulsante 2/10 → Guasto convertitore LED pulsante 3/11 → Guasto ECG
  - LED pulsante  $4/12 \rightarrow$  Guasto lampada
  - LED pulsante 7/15  $\rightarrow$  Corto circuito DALI
  - LED pulsante 8/16  $\rightarrow$  Guasto KNX

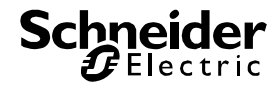

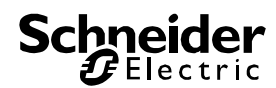

## Dispositivo a 2 canali (Gateway KNX DALI Basic)

II Gateway KNX DALI Basic REG-K/1/16/64 include sul lato anteriore 9 pulsanti e LED che offrono numerose possibilità di controllo manuale con funzioni broadcast e analisi.

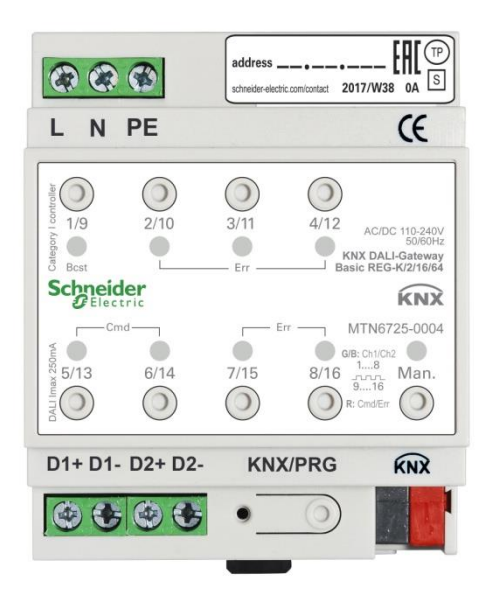

I pulsanti e i LED sono accessibili senza necessità di rimuovere il coperchio. Durante l'uso del bus KNX e in assenza di errori, tutti i 9 LED sono spenti. Se il gateway rileva un errore (ad es. una lampada guasta o un guasto KNX), si accende e lampeggia rapidamente solo il LED rosso sul pulsante Man. Durante la programmazione (ad es. durante l'installazione), si accendono e lampeggiano lentamente tutti i LED rossi.

Premendo a lungo il pulsante nell'angolo inferiore destro, si attiva la modalità manuale.

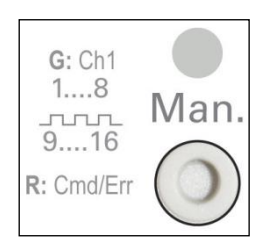

La modalità manuale termina automaticamente 60 secondi dopo l'ultima attivazione del pulsante.

Se è attiva la modalità manuale, ripremere brevemente lo stesso pulsante per alternare i vari livelli della modalità manuale. Il LED RGB sul pulsante Man. indica il livello attivo. Di seguito è indicato il significato dei singoli livelli:

#### Livello 1 della modalità manuale (canale 1)

Si accende il LED verde fisso sul pulsante Man.

➔ Utilizzare i pulsanti da 1/9 a 8/16 per commutare i gruppi DALI da 1 a 8. Il valore luminoso del gruppo passa da 100% (acceso) a 0% (spento) ogni volta che si preme il pulsante. Lo stato di commutazione di ogni gruppo è indicato tramite i LED sui pulsanti da 1/9 a 8/16.

#### Livello 2 della modalità manuale (canale 1)

Lampeggia il LED verde sul pulsante Man.

→ Utilizzare i pulsanti da 1/9 a 8/16 per commutare i gruppi DALI da 9 a 16. Il valore luminoso del gruppo passa da 100% (acceso) a 0% (spento) ogni volta che si preme il pulsante. Lo stato di commutazione di ogni gruppo è indicato tramite i LED sui pulsanti da 1/9 a 8/16.

#### Livello 3 della modalità manuale (canale 1)

Lampeggia il LED rosso/verde sul pulsante Man.

- → Premere brevemente il pulsante 1/9 per attivare un comando broadcast. In base allo stato del gruppo 1, il comando inviato per primo è un comando di accensione o spegnimento. Ogni ulteriore pressione del pulsante alterna tutte le lampade tramite broadcast. Il LED sul pulsante 1/9 indica lo stato di commutazione. Tutte le lampade reagiscono a un comando broadcast, anche se non è stata ancora effettuata l'assegnazione di gruppo.
- Premendo a lungo il pulsante 5/13, si attiva un comando di sostituzione rapida. Questa funzione consente di sostituire un ECG guasto anche senza ETS (v. capitolo Sostituzione rapida di un ECG).
- ➔ Premendo a lungo il pulsante 6/14, si attiva la modalità di inibizione convertitore. Se l'alimentatore per le lampade di emergenza collegate viene spento entro 15 minuti dopo l'attivazione della modalità di inibizione convertitore, le lampade si spengono invece di passare alla modalità di emergenza. Questa modalità di funzionamento potrebbe essere necessaria durante il processo di messa in servizio e installazione per evitare che l'illuminazione di emergenza rimanga accesa costantemente e che le batterie si scarichino.
- → Se il gateway rileva un guasto, i LED sui pulsanti da 2/10 a 4/12 e da 7/15 a 8/16 indicano con esattezza il tipo di guasto. Si accende il LED rosso fisso. I guasti sono i seguenti: LED pulsante 2/10 → Guasto convertitore
  - LED pulsante 3/11 → Guasto ECG
  - LED pulsante 4/12  $\rightarrow$  Guasto lampada
  - LED pulsante 7/15 → Corto circuito DALI
  - LED pulsante 8/16 → Guasto KNX

Livello 4 della modalità manuale (canale 2)

Si accende il LED blu fisso sul pulsante Man.

→ Utilizzare i pulsanti da 1/9 a 8/16 per commutare i gruppi DALI da 1 a 8. Il valore luminoso del gruppo passa da 100% (acceso) a 0% (spento) ogni volta che si preme il pulsante. Lo

stato di commutazione di ogni gruppo è indicato tramite i LED sui pulsanti da 1/9 a 8/16.

#### Livello 5 della modalità manuale (canale 2)

Lampeggia il LED blu sul pulsante Man.

→ Utilizzare i pulsanti da 1/9 a 8/16 per commutare i gruppi DALI da 9 a 16. Il valore luminoso del gruppo passa da 100% (acceso) a 0% (spento) ogni volta che si preme il pulsante. Lo stato di commutazione di ogni gruppo è indicato tramite i LED sui pulsanti da 1/9 a 8/16.

#### Livello 3 della modalità manuale (canale 1)

Lampeggia il LED rosso/blu sul pulsante Man.

- ➔ Premere brevemente il pulsante 1/9 per attivare un comando broadcast. In base allo stato del gruppo 1, il comando inviato per primo è un comando di accensione o spegnimento. Ogni ulteriore pressione del pulsante alterna tutte le lampade tramite broadcast. Il LED sul pulsante 1/9 indica lo stato di commutazione. Tutte le lampade reagiscono a un comando broadcast, anche se non è stata ancora effettuata l'assegnazione di gruppo.
- ➔ Premendo a lungo il pulsante 5/13, si attiva un comando di sostituzione rapida. Questa funzione consente di sostituire un ECG guasto anche senza ETS (v. capitolo Sostituzione rapida di un ECG).
- ➔ Premendo a lungo il pulsante 6/14, si attiva la modalità di inibizione convertitore. Se l'alimentatore per le lampade di emergenza collegate viene spento entro 15 minuti dopo l'attivazione della modalità di inibizione convertitore, le lampade si spengono invece di passare alla modalità di emergenza. Questa modalità di funzionamento potrebbe essere necessaria durante il processo di messa in servizio e installazione per evitare che l'illuminazione di emergenza rimanga accesa costantemente e che le batterie si scarichino.
- → Se il gateway rileva un guasto, i LED sui pulsanti da 2/10 a 4/12 e da 7/15 a 8/16 indicano con esattezza il tipo di guasto. Si accende il LED rosso fisso. I guasti sono i seguenti: LED pulsante 2/10 → Guasto convertitore LED pulsante 3/11 → Guasto ECG LED pulsante 4/12 → Guasto lampada LED pulsante 7/15 → Corto circuito DALI LED pulsante 8/16 → Guasto KNX

#### Modalità di funzionamento

#### Modalità normale

In modalità normale, è possibile la regolazione dell'intensità luminosa e la commutazione dei gruppi senza alcun limite.

Il controllo di ogni gruppo si basa su tre oggetti comunicazione (commutazione, regolazione dell'intensità luminosa, impostazione del valore). Gli ECG possono essere assegnati a un solo gruppo DALI. Il Gateway KNX DALI Basic non supporta l'assegnazione a più gruppi a livello DALI. Se occorre un'assegnazione di questo tipo, utilizzare oggetti comunicazione KNX.

A livello di gruppo è disponibile un ulteriore oggetto abilitazione/disabilitazione per disabilitare il controllo tramite i tre oggetti comunicazione.

Diversi oggetti stato forniscono informazioni sullo stato di commutazione e sul valore a livello di singoli ECG o di gruppo.

#### Modalità permanente

Per il funzionamento permanente di un singolo ECG o di un intero gruppo entro un determinato valore luminoso (ad es. un corridoio luminoso o un'officina), è possibile scegliere la modalità permanente. L'ECG o il gruppo viene impostato automaticamente sul valore richiesto dopo la programmazione o l'accensione del gateway. Gli oggetti commutazione e regolazione dell'intensità luminosa restano nascosti. In modalità permanente sono sempre disponibili le funzioni relative allo stato dell'illuminazione, agli errori e alla manutenzione.

Se un dispositivo in questa modalità non funziona con il livello luminoso preimpostato a causa di un'operazione particolare (ad es. processo di identificazione sul display del dispositivo) o di un guasto (ad es. ECG non alimentato all'avvio del gateway), il livello luminoso viene corretto automaticamente dopo 60 secondi.

#### Modalità scala

La modalità scala è disponibile solo per i gruppi. In questa modalità, il valore impostato tramite un telegramma di valore, regolazione dell'intensità luminosa o commutazione viene modificato automaticamente con il valore di spegnimento dopo un periodo di tempo programmabile. Le lampade possono essere spente immediatamente o in 2 fasi (entro 1 minuto) o tramite regolazione dell'intensità luminosa (entro 1 minuto).

In modalità scala, ogni telegramma supplementare ricevuto riavvia il timer interno. Le lampade si spengono al termine del conto alla rovescia dopo l'ultimo telegramma ricevuto.

La modalità scala può essere disabilitata o abilitata tramite un oggetto supplementare. Se la modalità scala è disabilitata, il gruppo funziona in modalità normale e non si spegne automaticamente. Se la modalità è disabilitata e il timer di spegnimento è già in funzione, il timer si arresta e il gruppo rimane sul valore corrente impostato. Se la modalità viene riabilitata, il timer riparte dall'inizio.

#### Modalità notturna

La modalità notturna è disponibile sia a livello di gruppo che a livello di ECG. La modalità notturna è molto simile alla modalità scala. L'unica differenza consiste nello spegnimento automatico che dipende dall'oggetto notte centrale sul gateway. Se l'oggetto notte non è impostato (giorno), il gruppo funziona in modalità normale. Se l'oggetto è impostato (notte), l'ECG o il gruppo si spegne dopo

un periodo di tempo programmabile o passa alla modalità permanente.

#### Modalità panico (caso eccezionale)

La modalità panico o emergenza può essere attivata tramite un oggetto centrale per l'intero gateway. Tutti gli ECG e i gruppi abilitati per la modalità panico passano permanentemente al valore luminoso di panico programmabile alla ricezione dell'oggetto e non vengono più controllati singolarmente. Quando la modalità panico è disattivata, i dispositivi tornano al valore luminoso precedente o al valore di accensione/spegnimento e possono essere ricontrollati singolarmente.

Nota: se la modalità panico è attiva, la programmazione temporale e gli scenari sono disattivati.

#### Gerarchia delle modalità di funzionamento

Alcune modalità di funzionamento individuali sopra descritte includono ruoli e funzioni superiori per l'uso dell'intero sistema. Per tale motivo, occorre l'assegnazione delle priorità o la gerarchia delle modalità di funzionamento. La modalità panico ha la massima priorità. Le modalità permanente, normale e notte e la funzione scala hanno la stessa priorità e occupano lo stesso livello gerarchico.

#### Funzioni di analisi e manutenzione

#### Registrazione delle ore di funzionamento

Il Gateway KNX DALI Basic consente la registrazione individuale delle ore di funzionamento (tempo di accensione) di ogni gruppo. La registrazione interna è precisa al secondo. Il valore è disponibile esternamente in un'unità oraria con il valore interno arrotondato al secondo (ad es. 7199 secondi  $\rightarrow$  1 ora, 7201 secondi  $\rightarrow$  2 ore). La registrazione delle ore di funzionamento è indipendente dal valore di regolazione dell'intensità luminosa. Ciò implica che un valore luminoso > 0% contribuisce a incrementare le ore di funzionamento di un gruppo. Il contatore può essere azzerato (quando si sostituisce una lampada). Per azzerare il contatore, viene scritto il valore 1 nell'oggetto comunicazione "Reset ore di funzionamento".

È possibile configurare un valore massimo per ogni gruppo (durata) per attivare un oggetto allarme sul bus KNX. Queste informazioni possono essere utilizzate a scopo di manutenzione.

## Riconoscimento individuale dei guasti a livello di ECG

Uno dei principali vantaggi della tecnologia DALI è il riconoscimento individuale delle lampade o degli ECG guasti. Il Gateway KNX DALI Basic supporta questa funzione. Per l'analisi il Gateway DALI effettua la scansione periodica di tutti gli ECG per individuare eventuali errori di ECG e lampade. I cicli di scansione sono configurabili. Se il ciclo è 1 secondo (impostazione standard) e sono collegati 64 ECG, il processo di scansione completa degli ECG e delle lampade impiega 128 secondi (1 secondo per ECG e tipo di errore). L'individuazione di un guasto, quindi, potrebbe richiedere fino a 2 minuti circa. Per ogni ECG è disponibile un oggetto comunicazione per l'invio di informazioni al bus KNX (oggetto di 1 bit o 1 Byte).

Le informazioni sugli errori sono disponibili anche nell'app DCA in ETS.

Lo stato di guasto di tutti i singoli ECG e lampade può essere interrogato anche tramite un oggetto stato errore (oggetto numero 300). Si veda la descrizione degli oggetti comunicazione riportata di seguito.

#### Analisi dei guasti a livello di gruppo

Se gli ECG sono riuniti in gruppi, sono disponibili numerosi dati di errore specifici dei gruppi oltre ai dati dei singoli ECG. A tal fine, per ogni gruppo sono disponibili tre diversi oggetti comunicazione. Oltre alle informazioni generiche, ad es. errore in un gruppo e tipo di errore, tramite un oggetto comunicazione è possibile elencare il numero completo di dispositivi guasti nel gruppo e il tasso di errori. Quando viene superata un determinato tasso di errori, viene inviato un oggetto allarme. Un oggetto complesso con un riepilogo dei dati si aggiunge alle opzioni di analisi.

Per i dettagli sugli oggetti comunicazione, consultare la descrizione degli oggetti comunicazione riportata di seguito.

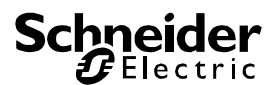

#### **Oggetti comunicazione ETS**

II Gateway KNX DALI Basic comunica tramite il bus KNX basato su un potente stack di comunicazione.

Tutti gli oggetti comunicazione del primo canale sono contrassegnati con il prefisso D1-, mentre quelli del secondo canale sono contrassegnati con il prefisso D2-. Nella documentazione seguente il prefisso non viene visualizzato poiché i soggetti si ripetono per ogni canale. I numeri di oggetti del secondo canale possono essere calcolati tramite un offset 640.

#### Oggetti generici

Data e ora sono definite in tutti i canali per l'intero dispositivo.

Nell'oggetto dispositivo del canale 1 sono stati utilizzati il numero 21 e il numero 22. Nel dispositivo del canale 2 per l'oggetto sono stati utilizzati il numero 1 e 2. Gli oggetti comunicazione generici esistono per ogni canale e si applicano al funzionamento di tali canali.

#### Elenco di oggetti per dispositivo a 1 canale:

| Numero        | * Nome                          | Funzione Oggetto        | Descrizione | Indirizzo di Gi Lungh |
|---------------|---------------------------------|-------------------------|-------------|-----------------------|
| <b>₽</b> ₽7   | Attivare la modalità panico     | Attiva/Arresta          |             | 1 bit                 |
| ■2 8          | Attiva modo notte               | Attiva/Arresta          |             | 1 bit                 |
| ∎‡ 9          | Avvia/Programma                 | N. scene                |             | 1 byte                |
| ∎‡ 10         | Guasti generali                 | Sì/No                   |             | 1 bit                 |
| <b>₽</b> ₽ 11 | Guasto DALI                     | Sì/No                   |             | 1 bit                 |
| <b>₽2</b>     | Guasti generali superano il val | . Sì/No                 |             | 1 bit                 |
| <b>₽2</b>  13 | Guasti generali totali          | Trasmettitore di valore |             | 1 byte                |
| ₽2 14         | Lampada, Valore limite guasto   | . Sì/No                 |             | 1 bit                 |
| <b>I</b> Z 15 | Lampada, Guasti totali          | Trasmettitore di valore |             | 1 byte                |
| <b>I</b> 2 16 | Guasto ECG, Valore limite sup   | Sì/No                   |             | 1 bit                 |
| <b>₽2</b>  17 | ECG Guasti totali               | Trasmettitore di valore |             | 1 byte                |
| ₽2 18         | Stato commuta lampada           | Stato                   |             | 4 bytes               |
| ₽21           | Orario                          | Orario                  |             | 3 bytes               |
| ₹ 22          | Data                            | Data                    |             | 3 bytes               |
| ₹ 39          | G1, commutazione,               | ON/OFF                  |             | 1 bit                 |
| ■2 40         | G1, dissolvenza,                | Aumenta/Attenua         |             | 4 bit                 |
|               |                                 |                         |             |                       |

#### Elenco di oggetti per dispositivo a 2 canali:

|            | Numero 4 | Nome                           | Funzione Oggetto        | Descrizione | Indirizzo di G | Lunghe  |
|------------|----------|--------------------------------|-------------------------|-------------|----------------|---------|
| ∎‡         | 1        | Orario                         | Orario                  |             |                | 3 bytes |
| ∎‡         | 2        | Data                           | Data                    |             |                | 3 bytes |
| <b>‡</b>   | 9        | D1-Attivare la modalità panico | Attiva/Arresta          |             |                | 1 bit   |
| ∎‡         | 10       | D1-Attiva modo notte           | Attiva/Arresta          |             |                | 1 bit   |
| ∎ <b>‡</b> | 11       | D1-Avvia/Programma             | N. scene                |             |                | 1 byte  |
| <b>‡</b>   | 12       | D1-Guasti generali             | Sì/No                   |             |                | 1 bit   |
| ∎‡         | 13       | D1-Guasto DALI                 | Sì/No                   |             |                | 1 bit   |
| ∎‡         | 14       | D1-Guasti generali superano il | Sì/No                   |             |                | 1 bit   |
| <b>‡</b>   | 15       | D1-Guasti generali totali      | Trasmettitore di valore |             |                | 1 byte  |
| ∎Ż         | 16       | D1-Lampada, Valore limite gu   | Sì/No                   |             |                | 1 bit   |
| <b>■</b> ‡ | 17       | D1-Lampada, Guasti totali      | Trasmettitore di valore |             |                | 1 byte  |
| ∎Ż         | 18       | D1-Guasto ECG, Valore limite s | .Sì/No                  |             |                | 1 bit   |
| ∎Ż         | 19       | D1-ECG Guasti totali           | Trasmettitore di valore |             |                | 1 byte  |
| <b>■</b> ‡ | 20       | D1-Stato commuta lampada       | Stato                   |             |                | 4 bytes |
| ∎Ż         | 39       | D1-G1, commutazione,           | ON/OFF                  |             |                | 1 bit   |
|            |          |                                |                         |             |                |         |

Per il sequenziamento temporale occorrono data e ora correnti, che devono essere disponibili tramite il bus. A tal fine sono disponibili due oggetti.

| Og-<br>gett<br>o                                                                                                    | Nome oggetto                                                                                                    | Funzione | Tipo             | Flag |  |
|----------------------------------------------------------------------------------------------------|----------------------------------------------------------------------------------------------------|----------|------------------|------|--|
| 21/1                                                                                                    | Tempo                                                                                                    | Tempo    | 3 Byte<br>10.001 | CWTU |  |
| Ques<br>esser<br>nata                                                                                                    | Questo oggetto è utilizzato per impostare l'ora. L'ora deve<br>essere fornita da un timer centrale e deve essere aggior-<br>nata almeno due volte al giorno. |          |                  |      |  |
| 22/2                                                                                                    | Data                                                                                                    | Data     | 3 Byte<br>11.001 | CWTU |  |
| Questo oggetto è utilizzato per impostare la data. La data<br>deve essere fornita da un timer centrale e deve essere aq- |                                                                                                    |          |                  |      |  |

deve essere fornita da un timer centrale e deve essere aggiornata almeno due volte al giorno. Gli anni bisestili e il cambio per l'ora legale non sono considerati durante i calcoli interni della data e dell'ora. Per tale motivo, in questi casi occorre particolare attenzione affinché il timer invii la data corretta.

| Og-<br>gett<br>o | Nome oggetto                    | Funzione                         | Tipo           | Flag |
|------------------|---------------------------------|----------------------------------|----------------|------|
| 1/3              | Broadcast,<br>Commuta-<br>zione | Accen-<br>sione/Spegni-<br>mento | 1 bit<br>1.001 | CW   |

Questo oggetto è utilizzato per l'accensione o lo spegnimento simultaneo di tutte le lampade collegate. Gli ECG collegati in modalità speciale (panico), tuttavia, non vengono commutati e il bus DALI viene indirizzato in maniera sequenziale. Per tale motivo, potrebbe verificarsi un ritardo tra lo spegnimento della prima e dell'ultima lampada. Se nessuno degli ECG è in modalità speciale, tutte le lampade vengono commutate simultaneamente tramite telegrammi broadcast DALI. La commutazione della funzione broadcast avviene sempre a 0 o 100%. I parametri del valore di spegnimento e del valore di accensione per i gruppi o gli ECG vengono ignorati.

Nota: questo oggetto è visibile solo selezionando GENERALE→Funzione speciale→Abilita broadcast nei parametri

| 2/4 | Broadcast, Im- | Valore | 1 Byte | CW |
|-----|----------------|--------|--------|----|
|     | posta valore   |        | 5.001  |    |

Questo oggetto è utilizzato per impostazione simultanea di tutte le lampade collegate su un determinato valore. Gli ECG collegati in modalità speciale (panico), tuttavia, vengono esclusi e il bus DALI viene indirizzato in maniera sequenziale. Per tale motivo, potrebbe verificarsi un ritardo tra il valore della prima e dell'ultima lampada. Se nessuno degli ECG è in modalità speciale, il valore viene impostato simultaneamente tramite telegrammi broadcast DALI.

Nota: questo oggetto è visibile solo selezionando GENERALE→Funzione speciale→Abilita broadcast nei parametri.

Broadcast è utilizzabile anche per il controllo del colore. In questo caso, diventeranno visibili altri 4 oggetti: nn. 3/5-6/8 (v. Pagina di parametri: Funzioni speciali).

L'uso di questi oggetti sarà descritto dettagliatamente in Oggetti per il controllo del colore.

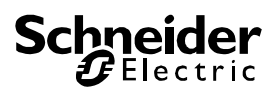

| 7/9                                                                                                    | Attivazione Attiva-<br>modalità pa- zione/Arresto<br>nico                                                                                                    |                 | /a-<br>ie/Arresto          | 1 bit<br>1.010                    | CW                   |  |  |  |  |
|----------------------------------------------------------------------------------------------------|----------------------------------------------------------------------------------------------------|-----------------|----------------------------|-----------------------------------|----------------------|--|--|--|--|
| Attiva o disattiva la modalità panico tramite il bus.                                                                                                    |                                                                                                    |                 |                            |                                   |                      |  |  |  |  |
| 8/10                                                                                                    | Attivazione<br>modalità not-<br>turna                                                                                                    | Attiv<br>zion   | /a-<br>ie/Arresto          | 1 bit<br>1.010                    | CW                   |  |  |  |  |
| Attiva                                                                                                    | a o disattiva la mo                                                                                                    | dalit           | à notturna                 | tramite il bus.                   |                      |  |  |  |  |
| 9/11                                                                                                    | Richiamo/progra<br>mazione scenar                                                                                                    | am-<br>io       | N. sce-<br>nario           | 8 bit<br>18.001                   | CW                   |  |  |  |  |
| Ques<br>zione<br>scena<br>impos                                                                                                    | Questo oggetto è utilizzato per il richiamo o la programma-<br>zione di scenari. Sul gateway DALI sono disponibili fino a 16<br>scenari. Per programmare un determinato scenario occorre<br>impostare il bit principale:                                                                                                    |                 |                            |                                   |                      |  |  |  |  |
| Scen                                                                                                    | ario 1                                                                                                    | •               | 0                          | 128                               |                      |  |  |  |  |
| Scen                                                                                                    | ario 2                                                                                                    |                 | 1                          | 129                               |                      |  |  |  |  |
| Scen<br>Scen                                                                                                    | Scenario 15         14         142           Scenario 16         15         143                                                                                                    |                 |                            |                                   |                      |  |  |  |  |
| 10/1<br>2                                                                                                    | Guasto generale                                                                                                    | Э               | Sì/No                      | 1 bit<br>1.005                    | CRT                  |  |  |  |  |
| Segnala la presenza di un guasto generale nel segmento DALI collegato, indipendentemente dal tipo.                                                                                                    |                                                                                                    |                 |                            |                                   |                      |  |  |  |  |
| 11/1<br>3                                                                                                    | Guasto DALI                                                                                                    |                 | Sì/No                      | 1 bit<br>1.005                    | CRT                  |  |  |  |  |
| Segn<br>DALI                                                                                                    | Segnala la presenza di un corto circuito DALI nel segmento DALI collegato.                                                                                                    |                 |                            |                                   |                      |  |  |  |  |
| 12/1<br>4                                                                                                    | Superamento so<br>glia guasto gene<br>rale                                                                                                    | )-<br>}-        | Sì/No                      | 1 bit<br>1.005                    | CRT                  |  |  |  |  |
| Ques<br>conve                                                                                                    | to oggetto segna<br>ertitori riconosciul                                                                                                    | la ch<br>ti dal | e tutti i gua<br>gateway s | asti di lampade<br>uperano la sog | e, ECG e<br>glia im- |  |  |  |  |
| 13/1                                                                                                    | Guasto generale                                                                                                    | e in            | Valore                     | 1 Byte                            | CRT                  |  |  |  |  |
| 5a<br>Con (                                                                                                    | totale                                                                                                    | ono             | segnalato i                | 5.010                             | di or-               |  |  |  |  |
| Con questo oggetto viene segnalato il numero totale di er-<br>rori di lampade, ECG e convertitori riconosciuti dal gateway.<br>Tenere presente che per ogni dispositivo collegato un gua-<br>sto viene conteggiato una sola volta. Se viene rilevato un<br>errore di un ECG o di un convertitore, non verrà più rilevato<br>né conteggiato un errore di illuminazione simultaneo. |                                                                                                    |                 |                            |                                   |                      |  |  |  |  |
| 13/1<br>5b                                                                                                    | Guasto gene-<br>rale in %                                                                                                    | Va              | llore                      | 1 Byte<br>5.001                   | CRT                  |  |  |  |  |
| In alte<br>un ta:<br>sposi<br>di tutt<br>sente<br>conte<br>ECG<br>giato                                                                                                    | In alternativa, questo oggetto viene utilizzato per segnalare<br>un tasso di errori come percentuale del numero totale di di-<br>spositivi nel segmento DALI. In questo caso, si tiene conto<br>di tutti gli errori di lampade, ECG e convertitori. Tenere pre-<br>sente che per ogni dispositivo collegato un guasto viene<br>conteggiato una sola volta. Se viene rilevato un errore di un<br>ECG o di un convertitore, non verrà più rilevato né conteg-<br>giato un errore di illuminazione simultaneo. |                 |                            |                                   |                      |  |  |  |  |
| 14/1<br>6                                                                                                    | Superamento<br>soglia guasto<br>lampade                                                                                                    | Sì/             | /No                        | 1 bit<br>1.005                    | CRT                  |  |  |  |  |

| Ques<br>totale                                                                                                    | Questo oggetto viene utilizzato per segnalare che il numero totale di tutti i guasti di lampade riconosciuti dal gateway è                                                                                                    |              |                |                   |            |            |              |               |            |            |             |            |     |      |      |         |       |
|----------------------------------------------------------------------------------------------------|----------------------------------------------------------------------------------------------------|--------------|----------------|-------------------|------------|------------|--------------|---------------|------------|------------|-------------|------------|-----|------|------|---------|-------|
| supe                                                                                                    | riore                                                                                                    | e alla       | a so           | glia              | im         | ро         | stat         | a tra         | ami        | ite        | i p         | ara        | m   | etri |      |         | •     |
| 15/1                                                                                                    | Gι                                                                                                    | lasto        | o lan          | n-                |            | V          | alo          | re            |            |            | 1 Byte      |            | CI  | RT   |      |         |       |
| 7a                                                                                                    | ра                                                                                                    | de ii        | n tot          | ale               |            |            |              |               |            |            | 5.0         | 10         |     |      |      |         |       |
| Con o<br>sti di                                                                                                    | que<br>lam                                                                                                    | sto o<br>pad | ogge<br>e ric  | etto v<br>ono     | /ie<br>sci | ne<br>iuti | se<br>da     | gnal<br>I gat | ato<br>ew  | il<br>vay  | nuı<br>/.   | me         | ro  | tot  | ale  | e di    | gua-  |
| 15/1                                                                                                    | Gι                                                                                                    | lasto        | o lan          | n-                |            | V          | alo          | re            |            |            | 1 E         | Byte       | Э   |      |      | CI      | RT    |
| 7b                                                                                                    | ра                                                                                                    | de ii        | n %            |                   |            |            |              |               | 5.001      |            |             |            |     |      |      |         |       |
| Segnala un tasso di guasti come percentuale del numero to-<br>tale di lampade nel segmento DALI.                                        |                                                                                                    |              |                |                   |            |            |              |               |            |            |             |            |     |      |      |         |       |
| 16/1                                                                                                    | Su                                                                                                    | pera         | ame            | nto               |            | S          | ì/No         | C             |            |            | 1 b         | oit        |     |      |      | CI      | RT    |
| 8                                                                                                    | so<br>EC                                                                                                    | glia<br>CG   | gua            | sto               |            |            |              |               |            |            | 1.0         | 05         |     |      |      |         |       |
| Ques                                                                                                    | to c                                                                                                    | ogge         | tto v          | viene             | e u        | tili       | zza          | to p          | er s       | se         | gna         | lar        | eo  | che  | il : | nui     | mero  |
| totale<br>alla s                                                                                                    | e di<br>ogli                                                                                                    | guas<br>a im | sti di<br>ipos | EC<br>tata        | G i<br>tra | ric<br>im  | ono<br>ite i | sciu<br>par   | ti c<br>am | lal<br>iet | ga<br>ri.   | tev        | vay | /è   | su   | pe      | riore |
| 17/1<br>9a                                                                                                    | Guasto ECG in totale                                                                                                    |              |                | ۱                 | V          | alo        | re           |               |            | 1 E<br>5.0 | Byte<br>10  | Э          |     |      | CI   | RT      |       |
| Con                                                                                                    | que                                                                                                    | sto o        | ogge           | etto v            | /ie        | ne         | se           | gnal          | ato        | i il       | nui         | me         | ro  | tot  | ale  | di      | gua-  |
| Sti di                                                                                                    | sti di ECG riconosciuti dal gateway.                                                                                                    |              |                |                   |            |            |              |               |            |            |             |            |     |      |      |         |       |
| 17/1<br>9b                                                                                                    | Guasto ECG in<br>%                                                                                                    |              |                | 1                 | V          | aloi       | re           |               |            | 1 E<br>5.0 | 3yte<br>001 | Э          |     |      | CI   | <b></b> |       |
| In alternativa, con questo oggetto può essere segnalato il tasso di guasti come percentuale del numero totale di ECG nel segmento DALI. |                                                                                                    |              |                |                   |            |            |              |               |            |            |             |            |     |      |      |         |       |
| 18/2                                                                                                    | Stato commuta- Stato 4 Byte                                                                                                    |              |                |                   |            | CI         | RT           |               |            |            |             |            |     |      |      |         |       |
| 0                                                                                                    | zic                                                                                                    | one l        | amp            | ada               |            |            |              |               | 27.001     |            |             |            |     |      |      |         |       |
| Invia<br>ment<br>venu<br>indica<br>Il nur<br>lide, i<br>grupp<br>sono<br>Stato                                                          | Invia lo stato di commutazione di singoli gruppi nel seg-<br>mento DALI quando il sistema viene avviato o quando è av-<br>venuta una modifica. I bit 0-15 mostrano lo stato. I bit 16-31<br>indicano se le informazioni sono valide.<br>Il numero 1 indica che le informazioni sullo stato sono va-<br>lide, il numero 0 indica che non sono valide. Esempio: i<br>gruppi 2, 5 e 10 sono accesi e validi; tutti gli altri gruppi<br>sono spenti:<br>Stato: |              |                |                   |            |            |              |               |            |            |             |            |     |      |      |         |       |
| Grp.                                                                                                    | 16                                                                                                    | 15           | 14             | 13                | 1:         | 2          | 11           | 10            | 9          | 8          | 7           | 6          | 5   | 4    | 3    | 2       | 1     |
| Bit                                                                                                    | 15                                                                                                    | 14           | 13             | 12                | 1          | 1          | 10           | 9             | 8          | 7          | 6           | 5          | 4   | 3    | 2    | 1       | 0     |
|                                                                                                    | 0                                                                                                    | 0            | 0              | 0                 | 0          |            | 0            | 1             | 0          | 0          | 0           | 0          | 1   | 0    | 0    | 1       | 0     |
| Masc                                                                                                    | her                                                                                                    | a:           |                |                   |            |            |              |               |            |            |             |            |     |      |      |         |       |
| Bit                                                                                                    | 23                                                                                                    | 22           | 21             | 20                | 1          | 9          | 18           | 17            | 10         | 5          |             |            |     |      |      |         |       |
|                                                                                                    | 1                                                                                                    | 1            | 1              | 1                 | 1          |            | 1            | 1             | 1          |            |             |            |     |      |      |         |       |
| D.1.1                                                                                                    | 21                                                                                                    | 2.0          | ~ ~            | 00 00 07 06 05 04 |            |            |              |               |            |            |             |            |     |      |      |         |       |
| BIT                                                                                                    | 3⊥<br>1                                                                                                    | 3U<br>1      | 29<br>1        | ∠8<br>1           | 2          | /          | ∠6<br>1      | 25<br>1       | 24         | ŧ          |             |            |     |      |      |         |       |
| 00/2                                                                                                    | <u>+</u>                                                                                                    | <u>+</u>     | +              |                   | +          |            | ±            | +             | Ŧ          |            |             |            |     |      |      |         |       |
| 20/2                                                                                                    | lar                                                                                                    | npa          | juas<br>de/E   | CG                |            | S          | tato         | )             |            |            | 8 t<br>23   | 51t<br>8.6 | 800 | )    |      | C       | VVI   |

Questo oggetto è utilizzato per inviare lo stato di errore di lampade o ECG nel segmento DALI quando il sistema viene avviato o quando è avvenuta una modifica. I bit 0-5 si riferiscono al numero di ECG. Il bit 6 rappresenta un errore di una lampada, il bit 7 un errore di un ECG. Esempio:

 Bit
 7
 6
 5
 4
 3
 2
 1
 0

 ECG
 5
 /
 ECG error
 1
 0
 0
 0
 1
 0
 0

 ECG
 6
 /
 Lamp error
 0
 1
 0
 0
 1
 0
 1

Se il valore viene ricevuto tramite l'oggetto con i bit 6 e 7 impostati, viene interpretato come interrogazione dello stato. Esempio:

 Bit
 7
 6
 5
 4
 3
 2
 1
 0

 ECG
 5
 /
 status
 query
 1
 1
 0
 0
 1
 0
 0
 1
 0
 0
 1
 0
 0
 1
 0
 0
 1
 0
 0
 1
 0
 0
 1
 0
 0
 1
 0
 0
 1
 0
 0
 1
 0
 0
 1
 0
 0
 1
 0
 0
 1
 0
 0
 1
 0
 0
 1
 0
 0
 1
 0
 0
 1
 0
 0
 1
 0
 0
 1
 0
 0
 1
 0
 0
 1
 0
 0
 1
 0
 0
 1
 0
 0
 1
 0
 0
 1
 0
 0
 1
 0
 0
 1
 0
 0
 1
 0
 0
 1
 0
 0

Il gateway risponde con un stato di errore corrente dell'ECG interrogato.

|     |   |   |     | BIC   | / | 6 | Э | 4 | 3 | Ζ | T | U |  |
|-----|---|---|-----|-------|---|---|---|---|---|---|---|---|--|
| ECG | 5 | / | ECG | error | 1 | 0 | 0 | 0 | 0 | 1 | 0 | 0 |  |

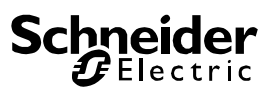

#### Oggetti per il modulo di controllo temporale

Per ognuno dei 16 modelli del modulo di controllo del colore sono disponibili oggetti comunicazione per l'attivazione o la disattivazione. Si veda il capitolo *Disabilitazione/Abilitazione*. Tali oggetti devono essere abilitati con il controllo temporale in DCA.

| ■≵ 23 | Template 1, Activation | Activate/Stop |
|-------|------------------------|---------------|
| ■24   | Template 2, Activation | Activate/Stop |
| ■‡ 25 | Template 3, Activation | Activate/Stop |

| 23 M | tome oggetto               | Fullzione                     | про            | Flag |
|------|----------------------------|-------------------------------|----------------|------|
| tiv  | Modello 1, At-<br>ivazione | Attiva-<br>zione/Arre-<br>sto | 1 bit<br>1.010 | CW   |

Questo oggetto attiva il modello 1 nel modulo di controllo del colore. Se il valore è 1, il modello è attivo e sarà applicato in base alla programmazione.

| 24ff | Modello x, At- | Attiva-     | 1 bit | CW |
|------|----------------|-------------|-------|----|
|      | tivazione      | zione/Arre- | 1.010 |    |
|      |                | sto         |       |    |

Questo oggetto attiva il modello x nel modulo di controllo del colore. Se il valore è 1, il modello è attivo e sarà applicato in base alla programmazione.

#### Oggetti ECG

Per ognuno dei 64 ECG collegati e relative lampade è disponibile un unico oggetto comunicazione per la visualizzazione dello stato di errore (es. ECG 1):

| <b>■‡</b> 487 | ECG 1, Stato guasto | Stato |
|---------------|---------------------|-------|
| ■≵ 488        | ECG 2, Stato guasto | Stato |
| ■≵ 489        | ECG 3, Stato guasto | Stato |
|               |                     |       |

| Og-<br>getto                                                                                       | Nome oggetto                   | Funzione            | Тіро           | Flag     |  |  |  |  |
|----------------------------------------------------------------------------------------------------|--------------------------------|---------------------|----------------|----------|--|--|--|--|
| 487a                                                                                               | ECG 1, Stato                   | Accen-<br>sione/Spe | 1 bit<br>1 005 | CRT      |  |  |  |  |
|                                                                                                    | 9                              | gnimento            | 1.000          |          |  |  |  |  |
| Tramite questo oggetto viene inviato lo stato di errore per guasti di lampade, ECG o convertitori. |                                |                     |                |          |  |  |  |  |
| 487b                                                                                               | ECG 2, Stato                   | Stato               | 1 Byte         | CRT      |  |  |  |  |
|                                                                                                    | guasto                         |                     | 5.x            |          |  |  |  |  |
| In alter                                                                                           | nativa, lo stato di e          | errore per gu       | asti di lampa  | ade, ECG |  |  |  |  |
| Signific                                                                                           |                                | o come ogge         | ada            | •        |  |  |  |  |
|                                                                                                    |                                |                     |                |          |  |  |  |  |
|                                                                                                    | Bit 1 $\rightarrow$ errore ECG |                     |                |          |  |  |  |  |
|                                                                                                    | Bit 2 → guasto convertitore    |                     |                |          |  |  |  |  |

#### Oggetti di gruppo

Per ognuno dei 16 gruppi possibili è disponibile una serie di 26 oggetti comunicazione.

| <b>■2</b> 39  | G1, commutazione,                 | ON/OFF                   |
|---------------|-----------------------------------|--------------------------|
| ■₹ 40         | G1, dissolvenza,                  | Aumenta/Attenua          |
| ■2 41         | G1, impostare valore,             | Trasmettitore di valore  |
| ■2 43         | G1, disabilita,                   | Sì/No                    |
| ∎≵ 44         | G1, stato,                        | ON/OFF                   |
| ■2 45         | G1, stato,                        | Trasmettitore di valore  |
| ■2 46         | G1, stato di errore,              | Sì/No                    |
| ■2 47         | G1, stato di errore,              | Stato                    |
| ∎≵ 48         | G1, frequenza di errore in totale | ,Trasmettitore di valore |
| ■2 49         | G1, temperatura del colore,       | Trasmettitore di valore  |
| <b>₽‡</b>  50 | G1, temperatura del colore rel    | Trasmettitore di valore  |
| ■2 54         | G1, controllo del colore dissolv  | .Più caldo/Più freddo    |
| ■2 58         | G1, temperatura del colore,       | Stato                    |
| ■2 63         | G1, reset delle ore di esercizio, | Sì/No                    |
| ■2 64         | G1, ore di esercizio (secondi),   | Trasmettitore di valore  |
| ■2 65         | G1, vita utile superata,          | Sì/No                    |
| ■2 66         | G1, controllo della linea di ali  | ON/OFF                   |
|               |                                   |                          |

Sono disponibili i seguenti oggetti:

| Og-<br>gett<br>o                          | Nome oggetto                                                                                                    | Funzione                         | Tipo                  | Flag   |  |  |  |  |  |
|-------------------------------------------|----------------------------------------------------------------------------------------------------|----------------------------------|-----------------------|--------|--|--|--|--|--|
| 39                                        | G1, Commuta-<br>zione                                                                                                    | Accen-<br>sione/Spegni-<br>mento | 1 bit<br>1.001        | CW     |  |  |  |  |  |
| Ques<br>mente                             | to oggetto è utilizza<br>o del gruppo 1.                                                                                                    | to per l'accensic                | ne o lo s             | pegni- |  |  |  |  |  |
| 40                                        | G1, Regolazione<br>dell'intensità lumi-<br>nosa                                                                                                    | Più chiaro/Più<br>scuro          | 4 bit<br>3.007        | CW     |  |  |  |  |  |
| lumin<br>l'aum<br>della<br>regola<br>come | luminosa relativa del gruppo 1. Il bit 4 viene impostato per<br>l'aumento della luminosità e viene eliminato per la riduzione<br>della luminosità. I bit da 1 a 3 si riferiscono all'entità della<br>regolazione. I bit da 1 a 3 eliminati vengono interpretati |                                  |                       |        |  |  |  |  |  |
| 41                                        | G1, Imposta va-<br>lore                                                                                                    | Valore                           | 1 Byte<br>5.001       | CW     |  |  |  |  |  |
| Impo                                      | Imposta il valore del gruppo 1.                                                                                                    |                                  |                       |        |  |  |  |  |  |
| L'ogg<br>G1→<br>menta                     | L'oggetto 42 viene visualizzato per il seguente parametro:<br>G1→funzionamento→oggetto impostazione valore supple-<br>mentare con tempo di regolazione dell'intensità luminosa                                                                                  |                                  |                       |        |  |  |  |  |  |
| 42                                        | G1, Imposta va-<br>lore                                                                                                    | Va-<br>lore/Tempo                | 3 Byte<br>225.00<br>1 | CW     |  |  |  |  |  |

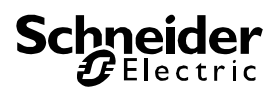

| Con<br>valor<br>grupp           | questo oggetto è po<br>e e tempo di regolaz<br>po 1.                                                              | ssibile impostar<br>zione dell'intensi                                            | e un dete<br>ità lumino                        | erminato<br>osa per il                         | Invia<br>ECG<br>Sign | lo stato di errore pe<br>nel gruppo come og<br>ificato: Bit 0 →<br>Bit 1 → | er un guasto di u<br>ggetto di 1 Byte.<br>▶ errore lampada<br>▶ errore ECG | na lampa<br>a               | ada o di un             |
|---------------------------------|----------------------------------------------------------------------------------------------------|-----------------------------------------------------------------------------------|------------------------------------------------|------------------------------------------------|----------------------|----------------------------------------------------------------------------|----------------------------------------------------------------------------|-----------------------------|-------------------------|
| Format<br>octe                  | t: 3 octets: U <sub>16</sub> U <sub>8</sub><br>et nr. 3 <sub>MSB</sub>                                            | 2 1 LSB                                                                           |                                                |                                                | 47                   | G1 State quaste                                                            | Stato                                                                      | 1 Byte                      | CRT                     |
| field na                        | mes TimePeriod                                                                                                    | Percent                                                                           |                                                |                                                | 47                   | GT, Stato guasio                                                           | Siaio                                                                      | 4 Dyte                      |                         |
| enco                            |                                                                                                    |                                                                                   | UL                                             |                                                | Segr<br>stato        | ala il numero totale<br>di errore in base al                               | di dispositivi in tipo di errore. Il                                       | un grupp<br>significat      | o e lo<br>o dei vari    |
| Per c<br>100 r<br>DALI<br>200 s | questo punto di dati i<br>ms. In base alle cara<br>l, è accettato un inte<br>secondi. I valori este<br>consentiti | I tempo è defini<br>atteristiche speci<br>rvallo di valori c<br>rni a questo inte | to come<br>ifiche del<br>ompreso<br>ervallo, q | multiplo di<br>sistema<br>da 1 a<br>uindi, non | Bit<br>Norr          | 31   Bit 30<br>a.ECG   Notl. 3                                             | Bit 29<br>ECG   Number                                                     | 24<br>of ECC                | Gs+Conv.<br>faulty      |
| Un te<br>seco<br>10 s           | empo di regolazione<br>ndi è codificato com<br>= 10×10×100 ms                                                     | dell'intensità lur<br>e segue:                                                    | ninosa p                                       | ari a 10                                       | <u>Bit</u><br>Norr   | 23   Bit 22<br>n.Lamps  Notl. 1                                            | Bit 21<br>Lamps  Numbe                                                     | <u>16</u><br>r of La<br>fau | amps<br>ultv            |
| L'ogg<br>G1→                    | getto 43 viene visual<br>∙Generale <del>→</del> Funzion                                                           | izzato per il seg<br>e dell'oggetto ຣເ                                            | uente pa<br>upplemer                           | rametro:<br>ntare                              | Bit                  | 15   Bit 14                                                                | Bit 13                                                                     | 8                           |                         |
| 43a                             | G1, Abilitazione                                                                                                  | Sì/No                                                                             | 1 bit                                          | CW                                             | Dei.                 | .Conv.   n.b.                                                              | Number                                                                     | OI COI                      | nverters                |
| Ques<br>grupp<br>Ogge           | I<br>sto oggetto è utilizza<br>po 1:<br>etto = 0 → Funziona                                                       | to per abilitare il<br>mento disabilita                                           | l funziona<br>to                               | amento del                                     | Bit<br>n.b.          | 7   Bit 6<br>.   n.b.                                                      | Bit 5.<br>  Number                                                         | <u>.0</u><br>of ECC         | Gs                      |
| Ugge<br>43b                     | etto = 1 → Funziona<br>G1, Disabilita-                                                                            | mento abilitato                                                                   | 1 bit                                          | CW                                             | L'og                 | getto 48 viene visual                                                      | lizzato per il seg                                                         | uente pa                    | rametro:                |
|                                 | zione                                                                                                    |                                                                                   | 1.003                                          |                                                | 48a                  | G1, superamento                                                            | Sì/No                                                                      | 1 bit                       | CRT                     |
| del g                           | sto oggetto e utilizza<br>ruppo 1:                                                                                | to per disabilitai                                                                | e il funzi                                     | onamento                                       |                      | soglia guasto                                                              |                                                                            | 1.005                       |                         |
| Ogge                            | etto = $0 \rightarrow$ Funziona                                                                                   | mento abilitato                                                                   | 10                                             |                                                | Ques<br>tale of      | sto oggetto è utilizza<br>di tutti i guasti di lam                         | ito per segnalare<br>pade, ECG e co                                        | e che il n<br>nvertitori    | umero to-<br>i rilevati |
| 43c                             | G1, Disabilita-                                                                                                   | Sì/No                                                                             | 1 bit                                          | CW                                             | nel g                | ruppo è superiore a                                                        | lla soglia impost                                                          | ata trami                   | te i para-              |
|                                 | zione scala                                                                                                    |                                                                                   | 1.003                                          |                                                | 48b                  | G1, Tasso di gua-                                                          | Valore                                                                     | 1 Byte                      | CRT                     |
| scala                           | a del gruppo 1:                                                                                                   | to per disabilitar                                                                | e ii tunzi                                     | onamento                                       | Con                  | sti in totale                                                              | o ocanoloto il pu                                                          | 5.010                       | olo di or               |
| Ogge                            | etto = 0 $\rightarrow$ Funziona                                                                                   | mento scala abi<br>mento scala dis                                                | litato<br>abilitato                            |                                                | rori c               | li lampade ed ECG i                                                        | in un gruppo.                                                              |                             |                         |
| 44                              | G1, Stato                                                                                                    | Accen-                                                                            | 1 bit                                          | CRT                                            | 48c                  | G1, Tasso di gua-<br>sti in %                                              | Valore                                                                     | 1 Byte<br>5.001             | CRT                     |
|                                 |                                                                                                    | mento                                                                             | 1.001                                          |                                                | Ques                 | sto oggetto viene uti                                                      | lizzato per segn                                                           | alare un i                  | tasso di                |
| Invia<br>0% v                   | lo stato di commuta<br>iene interpretato con                                                                      | zione del grupp<br>me accensione.                                                 | o. Ogni v                                      | alore >                                        | segn                 | nento DALI.                                                                |                                                                            |                             |                         |
| 45                              | G1, Stato                                                                                                    | Valore                                                                            | 8 bit<br>5.001                                 | CRT                                            | 63                   | G1, Reset ore di<br>funzionamento                                          | Sì/No                                                                      | 1 bit<br>1.015              | CW                      |
| Invia                           | lo stato del valore d                                                                                             | li ogni gruppo.                                                                   |                                                | <u> </u>                                       | Con<br>ziona         | questo oggetto è po<br>amento nel gruppo.                                  | ssibile azzerare                                                           | a "1" le o                  | ore di fun-             |
| L'ogg<br>G1→                    | getto 46 viene visual<br>Analisi e manutenzi                                                                      | izzato per il seg<br>one→Oggetto s                                                | uente pa<br>tato tipo                          | rametro:<br>di errore                          | 64                   | G1, Ore di funzio-<br>namento (se-<br>condi)                               | Valore                                                                     | 4 Byte<br>13.100            | CW                      |
| 46a                             | G1, Stato guasto                                                                                                  | Sì/No                                                                             | 1 bit<br>1.005                                 | CRT                                            | Cont                 | a le ore di funzionar<br>e trasmesso in seco                               | nento nel gruppo<br>ndi in base a DT                                       | D. Questo                   | o valore                |
| Invia<br>ECG                    | lo stato di errore pe<br>nel gruppo.                                                                              | r un guasto di u                                                                  | na lampa                                       | ada o di un                                    | 65                   | G1, Superamento                                                            | Sì/No                                                                      | 1 bit                       | CW                      |
| 46b                             | G1, Stato guasto                                                                                                  | Stato                                                                             | 1 Byte<br>5 x                                  | CRT                                            |                      |                                                                            | 1                                                                          | 1.005                       |                         |
| L                               |                                                                                                    |                                                                                   | 0                                              | 1                                              |                      |                                                                            |                                                                            |                             |                         |

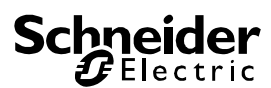

Questo oggetto indica se la durata massima impostata nei parametri è stata superata.

Nota: se la soglia è stata superata, con questo oggetto viene emesso un allarme (con l'invio di "1"). Questo stato viene inviato nuovamente per ogni ora supplementare superiore alla soglia.

|    | U                  |               |       |    |
|----|--------------------|---------------|-------|----|
| 66 | G1, Controllo cir- | Accen-        | 1 bit | CW |
|    | cuito di alimenta- | sione/Spegni- | 1.001 |    |
|    | zione ECG          | mento         |       |    |

Con questo oggetto è possibile disattivare l'alimentazione degli ECG. Non appena il gruppo si spegne, l'oggetto viene impostato a 0 per togliere l'alimentazione ai relativi ECG. Se il gruppo si riaccende, l'oggetto viene impostato a 1 e vengono inviati comandi di accensione ritardati al bus DALI. In base alle norme DALI, gli ECG dovrebbero tornare in modalità normale dopo 200 ms.

Questo oggetto è utilizzato per abbattere i costi energetici garantendo la disattivazione dell'alimentazione degli ECG spenti.

Questa funzione può essere attivata tramite un parametro.

#### Oggetti per il controllo del colore

Sono supportate diverse opzioni per il controllo del colore:

- Temperatura del colore
- RGB
- HSV
- RGBW
- XY

Per un gruppo è possibile selezionare un solo tipo di controllo del colore. È possibile, quindi, controllare tutti gli ECG nel gruppo che supportano questo tipo. Altri tipi di ECG non rispondono al comando.

Tenere presente che gli ECG devono essere montati in un gruppo con lo stesso controllo del colore.

In base al tipo di controllo del colore, vengono visualizzati diversi oggetti:

#### Temperatura del colore

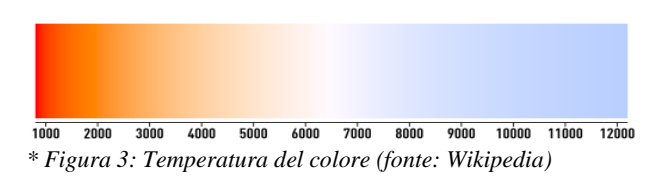

La temperatura del colore può essere impostata in Kelvin. Temperature inferiori a 3000 K vengono dette "bianco caldo", temperature superiori a 5000 vengono dette "bianco freddo" e i valori intermedi vengono detti "bianco neutro".

| Og-<br>gett | Nome oggetto | Funzione | Тіро | Flag |
|-------------|--------------|----------|------|------|
| 0           |              |          |      |      |

| 49                                         | G1, Tempera-<br>tura del colore                                                                                                    | Valore                                                               | 2 Byte<br>7.600                       | CW                               |  |  |
|--------------------------------------------|----------------------------------------------------------------------------------------------------|----------------------------------------------------------------------|---------------------------------------|----------------------------------|--|--|
| Impo                                       | Imposta la temperatura del colore nel gruppo.                                                                                                    |                                                                      |                                       |                                  |  |  |
| 50                                         | G1, Tempera-<br>tura relativa del<br>colore                                                                                                    | Valore                                                               | 1 Byte<br>5.001                       | CW                               |  |  |
| Impo<br>presa<br>conve<br>del ce           | sta la temperatura<br>a tra 0 e 100%. L'ir<br>ertito automaticam<br>olore possibili.                                                                                                    | relativa del colore<br>ntervallo di valori c<br>ente nell'intervallo | e nel grup<br>la 0 a 10<br>o di tempo | opo, com-<br>0% viene<br>erature |  |  |
| 54                                         | G1, Tempera-<br>tura del colore                                                                                                    | Più caldo/Più<br>freddo                                              | 4 bit<br>3.007                        | CW                               |  |  |
| Modi<br>impo<br>per la<br>all'en<br>interp | Modifica la temperatura del colore nel gruppo. Il bit 4 viene<br>impostato per l'aumento della luminosità e viene eliminato<br>per la riduzione della luminosità. I bit da 1 a 3 si riferiscono<br>all'entità della regolazione. I bit da 0 a 3 eliminati vengono<br>interpretati come telegramma di arresto. |                                                                      |                                       |                                  |  |  |
| 58                                         | G1, Tempera-<br>tura del colore                                                                                                    | Stato                                                                | 2 Byte<br>7.600                       | CRT                              |  |  |
| Invia<br>grup                              | Invia la temperatura del colore impostata come stato del gruppo.                                                                                                    |                                                                      |                                       |                                  |  |  |

#### RGB (DPT 232.600)

Lo spettro cromatico RGB viene detto "spettro cromatico additivo", in quanto la percezione dei colori viene creata mescolando i tre colori fondamentali.

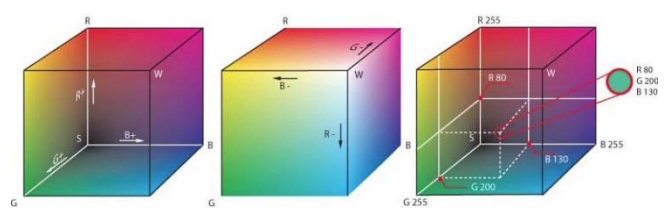

Figura 3: Cubo RGB (fonte: Wikipedia)

In questa versione tutti i tre colori vengono visualizzati insieme in un unico oggetto.

| Og-<br>gett<br>o        | Nome oggetto                                                                                                    | Funzione | Тіро              | Flag |  |  |  |
|-------------------------|----------------------------------------------------------------------------------------------------|----------|-------------------|------|--|--|--|
| 48                      | G1, Colore<br>RGB                                                                                                    | Valore   | 3 Byte<br>232.600 | CW   |  |  |  |
| Impos<br>(G) e<br>Byte. | Imposta il colore del gruppo. I valori per il rosso (R), verde<br>(G) e blu (B) vengono trasferiti assieme in un oggetto di 3<br>Byte. |          |                   |      |  |  |  |
| 57                      | G1, Colore<br>RGB                                                                                                    | Stato    | 3 Byte<br>232.600 | CRT  |  |  |  |
| Invia                   | Invia il colore selezionato del gruppo come stato.                                                                                     |          |                   |      |  |  |  |

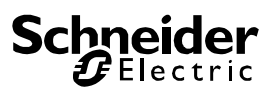

#### **RGB** (oggetti separati)

| Og-<br>gett<br>o                             | Nome oggetto                                                                                                    | Funzione                                                                                                   | Тіро                                                   | Flag                                         |
|----------------------------------------------|----------------------------------------------------------------------------------------------------|----------------------------------------------------------------------------------------------------|--------------------------------------------------------|----------------------------------------------|
| 50                                           | G1, Colore<br>rosso (RGB)                                                                                       | Valore                                                                                                    | 1 Byte<br>5.001                                        | CW                                           |
| Impo<br>trasfe                               | sta il colore del gru<br>eriti qui.                                                                             | uppo. I valori del r                                                                                       | osso (R)                                               | vengono                                      |
| 51                                           | G1, Colore<br>verde (RGB)                                                                                       | Valore                                                                                                    | 1 Byte<br>5.001                                        | CW                                           |
| Impo<br>trasfe                               | sta il colore del gru<br>eriti qui.                                                                             | uppo. I valori del v                                                                                       | erde (G)                                               | vengono                                      |
| 52                                           | G1, Colore blu<br>(RGB)                                                                                         | Valore                                                                                                    | 1 Byte<br>5.001                                        | CW                                           |
| Impo<br>trasfe                               | sta il colore del gru<br>eriti qui.                                                                             | uppo. I valori del b                                                                                       | olu (R) ve                                             | ngono                                        |
| 54                                           | G1, Colore<br>rosso (RGB)                                                                                       | Più brillante/Più<br>freddo                                                                                | 4 bit<br>3.007                                         | CW                                           |
| Modif<br>per a<br>ridurr<br>all'en<br>interp | fica il colore rosso<br>umentare la perce<br>re la percentuale d<br>tità della regolazio<br>pretati come telegr | nel gruppo. Il bit 4<br>ntuale di rosso e<br>i rosso. I bit da 1<br>ne. I bit da 0 a 3<br>amma di arresto. | 4 viene ir<br>viene elir<br>a 3 si rife<br>eliminati v | npostato<br>ninato per<br>riscono<br>vengono |
| 55                                           | G1, Colore<br>verde (RGB)                                                                                       | Più brillante/Più<br>freddo                                                                                | 4 bit<br>3.007                                         | CW                                           |
| V. mo                                        | odifica del colore p                                                                                            | er il rosso.                                                                                               |                                                        |                                              |
| 56                                           | G1, Colore blu<br>(RGB)                                                                                         | Più brillante/Più<br>freddo                                                                                | 4 bit<br>3.007                                         | CW                                           |
| V. mo                                        | odifica del colore p                                                                                            | er il rosso.                                                                                               | L                                                      |                                              |
| 57                                           | G1, Colore<br>rosso (RGB)                                                                                       | Stato                                                                                                    | 1 Byte<br>5.001                                        | CRT                                          |
| Utiliz:<br>stato                             | zare questo ogget<br>come stato del gr                                                                          | to per inviare il co<br>uppo.                                                                              | lore ross                                              | o impo-                                      |
| 60                                           | G1, Colore<br>verde (RGB)                                                                                       | Stato                                                                                                    | 1 Byte<br>5.001                                        | CRT                                          |
| Utiliz:<br>stato                             | zare questo ogget<br>come stato del gr                                                                          | to per inviare il co<br>uppo.                                                                              | lore verd                                              | e impo-                                      |
| 61                                           | G1, Colore blu<br>(RGB)                                                                                         | Stato                                                                                                    | 1 Byte<br>5.001                                        | CRT                                          |
| Utiliz:<br>come                              | zare questo ogget<br>stato del gruppo.                                                                          | to per inviare il co                                                                                       | lore blu ii                                            | mpostato                                     |

#### HSV

Il colore viene impostato come valore HSV costituito da tonalità, saturazione e valore.

Il valore (V) viene impostato tramite l'oggetto valore 41. Ulteriori oggetti vengono visualizzati per la tonalità (H) e la saturazione (S).

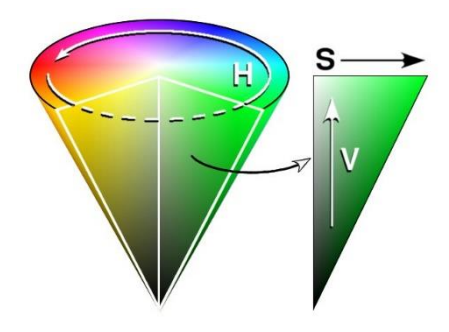

Figura 4: Spettro cromatico HSV (fonte: Wikipedia)

La tonalità viene impostata come valore compreso tra 0 e 360°, per cui ruota attorno al cerchio cromatico. Ciò implica che questo valore è necessario per ottenere tutti i colori nel cerchio cromatico.

#### 0 60 120 180 240 300 360

Figura 5: Valori dei colori HSV (fonte: Wikipedia) Wikipedia)

I valori della saturazione e dell'intensità variano da 0 a 100%. Per ottenere una saturazione completa e un'intensità totale, selezionare 100%.

| Og-<br>gett<br>o                  | Nome oggetto                                                                                                    | Funzione                                                        | Tipo                                | Flag                               |  |  |  |
|-----------------------------------|----------------------------------------------------------------------------------------------------|-----------------------------------------------------------------|-------------------------------------|------------------------------------|--|--|--|
| 50                                | G1, Tonalità co-<br>lore (HSV)                                                                                   | Valore                                                          | 1 Byte<br>5.003                     | CW                                 |  |  |  |
| Impo:<br>vengo                    | Imposta il colore come valore HSV. I valori della tonalità vengono trasferiti come valori compresi tra 0 e 360°. |                                                                 |                                     |                                    |  |  |  |
|                                   | <i>(</i> <b>) () ()</b>                                                                                          | 0/0 000 000                                                     |                                     |                                    |  |  |  |
| 0                                 | 60 120 180                                                                                                    | 240 300 360                                                     |                                     |                                    |  |  |  |
| 51                                | G1, Colore (sa-<br>turazione)                                                                                    | Valore                                                          | 1 Byte<br>5.001                     | CW                                 |  |  |  |
| Impo:<br>vengo                    | sta il livello di satu<br>ono trasferiti come                                                                    | razione. I valori de<br>valori compresi t                       | ella satur<br>ra 0 e 10             | azione<br>0%.                      |  |  |  |
| 54                                | G1, Dissol-<br>venza tonalità<br>colore (HSV)                                                                    | Più brillante/Più<br>freddo                                     | 4 bit<br>3.007                      | CW                                 |  |  |  |
| Modif<br>aume<br>bit da<br>di arr | fica la tonalità nel (<br>entare l'angolo e vi<br>1 0 a 3 eliminati ve<br>esto.                                  | gruppo. Il bit 3 vie<br>ene eliminato per<br>ngono interpretati | ne impos<br>ridurre l'a<br>come tel | stato per<br>angolo. I<br>legramma |  |  |  |
| 55                                | G1, Colore (sa-<br>turazione)                                                                                    | Più brillante/Più<br>freddo                                     | 4 bit<br>3.007                      | CW                                 |  |  |  |
| V. mo<br>per in                   | V. modifica della tonalità. Il valore da 0 a 100% aumenta per incrementi.                                        |                                                                 |                                     |                                    |  |  |  |
| 59                                | G1, Tonalità co-<br>lore (HSV)                                                                                   | Stato                                                           | 1 Byte<br>5.003                     | CRT                                |  |  |  |
| Invia                             | la tonalità selezior                                                                                             | nata come stato d                                               | el gruppo                           | ).                                 |  |  |  |
| 60                                | G1, Satura-<br>zione colore<br>(HSV)                                                                             | Stato                                                           | 1 Byte<br>5.001                     | CRT                                |  |  |  |
| Invia                             | Invia la saturazione selezionata come stato del gruppo.                                                          |                                                                 |                                     |                                    |  |  |  |

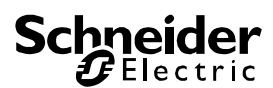

#### **RGBW (DPT 251.600)**

| Og-<br>gett<br>o      | Nor                               | ne oggetto                                                                                                | Funzione                 |       | Тіро                            | Flag                  |
|-----------------------|-----------------------------------|----------------------------------------------------------------------------------------------------|--------------------------|-------|---------------------------------|-----------------------|
| 49                    | G1,                               | Colore                                                                                                    | Valore                   |       | 6 Byte                          | CW                    |
|                       | KGBW 231.600                      |                                                                                                    |                          |       |                                 |                       |
| Utilizz               | zare                              | questo oggett                                                                                             | to per imposta           | re il | colore cor                      | ne                    |
| RGB(                  | vv ne                             | el gruppo.                                                                                                |                          |       |                                 |                       |
| l valo                | ri de                             | i colori per il b                                                                                         | pianco, il blu, il       | ver   | de e il ross                    | so ven-               |
| aono                  | inse                              | riti nei Bvte in                                                                                          | feriori da 0 a 1         | 00%   | 6. 4 bit nel                    | 5° Bvte               |
| indica                | ano s                             | i i valori dei i                                                                                          | ispettivi colori         | eon   | o validi                        | ,                     |
| inuica                |                                   |                                                                                                    | ispettivi colori         | 3011  | o valiui.                       |                       |
|                       |                                   |                                                                                                    |                          |       |                                 |                       |
| Datapo                | int Typ                           | e                                                                                                    |                          |       |                                 |                       |
| DPT_N                 | lame:                             | DPT_Colour_RGBV                                                                                           | V                        |       |                                 |                       |
| DPT Fo                | ormat:                            | r <sub>12</sub> B <sub>4</sub> U <sub>8</sub> U <sub>8</sub> U <sub>8</sub> U <sub>8</sub> U <sub>8</sub> |                          |       | DPT_ID:                         | 251.600               |
| Field                 | Descri                            | ption                                                                                                    |                          | Sup   | p. Range                        | Unit                  |
| MR                    | Shall s                           | specify whether the co                                                                                    | olour information red    | М     | {0,1}                           | None.                 |
| ma                    | Shalls                            | specify whether the co                                                                                    | plour information        | м     | {0.1}                           | None.                 |
|                       | green                             | in the field G is valid                                                                                   | or not.                  |       | (-).)                           |                       |
| mв                    | Shall s                           | specify whether the co                                                                                    | olour information blue   | М     | {0,1}                           | None.                 |
| mw                    | Shall s                           | specify whether the co                                                                                    | olour information        | М     | {0,1}                           | None.                 |
|                       | white i                           | n the field W is valid                                                                                    | or not.                  |       | .,,                             |                       |
| R                     | Colou                             | Level Red                                                                                                 |                          | М     | 0 % to 100                      | % -                   |
| G                     | Colou                             | Level Green                                                                                               |                          | М     | 0 % to 100                      | % -                   |
|                       | Colou                             | Level Blue                                                                                                | Colour Level Blue M 0 %  |       |                                 | 0/                    |
| В                     | Colour Level White M 0 % to 100 % |                                                                                                    |                          |       | 0 /0 10 100                     | <i>™</i> 0 -          |
| B<br>W                | Colou                             | Level White                                                                                               |                          | M     | 0 % to 100                      | % -                   |
| B<br>W                | Colour                            | Level White                                                                                               |                          | M     | 0 % to 100                      | <u>% -</u><br>% -     |
| в<br>W<br>58          | G1                                | Level White                                                                                               | Stato                    | M     | 6 Byte                          | <sup>%</sup> -<br>% - |
| в<br>W<br>58          | G1,                               | Colore<br>BW                                                                                              | Stato                    | M     | 6 Byte<br>251.600               | <sup>%</sup> -<br>% - |
| B<br>W<br>58<br>Invia | G1,<br>RG                         | Colore<br>BW<br>ore seleziona                                                                             | Stato<br>to in questo fo | rma   | 6 Byte<br>251.600<br>to come st | CRT                   |

#### **RGBW** (oggetti separati)

| Og-<br>gett<br>o                                                              | Nome oggetto                               | Funzione                    | Тіро            | Flag    |  |
|-------------------------------------------------------------------------------|--------------------------------------------|-----------------------------|-----------------|---------|--|
| 50                                                                            | G1, Colore<br>rosso (RGB)                  | Valore                      | 1 Byte<br>5.001 | CW      |  |
| Impo<br>trasfe                                                                | sta il colore del gru<br>eriti qui.        | uppo. I valori del r        | osso (R)        | vengono |  |
| 51                                                                            | G1, Colore<br>verde (RGB)                  | Valore                      | 1 Byte<br>5.001 | CW      |  |
| Impo<br>trasfe                                                                | sta il colore del gru<br>eriti qui.        | uppo. I valori del v        | erde (R)        | vengono |  |
| 52                                                                            | G1, Colore blu<br>(RGB)                    | Valore                      | 1 Byte<br>5.001 | CW      |  |
| Impo<br>trasfe                                                                | sta il colore del gru<br>eriti qui.        | uppo. I valori del b        | olu (R) ve      | ngono   |  |
| 53                                                                            | G1, Colore<br>bianco                       | Valore                      | 1 Byte<br>5.001 | CW      |  |
| Imposta il colore del gruppo. I valori del bianco (R) vengono trasferiti qui. |                                            |                             |                 |         |  |
| 54                                                                            | G1, Dissol-<br>venza colore<br>rosso (RGB) | Più brillante/Più<br>freddo | 4 bit<br>3.007  | CW      |  |

| Modi<br>per a<br>riduri | fica il colore rosso<br>numentare la perce<br>re la percentuale d<br>interpretati come | nel gruppo. Il bit 3<br>entuale di rosso e<br>li rosso. I bit da 0 a<br>telegramma di arr | 3 viene in<br>viene elir<br>a 3 elimir<br>resto. | npostato<br>ninato per<br>nati ven- |
|-------------------------|----------------------------------------------------------------------------------------|-------------------------------------------------------------------------------------------|--------------------------------------------------|-------------------------------------|
| 55                      | G1, Dissol-<br>venza colore<br>verde (HSV)                                             | Più brillante/Più<br>freddo                                                               | 4 bit<br>3.007                                   | CW                                  |
| V. m                    | odifica del colore p                                                                   | per il rosso.                                                                             |                                                  | •                                   |
| 56                      | G1, Dissol-<br>venza colore<br>blu (RGB)                                               | Più brillante/Più<br>freddo                                                               | 4 bit<br>3.007                                   | CW                                  |
| V. m                    | odifica del colore p                                                                   | ber il rosso.                                                                             |                                                  |                                     |
| 57                      | G1, Dissol-<br>venza colore<br>bianco                                                  | Più brillante/Più<br>freddo                                                               | 4 bit<br>3.007                                   | CW                                  |
| V. m                    | odifica del colore p                                                                   | per il rosso.                                                                             | L                                                | 1                                   |
| 59                      | G1, Colore<br>rosso (RGB)                                                              | Stato                                                                                     | 1 Byte<br>5.001                                  | CRT                                 |
| Invia                   | il colore rosso sel                                                                    | ezionato come sta                                                                         | to del gr                                        | uppo.                               |
| 60                      | G1, Colore<br>verde (RGB)                                                              | Stato                                                                                     | 1 Byte<br>5.001                                  | CRT                                 |
| Invia                   | il colore verde sel                                                                    | ezionato come sta                                                                         | ato del gr                                       | uppo.                               |
| 61                      | G1, Colore blu<br>(RGB)                                                                | Stato                                                                                     | 1 Byte<br>5.001                                  | CRT                                 |
| Invia                   | il colore blu selezi                                                                   | ionato come stato                                                                         | del grup                                         | po.                                 |
| 62                      | G1, Colore<br>bianco                                                                   | Stato                                                                                     | 1 Byte<br>5.001                                  | CRT                                 |
| Invia                   | il colore bianco se                                                                    | ezionato come st                                                                          | tato del g                                       | ruppo.                              |

#### HSVW (oggetti separati)

V. capitolo: HSV

#### XY (DPT 242.600)

Il colore viene identificato tramite un valore XY compreso tra 0 e 1.

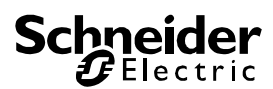

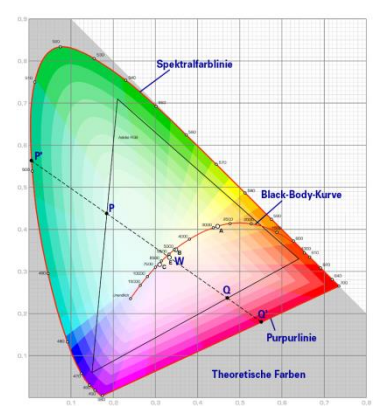

Figura 7: Spettro cromatico XY (fonte: Wikipedia)

Questo intervallo di valori viene convertito in un intervallo da 0 a 65535 (virgola mobile 2 Byte) in KNX.

Il valore 65535 corrisponde al valore 1 nel diagramma.

| Og-<br>gett<br>o                                                                                                    | Nome oggetto                                                                    | Funzione                                     |        | Tipo                          | Flag                |
|----------------------------------------------------------------------------------------------------|---------------------------------------------------------------------------------|----------------------------------------------|--------|-------------------------------|---------------------|
| 49                                                                                                    | G1, Colore XY                                                                   | Valore                                       |        | 6 Byte<br>242.600             | CW                  |
| Questo oggetto è utilizzato per impostare il colore nel<br>gruppo tramite le coordinate XY.<br>Il livello di luminosità viene inserito nel Byte inferiore, nell'in- |                                                                                 |                                              |        |                               |                     |
| terval<br>X e Y<br>2 bit r                                                                                                    | lo tra 0 e 100%, s<br>da 0 a 65535.                                             | eguito dall'inte                             | ervali | lo delle coo<br>ri XX e i liv | ordinate<br>elli di |
| lumin                                                                                                    | osità sono validi.                                                              |                                              | vaio   |                               |                     |
| Datapo                                                                                                    | int Type                                                                        |                                              |        |                               |                     |
| DPT Fo                                                                                                    | ame. Drormat: B <sub>8</sub> U <sub>16</sub> U <sub>16</sub> U <sub>8</sub>     |                                              | D      | PT_ID: 24                     | 2.600               |
| Field                                                                                                    | Description                                                                     |                                              | Supp   | Range                         | Unit                |
| С                                                                                                    | This field shall inducate<br>information in the fields<br>valid or not.         | whether the colour<br>s x-axis and y-axis is | M      | {0,1}                         | None.               |
| В                                                                                                    | This field shall indicate<br>brightness information<br>Brightness is valid or n | whether the<br>in the field<br>iot.          | М      | {0,1}                         | None.               |
| x-axis                                                                                                    | x-coordinate of the colo                                                        | our information                              | M      | 0-65535                       | None.               |
| y-axis<br>Brightn                                                                                                    | y-coordinate of the colour                                                      | our information                              | M      | 0.% to 100 %                  | None.               |
| 58     G1, Tempera-<br>tura del colore     Stato     6 Byte<br>242.600     CRT                                                                                      |                                                                                 |                                              |        |                               | CRT                 |
| Invia<br>grupp                                                                                                    | il colore seleziona<br>po.                                                      | to tramite i va                              | lori > | (Y come st                    | tato del            |

#### XY (oggetti separati)

| Og-<br>gett<br>o | Nome oggetto | Funzione | Тіро            | Flag |
|------------------|--------------|----------|-----------------|------|
| 49               | G1, Colore X | Valore   | 2 Byte<br>7.001 | CW   |

Imposta il valore X nell'intervallo da 0 a 65535.

| 50    | G1, Colore Y            | Valore              | 2 Byte  | CW  |  |
|-------|-------------------------|---------------------|---------|-----|--|
|       |                         |                     | 7.001   |     |  |
| Impos | sta il valore Y nell'ir | ntervallo da 0 a 65 | 535.    |     |  |
|       |                         |                     |         |     |  |
| 58    | G1, Colore X            | Stato               | 2 Byte  | CRT |  |
|       |                         |                     | 7.001   |     |  |
| Invia | il valore X imposta     | ato come stato del  | gruppo. |     |  |
|       |                         |                     |         |     |  |
| 59    | G1, Colore Y            | Stato               | 2 Byte  | CRT |  |
|       |                         |                     | 7.001   |     |  |
| Invia | il valore Y imposta     | ato come stato del  | gruppo. |     |  |
|       |                         |                     |         |     |  |

#### Oggetti per il controllo dello scenario

Gli oggetti scenario vengono acquisiti nel canale scenario.

| Og-<br>gett<br>o                                                                                                    | Nome oggetto                                                 | Fun        | zione               | Tipo            | Flag |
|----------------------------------------------------------------------------------------------------|--------------------------------------------------------------|------------|---------------------|-----------------|------|
| 9                                                                                                    | Richiamo/progr<br>mazione scena                              | am-<br>rio | N. sce-<br>nario    | 8 bit<br>18.001 | CW   |
| Questo oggetto è utilizzato per il richiamo o la programma-<br>zione di scenari. Sul gateway DALI sono disponibili fino a 16<br>scenari. Per programmare un determinato scenario occorre<br>impostare il bit principale:                                                                                                    |                                                              |            |                     |                 |      |
|                                                                                                    | Avv                                                          | io         | Pro                 | ogramma         |      |
| Scen                                                                                                    | ario 1                                                       |            | 0                   | 128             |      |
| Scen                                                                                                    | ario 2                                                       |            | 1                   | 129             |      |
|                                                                                                    |                                                              |            |                     |                 |      |
| Scen                                                                                                    | ario 15 14                                                   |            | 14                  | 2               |      |
| Scen                                                                                                    | ario 16 15                                                   |            | 14                  | 3               |      |
| 551                                                                                                    | Scenario 1, Re-<br>golazione<br>dell'intensità lu-<br>minosa | Più<br>sc  | ù chiaro/Più<br>uro | 4 bit<br>3.007  | CW   |
| minosa<br>Questo oggetto è utilizzato per la regolazione dell'intensità<br>luminosa relativa dello scenario 1. Il bit 4 viene impostato<br>per l'aumento della luminosità e viene eliminato per la ridu-<br>zione della luminosità. I bit da 1 a 3 si riferiscono all'entità<br>della regolazione. I bit da 1 a 3 eliminati vengono interpre-<br>tati come telegramma di arresto.<br>Attenzione: si tiene conto dell'impostazione minima e mas-<br>sima dià definita pella configurazione del gruppo |                                                              |            |                     |                 |      |

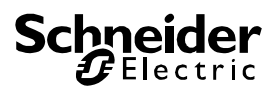

#### Parametri ETS

I parametri ETS del dispositivo sono distribuiti nelle varie pagine di parametri. Per semplificare la panoramica, vengono visualizzate solo le pagine dei parametri del dispositivo selezionato nell'albero di funzioni.

Tutte le pagine dei parametri del primo canale sono contrassegnate con il prefisso D1- e quelle del secondo canale sono contrassegnate con il prefisso D2-. Nella descrizione seguente, questo prefisso verrà omesso.

| - Overview   | Instruction: For configuration and DALI Commissioning you need the ETS DCA App installed.                                                  |
|--------------|----------------------------------------------------------------------------------------------------|
| Overview     | Refer to Manual how to install this App.                                                                                                   |
| - D1-General | Parameter Pages and Objects marked with D1 refer to DALI Segment 1.<br>Parameter Pages and Objects marked with D2 refer to DALI Segment 2. |

#### Generale

Sotto l'intestazione "Generale" sono disponibili tre pagine di parametri. I parametri sono descritti di seguito.

#### Pagina di parametri: Funzionamento

| - | Generale           | Istruzioni: Per la configurazione e la messa in funzio                 | one di DALI è necessaria l'app ETS DALI ins | tallata. |
|---|--------------------|------------------------------------------------------------------------|---------------------------------------------|----------|
|   | Comportamento      | Fare riferimento al manuale su come installare l'app                   |                                             |          |
|   | Analisi e servizio | Comportamento in caso di guasto KNX Nes                                | ssuna azione                                | •        |
|   | Funzioni speciali  | Comportamento in caso di ripristino tensione<br>KNX                    | ssuna azione                                | •        |
| ŀ | G1,                | Inviare ritardo per stato dopo ripristino KNX 10 s                     | secondi                                     | •        |
| ŀ | G2,                | Criterio invio stato luci Invi                                         | io al cambio                                | •        |
| ŀ | G3,                | Inviare condizione in modalità di Inat<br>regolazione della luminosità | ttivo                                       | *        |
| ÷ | G4,                | Comportamento dopo modalità panico Cor                                 | mmuta a ultimo valore                       | •        |
|   | ~                  |                                                                        |                                             |          |

| Parametro                                                                              | Impostazioni                                                            |
|----------------------------------------------------------------------------------------|-------------------------------------------------------------------------|
| Broadcast solo dispositivo                                                             | No                                                                      |
|                                                                                        | Sì                                                                      |
| Questo parametro consente<br>dispositivo broadcast puro. T<br>gruppo sono ombreggiati. | di utilizzare il dispositivo come<br>utti gli oggetti e i parametri del |
| Funzionamento in caso di                                                               | Nessuna azione                                                          |
| guasto KNX                                                                             | Commutazione sul valore di<br>accensione                                |
|                                                                                        | Commutazione sul valore di                                              |
|                                                                                        | spegnimento                                                             |
|                                                                                        | Commutazione sul valore                                                 |
|                                                                                        | emergenza                                                               |
| Utilizzare questo parametro delle lampade e degli ECG d                                | per impostare il funzionamento<br>ollegati in caso di guasto KNX.       |
| Funzionamento in caso di                                                               | Nessuna azione                                                          |
| ripristino della tensione<br>KNX                                                       | Commutazione sull'ultimo va-<br>lore                                    |
|                                                                                        | Commutazione sul valore di                                              |
|                                                                                        | accensione                                                              |
|                                                                                        | Commutazione sul valore di                                              |
|                                                                                        | spegnimento                                                             |

| Utilizzare questo parametro per impostare il funzionamento delle lampade e degli ECG collegati in caso di ripristino della tensione KNX o reset del bus.                                                                                                    |                                                                                                    |  |
|----------------------------------------------------------------------------------------------------|----------------------------------------------------------------------------------------------------|--|
| Invio ritardo per stato dopo                                                                                                    | Immediato                                                                                                    |  |
| ripristino KNX                                                                                                    | 5 secondi                                                                                                    |  |
|                                                                                                    | 10 secondi                                                                                                    |  |
|                                                                                                    | 15 secondi                                                                                                    |  |
|                                                                                                    | 20 socondi                                                                                                    |  |
|                                                                                                    | 20 secondi                                                                                                    |  |
|                                                                                                    | 40 accordi                                                                                                    |  |
|                                                                                                    | 40 secondi                                                                                                    |  |
|                                                                                                    | 50 secondi                                                                                                    |  |
|                                                                                                    |                                                                                                    |  |
| Imposta un ritardo per l'invio<br>stino della tensione KNX o re<br>più gateway, le varie imposta<br>sono impedire l'invio contem<br>spositivi.                                                                                                    | di oggetti stato dopo il ripri-<br>eset del bus. Negli impianti con<br>azioni di questo parametro pos-<br>poraneo da parte di tutti i di-                                                                   |  |
| Condizione di invio dello                                                                                                    | Invio a richiesta                                                                                                    |  |
| stato delle lampade                                                                                                    | Invio in caso di modifica                                                                                                    |  |
|                                                                                                    | Invio in caso di modifica o                                                                                                    |  |
|                                                                                                    | dopo reset del bus                                                                                                    |  |
| Determina le condizioni di in<br>(stato commutazione e stato<br>dei gruppi.                                                                                                    | vio dello stato delle lampade<br>valore) degli ECG collegati e                                                                                                    |  |
| Invio valore stato durante la                                                                                                    | Modifica > 2%                                                                                                    |  |
| regolazione dell'intensità                                                                                                    | Modifica > 5%                                                                                                    |  |
| luminosa                                                                                                    | Modifica > 10%                                                                                                    |  |
|                                                                                                    | Modifica > 20%                                                                                                    |  |
|                                                                                                    | inattivo                                                                                                    |  |
| Utilizzare questo parametro<br>e quando) in cui inviare lo sta<br>gramma di regolazione dell'in<br>rante la regolazione dell'inter<br>utilizza l'impostazione "inattiv<br>al termine del processo di re<br>nosa.                                                                                    | per impostare le condizioni (se<br>ato valore tramite un tele-<br>ntensità luminosa di 4 bit du-<br>nsità luminosa (relativa). Se si<br>vo", il valore viene inviato solo<br>golazione dell'intensità lumi- |  |
| Funzionamento dopo la                                                                                                    | Commutazione sul valore di                                                                                                    |  |
| modalità panico                                                                                                    | spegnimento                                                                                                    |  |
|                                                                                                    | Commutazione sul valore di                                                                                                    |  |
|                                                                                                    | accensione                                                                                                    |  |
|                                                                                                    | Commutazione sull'ultimo                                                                                                    |  |
|                                                                                                    | valore                                                                                                    |  |
| Utilizzare questo parametro per determinare il valore lumi-<br>noso da adottare per gli ECG e le lampade al termine della<br>modalità panico. Se si utilizza "Commutazione all'ultimo va-<br>lore", viene salvato il valore precedente alla modalità panico<br>e la lampada ripristina tale valore. |                                                                                                    |  |

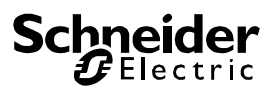

#### Pagina di parametri: Analisi e manutenzione

| - | Generale           | Criterio invio degli oggetti guasto     | Invio al cambio                                                                 | • |
|---|--------------------|-----------------------------------------|---------------------------------------------------------------------------------|---|
|   | Comportamento      | Periodo ciclo per interrogazioni guasti | 5 secondi                                                                       | * |
|   | Analisi e servizio | Tipo di oggetto per errore centrale ECG | Nessun oggetto 🔘 Diagnosi Dali (1 byte)                                         |   |
|   | Funzioni speciali  |                                         |                                                                                 |   |
| + | G1,                | Funzione dell'oggetto guasto            | <ul> <li>Numero totale dei guasti</li> <li>Frequenza di errore 0100%</li> </ul> |   |
| + | G2,                | Valore limite dei guasti totali         | 1%                                                                              | ٠ |
| + | G3,                | Valore limite dei guasti lampade        | 1%                                                                              | • |
| + | G4,                | Valore limite dei guasti ECG            | 1%                                                                              | * |
| + | 65                 | Tipo di oggetto per errore singolo ECG  | 1 byte                                                                          | • |
| - |                    |                                         |                                                                                 |   |

| Paramotro                                                                                                    | Impostazioni                                                                                                    |  |
|----------------------------------------------------------------------------------------------------|----------------------------------------------------------------------------------------------------|--|
|                                                                                                    |                                                                                                    |  |
| Condizione di Invio dello                                                                                                    | Invio a richiesta                                                                                                    |  |
| stato di guasto                                                                                                    | Invio in caso di modifica                                                                                                    |  |
|                                                                                                    | Invio in caso di modifica o                                                                                                    |  |
|                                                                                                    | dopo reset del bus                                                                                                    |  |
| Imposta le condizioni in cui devono essere inviati gli oggetti stato errore degli ECG e dei gruppi collegati.                                                                                                    |                                                                                                    |  |
| Tempo del ciclo per richie-                                                                                                    | Nessuna richiesta                                                                                                    |  |
| ste di guasto DALI                                                                                                    | 0,5 secondi                                                                                                    |  |
|                                                                                                    | 1 secondo                                                                                                    |  |
|                                                                                                    | 2 secondi                                                                                                    |  |
|                                                                                                    | 3 secondi                                                                                                    |  |
|                                                                                                    | 4 secondi                                                                                                    |  |
|                                                                                                    | 5 secondi                                                                                                    |  |
|                                                                                                    | 6 secondi                                                                                                    |  |
|                                                                                                    | 7 secondi                                                                                                    |  |
|                                                                                                    | 8 secondi                                                                                                    |  |
|                                                                                                    | 9 secondi                                                                                                    |  |
|                                                                                                    | 10 secondi                                                                                                    |  |
| Per analizzare i guasti di EC<br>una richiesta periodica agli E<br>Utilizzare questo parametro<br>richieste periodiche. Attenzi<br>richiesta", i guasti di ECG<br>essere riconosciuti. Quest<br>vrebbe essere utilizzata so<br>in casi particolari. | G e lampade, occorre inviare<br>CG tramite telegrammi DALI.<br>per impostare i cicli per queste<br>one: se si imposta "Nessuna<br>e lampade non possono più<br>a impostazione, quindi, do-<br>lo durante la manutenzione o |  |
| Tipo di oggetto guasto cen-                                                                                                    | Nessuno                                                                                                    |  |
| trale                                                                                                    | Diagnostica Dali (1 Byte)                                                                                                    |  |
| Utilizzare questo parametro per scegliere se utilizzare l'og<br>getto guasto centrale per i guasti di ECG e lampade (og-<br>getto numero 20).                                                                                                    |                                                                                                    |  |
| Funzione dell'oggetto gua-                                                                                                    | Numero totale di guasti                                                                                                    |  |
| sto                                                                                                    | Tasso di guasti 0100%                                                                                                    |  |
| Utilizzare questo parametro                                                                                                    | per scegliere se utilizzare gli                                                                                                    |  |
| oggetti analisi guasto (oggetti nn. 13, 15 e 17) per segna-                                                                                                    |                                                                                                    |  |
| lare il numero totale di errori tuale.                                                                                                    | o il tasso di errori in percen-                                                                                                    |  |

| Soglie per guasti totali                                                                                                    | 1%<br>2%<br>3%<br>                                                                                                    |
|----------------------------------------------------------------------------------------------------|----------------------------------------------------------------------------------------------------|
| Configura un valore di soglia<br>generale (oggetto 12). Il valo<br>errori (errori di ECG, lampad<br>mente dal tipo di errore e li c<br>e convertitori collegati. | a per l'oggetto allarme guasto<br>ore di soglia considera tutti gli<br>e e convertitori), indipendente-<br>orrela al numero totale di ECG |
| Soglie per guasto lampade                                                                                                    | <b>1%</b><br>2%<br>3%<br><br>100%                                                                                                    |
| Configura un valore di soglia<br>lampade (oggetto 14). Il valo<br>errori lampade in correlazion<br>collegate nel segmento DAL                                    | per l'oggetto allarme guasto<br>re di soglia considera tutti gli<br>e al numero totale di lampade<br>I.                                   |
| Soglie per guasti ECG                                                                                                    | <b>1%</b><br>2%<br>3%<br><br>100%                                                                                                    |
| Configura un valore di soglia<br>ECG (oggetto 16). Il valore c<br>lampade in correlazione al n<br>nel segmento DALI.                                             | per l'oggetto allarme guasto<br>li soglia considera tutti gli errori<br>umero totale di ECG collegati                                     |
| Tipo di oggetto per guasto                                                                                                    | 1 bit<br>1 Byte<br>Nessun oggetto                                                                                                    |
| Determina se devono essere<br>plementari di tutti i 64 ECG r<br>nel formato 1 Byte (v. oggett                                                                    | visualizzati oggetti errore sup-<br>nel formato 1 bit (errore sì/no) o<br>i ECG dal numero 487 in poi).                                   |

#### Pagina di parametri: Funzioni speciali

| - | Generale           | Abilitando la funzione di trasmissione, oggetti<br>sistema DALI | supplementari possono essere utilizzati per controllare il |
|---|--------------------|-----------------------------------------------------------------|------------------------------------------------------------|
|   | Comportamento      | Abilita broadcast                                               | 🔘 No 🔵 Si                                                  |
|   | Analisi e servizio |                                                                 |                                                            |
|   | Funzioni speciali  | Disabilitare funzionamento manuale                              | O No Si                                                    |
| + | G1,                |                                                                 |                                                            |
|   |                    |                                                                 |                                                            |
| - | Generale           | Abilitando la funzione di trasmissione, oggetti<br>sistema DALI | supplementari possono essere utilizzati per controllare il |
|   | Comportamento      | Abilita broadcast                                               | 🗌 No 🔘 Si                                                  |
|   | Analisi e servizio | Trasmissione per ECG di gestione del colore                     | Nessuno                                                    |
|   | Funzioni speciali  | (D18)                                                           |                                                            |
| + | G1,                | Disabilitare funzionamento manuale                              | No Si                                                      |
| + | G2,                |                                                                 |                                                            |
| + | G3,                |                                                                 |                                                            |

| Parametro                                                                                                    | Impostazioni |
|----------------------------------------------------------------------------------------------------|--------------|
| Broadcast abilitato                                                                                           | No           |
|                                                                                                    | Sì           |
| Utilizzare questo parametro per abilitare la funzione broad-<br>cast oltre al controllo di gruppo.<br>Nota:   |              |
| quando si attiva la funzione broadcast, è possibile utilizzare altri oggetti per controllare il sistema DALI. |              |

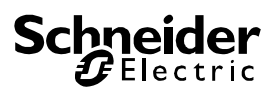

| Broadcast per colore ECG<br>(DT-8)                                                             | Nessuno<br>Temperatura del colore<br>Colore RGB<br>Colore RGBW<br>Colore XY                         |
|------------------------------------------------------------------------------------------------|----------------------------------------------------------------------------------------------------|
| Determina il tipo di controllo mandi broadcast.                                                | del colore da utilizzare per i co                                                                   |
| Nota:<br>le informazioni sullo stato ve<br>di controllo del colore selezio<br>nito nel gruppo. | ngono aggiornate solo se il tipo<br>onato corrisponde al tipo defi-                                 |
| Se è selezionato "Colore RG                                                                    | iB":<br>BCB (aggette combinete di                                                                   |
| getto                                                                                          | 3 Byte)                                                                                             |
| °                                                                                              | RGB (oggetto separato)                                                                              |
|                                                                                                | HSV (oggetto separato)                                                                              |
| Determina il tipo di controllo                                                                 | del colore da utilizzare.                                                                           |
| Se è selezionato "Colore RG                                                                    | BW":                                                                                                |
| Selezione del tipo di og-<br>getto                                                             | RGBW (oggetto combinato<br>251.600 di 6 Byte)<br>RGBW (oggetto separato)<br>HSVW (oggetto separato) |
| Determina il tipo di controllo                                                                 | del colore da utilizzare.                                                                           |
| Disabilitazione della moda-<br>lità manuale                                                    | <b>No</b><br>Sì                                                                                     |
| Utilizzare questo parametro<br>nuale direttamente sul dispo<br>L'origine riferimento non è     | per disabilitare la modalità ma-<br>sitivo (fare riferimento a <b>Errore</b><br>stata trovata.)     |
| Gruppo                                                                                         |                                                                                                    |
| Per le impostazioni di gruppo<br>di parametri. I parametri sono                                | sono disponibili tre pagine<br>descritti di seguito.                                                |

| - | Generale                            | Gruppo 1                                                                 |                                                  |   |
|---|-------------------------------------|--------------------------------------------------------------------------|--------------------------------------------------|---|
|   | Comportamento                       | Modo operativo                                                           | Modo normale                                     | * |
|   | Analisi e servizio                  | Funzione dell'oggetto supplementare                                      | Oggetto disabilita                               | - |
|   | Funzioni speciali                   | - Comportamento su Abilita                                               | Commuta a valore di accensione                   | * |
| - | G1,                                 | Abilitare per modalità panico                                            | 🗌 No 🔘 Si                                        |   |
|   | Generale                            | - Valore in modalità panico                                              | 50%                                              | * |
|   | Comportamento<br>Analisi e servizio | Valore con mancanza di tensione DALI                                     | 100%                                             | • |
|   | Controllo del colore                | Valore su ripristino di energia DALI                                     | Ultimo valore                                    | • |
| + | G2,                                 | Controllo della linea di alimentazione ECG<br>tramite oggetto            | 🗌 No 🔘 Si                                        |   |
| + | G3,                                 | - Ritardo per spegnimento<br>dell'alimentazione ECG                      | 10 secondi                                       | ٠ |
| + | G4,                                 | Questo oggetto può essere utilizzato per disat                           | ttivare l'alimentazione elettrica degli ECG.     |   |
| + | ~s                                  | Non appena il gruppo viene acceso di nuovo,<br>elettrica della linea ECG | quest'oggetto abilita nuovamente l'alimentazione |   |

#### Generale

| Parametro                                                                                                    | Impostazioni                                                                                                    |  |
|----------------------------------------------------------------------------------------------------|----------------------------------------------------------------------------------------------------|--|
| Descrizione gruppo                                                                                                    |                                                                                                    |  |
| Utilizzare questo parametro per definire una descrizione di<br>gruppo. Per semplificare la panoramica, questa descrizione<br>verrà visualizzata per tutti gli oggetti comunicazione.<br>Esempio: Gruppo di test |                                                                                                    |  |
| 🔺 퉬 G1, Test Group                                                                                                    |                                                                                                    |  |
| ■≵ 39: G1, Switching, Test Grou                                                                                                    | ıp - On/Off                                                                                                    |  |
| ■컱 40: G1, Dimming, Test Grou                                                                                                    | p - Brighter/Darker                                                                                                    |  |
| ■≵ 41: G1, Set Value, Test Grou                                                                                                    | p - Value                                                                                                    |  |
| ■컱 44: G1, Status, Test Group -                                                                                                    | On/Off                                                                                                    |  |
| ■\$ 45: G1, Status, Test Group -                                                                                                    | Value                                                                                                    |  |
| ■≵ 46: G1, Failure Status, Test 0                                                                                                    | Group - Yes/No                                                                                                    |  |
| Modalità di funzionamento                                                                                                    | Modalità normale                                                                                                    |  |
|                                                                                                    | Modalità permanente                                                                                                    |  |
|                                                                                                    | Modalità normale/notturna                                                                                                    |  |
| Imposta la modalità di funzio                                                                                                    | Scala                                                                                                    |  |
|                                                                                                    | namento del gruppo.                                                                                                    |  |
| Se è selezionata la modalità                                                                                                    | permanente.                                                                                                    |  |
| Valore in modalità perma-<br>nente                                                                                                    | 0100% <b>[50]</b>                                                                                                    |  |
| Utilizzare questo parametro<br>le lampade in un gruppo in r<br>pade in questa modalità non<br>sostituite, ma rimangono sul                                                                                      | per selezionare il valore di tutte<br>nodalità permanente. Le lam-<br>possono essere commutate né<br>valore impostato.                                                                                                    |  |
| Se è selezionata la modalità                                                                                                    | normale/notturna.                                                                                                    |  |
| Funzionamento in modalità<br>notturna                                                                                                    | Spegnimento automatico ri-<br>tardato                                                                                                    |  |
|                                                                                                    | Commutazione automatica ri-<br>tardata in 2 fasi                                                                                                    |  |
|                                                                                                    | Regolazione automatica                                                                                                    |  |
|                                                                                                    | dell'intensità luminosa ritar-<br>data                                                                                                    |  |
|                                                                                                    | dell'intensità luminosa ritar-<br>data<br>Modalità permanente attivata<br>e telegrammi ignorati                                                                                                    |  |
| Utilizzare questo parametro<br>del gruppo se è stata attivata<br>l'oggetto notte (n. 8). Questo<br>selezionata la modalità norm                                                                                 | dell'intensità luminosa ritar-<br>data<br>Modalità permanente attivata<br>e telegrammi ignorati<br>per impostare il funzionamento<br>a la modalità notturna tramite<br>parametro è visibile solo se è<br>nale/notturna.                                                                                                  |  |
| Utilizzare questo parametro<br>del gruppo se è stata attivata<br>l'oggetto notte (n. 8). Questo<br>selezionata la modalità norm<br>Spegnimento automatico                                                       | dell'intensità luminosa ritar-<br>data<br>Modalità permanente attivata<br>e telegrammi ignorati<br>per impostare il funzionamento<br>a la modalità notturna tramite<br>o parametro è visibile solo se è<br>nale/notturna.<br>1 minuto                                                                                    |  |
| Utilizzare questo parametro<br>del gruppo se è stata attivata<br>l'oggetto notte (n. 8). Questo<br>selezionata la modalità norm<br>Spegnimento automatico<br>dopo (min)                                         | dell'intensità luminosa ritar-<br>data<br>Modalità permanente attivata<br>e telegrammi ignorati<br>per impostare il funzionamento<br>a la modalità notturna tramite<br>parametro è visibile solo se è<br>hale/notturna.<br>1 minuto<br>2 minuti                                                                          |  |
| Utilizzare questo parametro<br>del gruppo se è stata attivata<br>l'oggetto notte (n. 8). Questo<br>selezionata la modalità norm<br>Spegnimento automatico<br>dopo (min)                                         | dell'intensità luminosa ritar-<br>data<br>Modalità permanente attivata<br>e telegrammi ignorati<br>per impostare il funzionamento<br>a la modalità notturna tramite<br>parametro è visibile solo se è<br>hale/notturna.<br>1 minuto<br>2 minuti<br>3 minuti<br>4 minuti                                                  |  |
| Utilizzare questo parametro<br>del gruppo se è stata attivata<br>l'oggetto notte (n. 8). Questo<br>selezionata la modalità norm<br>Spegnimento automatico<br>dopo (min)                                         | dell'intensità luminosa ritar-<br>data<br>Modalità permanente attivata<br>e telegrammi ignorati<br>per impostare il funzionamento<br>a la modalità notturna tramite<br>parametro è visibile solo se è<br>nale/notturna.<br>1 minuto<br>2 minuti<br>3 minuti<br>4 minuti<br>5 minuti                                      |  |
| Utilizzare questo parametro<br>del gruppo se è stata attivata<br>l'oggetto notte (n. 8). Questo<br>selezionata la modalità norm<br>Spegnimento automatico<br>dopo (min)                                         | dell'intensità luminosa ritar-<br>data<br>Modalità permanente attivata<br>e telegrammi ignorati<br>per impostare il funzionamento<br>a la modalità notturna tramite<br>parametro è visibile solo se è<br>hale/notturna.<br>1 minuto<br>2 minuti<br>3 minuti<br>4 minuti<br><b>5 minuti</b><br>10 minuti                  |  |
| Utilizzare questo parametro<br>del gruppo se è stata attivata<br>l'oggetto notte (n. 8). Questo<br>selezionata la modalità norm<br>Spegnimento automatico<br>dopo (min)                                         | dell'intensità luminosa ritar-<br>data<br>Modalità permanente attivata<br>e telegrammi ignorati<br>per impostare il funzionamento<br>a la modalità notturna tramite<br>parametro è visibile solo se è<br>nale/notturna.<br>1 minuto<br>2 minuti<br>3 minuti<br>4 minuti<br><b>5 minuti</b><br>10 minuti<br>15 minuti     |  |
| Utilizzare questo parametro<br>del gruppo se è stata attivata<br>l'oggetto notte (n. 8). Questo<br>selezionata la modalità norm<br>Spegnimento automatico<br>dopo (min)                                         | dell'intensità luminosa ritar-<br>data<br>Modalità permanente attivata<br>e telegrammi ignorati<br>per impostare il funzionamento<br>a la modalità notturna tramite<br>parametro è visibile solo se è<br>hale/notturna.<br>1 minuto<br>2 minuti<br>3 minuti<br>4 minuti<br><b>5 minuti</b><br>10 minuti<br>15 minuti<br> |  |

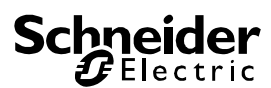

## Gateway KNX DALI Basic REG-K/x/16/64

| Utilizzare questo parametro p<br>tempo dopo di che un gruppo<br>spento automaticamente. Qu<br>se è selezionata la modalità             | per impostare il periodo di<br>o in modalità notturna viene<br>lesto parametro è visibile solo<br>pormale/potturna                        |                                                                                             | Valore in modalità panico                                                                                                    | 1%<br><br>50%                                                                                             |  |  |
|----------------------------------------------------------------------------------------------------|----------------------------------------------------------------------------------------------------|---------------------------------------------------------------------------------------------|----------------------------------------------------------------------------------------------------|----------------------------------------------------------------------------------------------------|--|--|
| Se è selezionata la funzione                                                                                                    | scala.                                                                                                    |                                                                                             |                                                                                                    | <br>100%                                                                                                  |  |  |
| Funzionamento in modalità scala                                                                                                    | Spegnimento automatico ri-<br>tardato                                                                                                    | Utilizzare questo parametro per selezionare il valore per questa modalità di funzionamento. |                                                                                                    |                                                                                                    |  |  |
|                                                                                                    | tardata in 2 fasi<br>Regolazione automatica<br>dell'intensità luminosa ritar-                                                             |                                                                                             | Valore in caso di guasto<br>dell'alimentazione DALI                                                                                                    | 0100% <b>[100]</b>                                                                                        |  |  |
| Imposta il funzionamento del<br>Questo parametro è visibile s<br>zione scala.                                                          | data<br>gruppo in modalità scala.<br>solo se è selezionata la fun-                                                                        |                                                                                             | mentazione DALI. Il valore di una lamp<br>mentazione DALI. Il valore v<br>spositivo passa automatican<br>perdita dell'alimentazione.                                                                                            | iene salvato nell'ECG e il di-<br>nente a tale valore in caso di                                          |  |  |
| Spegnimento automatico<br>dopo (min)                                                                                                   | 1 minuto<br>2 minuti<br>3 minuti                                                                                                    |                                                                                             | Valore in caso di ripristino<br>dell'alimentazione ECG                                                                                                    | 0100% <b>[100]</b><br>Ultimo valore                                                                       |  |  |
|                                                                                                    | 4 minuti<br><b>5 minuti</b><br>10 minuti<br>15 minuti                                                                                     | -                                                                                           | Imposta il valore di una lamp<br>mentazione DALI. Il valore v<br>spositivo passa automatican<br>viene ripristinata l'alimentazi                                                                                                 | bada dopo il ripristino dell'ali-<br>iene salvato nell'ECG e il di-<br>nente a tale valore quando<br>one. |  |  |
|                                                                                                    | 90 minuti                                                                                                    |                                                                                             | controllo del circuito di ali-<br>mentazione ECG tramite<br>oggetto                                                                                                    | NO<br>Sì                                                                                                  |  |  |
| tempo dopo di che un gruppo<br>spento automaticamente. Qu<br>se è selezionata la funzione                                              | o in modalità scala viene<br>lesto parametro è visibile solo<br>scala.                                                                    | -                                                                                           | Questo parametro attiva un<br>mento dell'alimentazione de<br>parato. L'oggetto è impostat                                                                                                    | <br>oggetto n. 66 per lo spegni-<br>gli ECG tramite un attuatore se-<br>o a 0 con un ritardo (v. parame-  |  |  |
| Funzione dell'oggetto sup-<br>plementare                                                                                               | Nessun oggetto<br>Oggetto disabilitazione<br>Oggetto rilascio<br>Oggetto disabilitazione fun-<br>zione scala                              |                                                                                             | tro successivo) quando tutti gli ECG in un gruppo sono<br>spenti.<br>Quando il gruppo si riaccende, l'oggetto viene azzerato a 1<br>per riattivare l'alimentazione.<br>Dopo la riattivazione, viene inviato il primo telegramma |                                                                                                    |  |  |
| Imposta la funzione di un ogg<br>nando "Oggetto disabilitazion<br>getto che disabilita il controllo                                    | getto supplementare. Selezio-<br>ne", viene visualizzato un og-<br>o del gruppo guando il valore è                                        |                                                                                             | Bitardo per lo spegnimento                                                                                                    | 10 secondi                                                                                                |  |  |
| 1.<br>Selezionando "Oggetto rilaso<br>getto che abilita il controllo d<br>Selezionando "Oggetto disat<br>viene visualizzato un oggetto | cio", viene visualizzato un og-<br>el gruppo quando il valore è 1.<br>bilitazione funzione scala",<br>o che disabilita la <b>funzione</b> |                                                                                             | dell'alimentazione ECG                                                                                                    | 30 secondi<br>1 minuto<br>2 minuti<br>5 minuti<br>10 minuti                                               |  |  |
| scala solo quando il valore è<br>Questo oggetto può essere u<br>zione scala per un determina<br>rante la pulizia.                      | 1.<br>Itilizzato per disattivare la fun-<br>Ito periodo di tempo, ad es. du-                                                              | -                                                                                           | Imposta il ritardo di spegnim<br>L'oggetto è impostato a 1 co<br>ECG sono spenti.                                                                                                    | ento dell'oggetto.<br>n un ritardo quando tutti gli                                                       |  |  |
| Funzionamento al rilascio                                                                                                    | Nessuna modifica<br>Passaggio al valore di accen-<br>sione<br>Passaggio al valore di spegni-                                              |                                                                                             | Calcolo dei valori di regola-<br>zione dell'intensità lumi-<br>nosa                                                                                                    | logaritmica<br>lineare                                                                                    |  |  |
|                                                                                                    | mento                                                                                                    |                                                                                             | Imposta la curva di regolazio gruppo.                                                                                                    | one dell'intensità luminosa per il                                                                        |  |  |
| Questo parametro si applica<br>oggetto supplementare. Utiliz<br>finire il funzionamento dell'og                                        | solo se è stato selezionato un<br>zzare questo parametro per de-<br>getto quando è abilitato.                                             | L                                                                                           |                                                                                                    |                                                                                                    |  |  |
| Abilitazione modalità pa-<br>nico                                                                                                    | No<br>Sì                                                                                                    |                                                                                             |                                                                                                    |                                                                                                    |  |  |
| Determina l'abilitazione del g<br>La modalità panico è controll<br>7.                                                                  | ruppo per la modalità panico.<br>ata tramite l'oggetto centrale n.                                                                        |                                                                                             |                                                                                                    |                                                                                                    |  |  |
|                                                                                                    |                                                                                                    |                                                                                             |                                                                                                    |                                                                                                    |  |  |

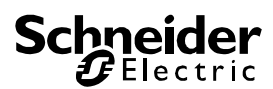

#### Funzionamento

| Parametro                                                                                                    | Impostazioni                                                                                                    |  |  |  |  |  |  |
|----------------------------------------------------------------------------------------------------|----------------------------------------------------------------------------------------------------|--|--|--|--|--|--|
| Valore di accensione                                                                                                   | 1%                                                                                                    |  |  |  |  |  |  |
|                                                                                                    | 5%                                                                                                    |  |  |  |  |  |  |
|                                                                                                    | 10%                                                                                                    |  |  |  |  |  |  |
|                                                                                                    |                                                                                                    |  |  |  |  |  |  |
|                                                                                                    | 95%                                                                                                    |  |  |  |  |  |  |
|                                                                                                    | 100%                                                                                                    |  |  |  |  |  |  |
|                                                                                                    | Ultimo valore                                                                                                    |  |  |  |  |  |  |
| Utilizzare questo parametro<br>censione. Selezionando "U<br>postato sul valore di regola<br>prima dello spegnimento di | o per impostare il valore di ac-<br>Iltimo valore", il valore viene im-<br>azione dell'intensità luminosa<br>elle lampade. |  |  |  |  |  |  |
| Funzionamento dell'ac-<br>censione                                                                                     | Imposta il valore immediata-<br>mente                                                                                      |  |  |  |  |  |  |
|                                                                                                    | Regolazione dell'intensità lumi-                                                                                           |  |  |  |  |  |  |
|                                                                                                    | nosa sul valore entro 3 secondi                                                                                            |  |  |  |  |  |  |
|                                                                                                    | Regolazione dell'intensità lumi-                                                                                           |  |  |  |  |  |  |
|                                                                                                    | nosa sul valore entro 6 secondi                                                                                            |  |  |  |  |  |  |
|                                                                                                    | Regolazione dell'intensità lumi-                                                                                           |  |  |  |  |  |  |
|                                                                                                    | nosa sul valore entro 10 se-                                                                                               |  |  |  |  |  |  |
|                                                                                                    | condi                                                                                                    |  |  |  |  |  |  |
|                                                                                                    | Regolazione dell'intensità lumi-<br>nosa sul valore entro 20 se-<br>condi                                                  |  |  |  |  |  |  |
|                                                                                                    | Regolazione dell'intensità lumi-                                                                                           |  |  |  |  |  |  |
|                                                                                                    | nosa sul valore entro 30 se-<br>condi                                                                                      |  |  |  |  |  |  |
|                                                                                                    | Regolazione dell'intensità lumi-                                                                                           |  |  |  |  |  |  |
|                                                                                                    | Regolazione dell'intensità lumi-                                                                                           |  |  |  |  |  |  |
|                                                                                                    | nosa sul valore entro 2 minuti                                                                                             |  |  |  |  |  |  |
|                                                                                                    | Regolazione dell'intensità lumi-                                                                                           |  |  |  |  |  |  |
|                                                                                                    | Regolazione dell'intensità lumi-                                                                                           |  |  |  |  |  |  |
|                                                                                                    | nosa sul valore entro 10 minuti                                                                                            |  |  |  |  |  |  |
| Imposta il funzionamento dell'accensione.                                                                              |                                                                                                    |  |  |  |  |  |  |
| Valore di spegnimento                                                                                                  | 0%                                                                                                    |  |  |  |  |  |  |
|                                                                                                    | 5%                                                                                                    |  |  |  |  |  |  |
|                                                                                                    | 10%                                                                                                    |  |  |  |  |  |  |
|                                                                                                    |                                                                                                    |  |  |  |  |  |  |
|                                                                                                    | 45%                                                                                                    |  |  |  |  |  |  |
|                                                                                                    | 50%                                                                                                    |  |  |  |  |  |  |
|                                                                                                    |                                                                                                    |  |  |  |  |  |  |
|                                                                                                    | 95%                                                                                                    |  |  |  |  |  |  |
| lana anta llucal de la d                                                                                               | 99%                                                                                                    |  |  |  |  |  |  |
| imposta il valore di spegnimento.                                                                                      |                                                                                                    |  |  |  |  |  |  |
|                                                                                                    |                                                                                                    |  |  |  |  |  |  |

| Funzionamento dello spe-              | Imposta il valore immediata-                                                                                                    |
|---------------------------------------|----------------------------------------------------------------------------------------------------|
| grimento                              | Regolazione dell'intensità lu-                                                                                                    |
|                                       | condi                                                                                                    |
|                                       | Regolazione dell'intensità lu-                                                                                                    |
|                                       | minosa sul valore entro 6 se-<br>condi                                                                                                    |
|                                       | Regolazione dell'intensità lu-<br>minosa sul valore entro 10 se-                                                                            |
|                                       | condi                                                                                                    |
|                                       | Regolazione dell'intensità lu-<br>minosa sul valore entro 20 se-<br>condi                                                                   |
|                                       | Regolazione dell'intensità lu-<br>minosa sul valore entro 30 se-<br>condi                                                                   |
|                                       | Regolazione dell'intensità lu-                                                                                                    |
|                                       | minosa sul valore entro 1 mi-                                                                                                    |
|                                       | Regolazione dell'intensità lu-                                                                                                    |
|                                       | minosa sul valore entro 2 mi-<br>nuti                                                                                                    |
|                                       | Regolazione dell'intensità lu-                                                                                                    |
|                                       | minosa sul valore entro 5 mi-<br>nuti                                                                                                    |
|                                       | Regolazione dell'intensità lu-                                                                                                    |
|                                       | minosa sul valore entro 10 mi-                                                                                                    |
| Imposta il funzionamento del          | llo spegnimento.                                                                                                    |
|                                       |                                                                                                    |
| Funzionamento con valore<br>impostato | Imposta il valore immediata-<br>mente                                                                                                    |
|                                       | Regolazione dell'intensità lu-                                                                                                    |
|                                       | condi                                                                                                    |
|                                       | Regolazione dell'intensità lu-                                                                                                    |
|                                       | minosa sul valore entro 6 se-<br>condi                                                                                                    |
|                                       | Regolazione dell'intensità lu-<br>minosa sul valore entro 10 se-                                                                            |
|                                       | condi                                                                                                    |
|                                       | Regolazione dell'intensità lu-<br>minosa sul valore entro 20 se-                                                                            |
|                                       | Regolazione dell'intensità lu-                                                                                                    |
|                                       | minosa sul valore entro 30 se-<br>condi                                                                                                    |
|                                       | Regolazione dell'intensità lu-                                                                                                    |
|                                       | nuto                                                                                                    |
|                                       | Regolazione dell'intensità lu-                                                                                                    |
|                                       | minosa sul valore entro 2 mi-<br>nuti                                                                                                    |
|                                       |                                                                                                    |
|                                       | Regolazione dell'intensità lu-                                                                                                    |
|                                       | Regolazione dell'intensità lu-<br>minosa sul valore entro 5 mi-<br>puti                                                                     |
|                                       | Regolazione dell'intensità lu-<br>minosa sul valore entro 5 mi-<br>nuti<br>Regolazione dell'intensità lu-                                   |
|                                       | Regolazione dell'intensità lu-<br>minosa sul valore entro 5 mi-<br>nuti<br>Regolazione dell'intensità lu-<br>minosa sul valore entro 10 mi- |

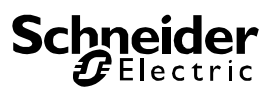

| Imposta il funzionamento quando viene ricevuto un nuovo<br>valore di regolazione dell'intensità luminosa tramite l'impo-<br>stazione del valore. Tenere presente che il tempo si riferisce<br>sempre all'intervallo completo di valori. Un tempo di 30 s,<br>quindi, implica una variazione del valore del 100% entro 30<br>secondi. Se il valore in uno scenario varia solo del 50%, la<br>variazione impiegherà solo 15 secondi. |                                                                      |  |  |  |  |  |  |  |
|----------------------------------------------------------------------------------------------------|----------------------------------------------------------------------|--|--|--|--|--|--|--|
| Tompo por la ragolaziona                                                                                                    |                                                                      |  |  |  |  |  |  |  |
|                                                                                                    |                                                                      |  |  |  |  |  |  |  |
| den mensita iuminosa                                                                                                    | 4 secondi                                                            |  |  |  |  |  |  |  |
|                                                                                                    | 5 secondi                                                            |  |  |  |  |  |  |  |
|                                                                                                    | 6 secondi                                                            |  |  |  |  |  |  |  |
|                                                                                                    | 10 secondi                                                           |  |  |  |  |  |  |  |
|                                                                                                    | 20 secondi                                                           |  |  |  |  |  |  |  |
|                                                                                                    | 30 secondi                                                           |  |  |  |  |  |  |  |
|                                                                                                    | 60 secondi                                                           |  |  |  |  |  |  |  |
| Imposta il tempo di regolazi tiva in correlazione all'interv                                                                                                    | one dell'intensità luminosa rela-<br>vallo di valori da 0 a 100%.    |  |  |  |  |  |  |  |
| Valore max per la regola-                                                                                                    | 50%                                                                  |  |  |  |  |  |  |  |
| zione dell'intensità lumi-                                                                                                    | 55%                                                                  |  |  |  |  |  |  |  |
| nosa                                                                                                    | 0070                                                                 |  |  |  |  |  |  |  |
|                                                                                                    | 100%                                                                 |  |  |  |  |  |  |  |
| Utilizzare questo parametro per configurare il valore mas-<br>simo della regolazione dell'intensità luminosa relativa che è                                                                                                    |                                                                      |  |  |  |  |  |  |  |
| Valore min per la regola-                                                                                                    |                                                                      |  |  |  |  |  |  |  |
| zione dell'intensità lumi-                                                                                                    | 0.5%                                                                 |  |  |  |  |  |  |  |
| nosa                                                                                                    | 1%                                                                   |  |  |  |  |  |  |  |
|                                                                                                    | 1 70                                                                 |  |  |  |  |  |  |  |
| <br>5%                                                                                                    |                                                                      |  |  |  |  |  |  |  |
|                                                                                                    |                                                                      |  |  |  |  |  |  |  |
| 50%                                                                                                    |                                                                      |  |  |  |  |  |  |  |
| della regolazione dell'intens<br>sibile impostare.                                                                                                    | per configurare il valore minimo<br>ità luminosa relativa che è pos- |  |  |  |  |  |  |  |
| Il valore min/max è valido                                                                                                    | Oggetto regolazione dell'in-                                         |  |  |  |  |  |  |  |
| per tensità luminosa                                                                                                    |                                                                      |  |  |  |  |  |  |  |
|                                                                                                    | Oggetto valore                                                       |  |  |  |  |  |  |  |
| Oggetto regolazione dell'in-<br>tensità luminosa e valore                                                                                                    |                                                                      |  |  |  |  |  |  |  |
| Determina il controllo per cu                                                                                                    | ui sono validi i valori min/max.                                     |  |  |  |  |  |  |  |
| È possibile impostare max 6                                                                                                    | 30% tramite la regolazione                                           |  |  |  |  |  |  |  |
| dell'intensità luminosa e 100<br>valore.                                                                                                    | 0% tramite l'impostazione del                                        |  |  |  |  |  |  |  |

 

 Accensione con regolazione dell'intensità luminosa
 No

 Accensione con oggetti regolazione dell'intensità luminosa

 Accensione con oggetto valore

 Accensione con oggetto regolazione dell'intensità luminosa e valore

 Utilizzare questo parametro per stabilire se un gruppo spento può essere acceso quando riceve un oggetto regolazione dell'intensità luminosa relativa di 4 bit e/o un oggetto impostazione valore.

 Oggetto imposta valore supplementare incluso tempo di regolazione dell'intensità luminosa No Sì

Utilizzare questo parametro per scegliere se utilizzare l'oggetto valore con il tempo di regolazione dell'intensità luminosa combinato (DPT 225.001). V. oggetto n. 42.

Nota:

Selezionando l'oggetto di 3 Byte (combinazione di valore e tempo di regolazione dell'intensità luminosa)I, il tempo di regolazione dell'intensità luminosa viene ignorato in ETS.

#### Analisi e manutenzione

| Parametro                                                                                                    | Impostazioni                                                                                                    |  |  |  |  |  |  |
|----------------------------------------------------------------------------------------------------|----------------------------------------------------------------------------------------------------|--|--|--|--|--|--|
| Tipo di oggetto stato gua-                                                                                                    | 1 bit                                                                                                    |  |  |  |  |  |  |
| sto                                                                                                    | 1 Byte                                                                                                    |  |  |  |  |  |  |
| Determina se l'oggetto errore del gruppo deve essere in-<br>viato come oggetto di 1 bit senza distinguere il tipo di stato<br>errore oppure come oggetto di 8 bit distinguendo il tipo di<br>errore.                                                                      |                                                                                                    |  |  |  |  |  |  |
| Oggetti guasto supplemen-<br>tari                                                                                                    | No<br>Sì                                                                                                    |  |  |  |  |  |  |
| Utilizzare questo parametro j<br>getti guasto supplementari                                                                                                    | per scegliere se utilizzare og-                                                                                              |  |  |  |  |  |  |
| Oggetti guasto supplemen-<br>tari per                                                                                                    | Superamento soglia guasto<br>Numero/tasso di guasti                                                                          |  |  |  |  |  |  |
| Utilizzare questo parametro j<br>getto stato guasto suppleme<br>per il numero o il tasso di gua<br>bit in caso di superamento de                                                                                                    | per scegliere se utilizzare l'og-<br>ntare come oggetto di 1 Byte<br>asto oppure come oggetto di 1<br>ella soglia di guasto. |  |  |  |  |  |  |
| Funzione dell'oggetto gua- Numero totale di guasti                                                                                                    |                                                                                                    |  |  |  |  |  |  |
| sto supplementare                                                                                                    | Tasso di guasti 0100%                                                                                                    |  |  |  |  |  |  |
| Determina se inviare il numero totale di errori nel gruppo o il<br>tasso di errori in percentuale. Questo parametro è visibile<br>solo se è selezionato "Numero/tasso di guasti" come og-                                                                                 |                                                                                                    |  |  |  |  |  |  |
| Soglie per guasti totali                                                                                                    | 1100% <b>[1%]</b>                                                                                                    |  |  |  |  |  |  |
| Utilizzare questo parametro per inserire il valore di soglia in<br>percentuale. Al superamento del valore, viene inviato l'og-<br>getto allarme errore. Questo parametro è visibile solo se è<br>selezionato "Superamento soglia errore" come oggetto sup-<br>plementare. |                                                                                                    |  |  |  |  |  |  |
| Contatore delle ore di fun-<br>zionamento                                                                                                    | Sì<br>No                                                                                                    |  |  |  |  |  |  |
| Determina se è necessario un calcolo individuale delle ore di funzionamento per il gruppo.                                                                                                    |                                                                                                    |  |  |  |  |  |  |
| Limite ore di funzionamento (ore)                                                                                                    | 1200.000 h <b>[4000 h]</b>                                                                                                   |  |  |  |  |  |  |
| Imposta la durata (limite ore di funzionamento) di una lam-<br>pada dopo di che viene inviato un allarme individuale.                                                                                                    |                                                                                                    |  |  |  |  |  |  |

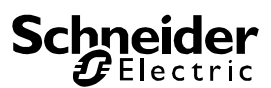

#### Controllo del colore

| Parametro                                                      | Impostazioni                                      |  |  |  |  |  |  |  |
|----------------------------------------------------------------|---------------------------------------------------|--|--|--|--|--|--|--|
| Tipo di controllo del colore                                   | nessuno                                           |  |  |  |  |  |  |  |
|                                                                | Temperatura del colore                            |  |  |  |  |  |  |  |
|                                                                | Colore RGB                                        |  |  |  |  |  |  |  |
|                                                                | Colore RGBW                                       |  |  |  |  |  |  |  |
|                                                                | Colore XY                                         |  |  |  |  |  |  |  |
| Utilizzare questo parametro<br>trollo del colore da utilizzare | per selezionare il tipo di con-<br>per il gruppo. |  |  |  |  |  |  |  |
| Accertarsi che gli ECG nel gi<br>controllo.                    | ruppo supportino questo tipo di                   |  |  |  |  |  |  |  |
| Se è selezionato "Temperatu                                    | ira del colore".                                  |  |  |  |  |  |  |  |
| Temperatura del colore<br>all'accensione                       | 100010000 K [3000 K]                              |  |  |  |  |  |  |  |
| Imposta la temperatura del c<br>sione.                         | olore da utilizzare all'accen-                    |  |  |  |  |  |  |  |
| Funzionamento all'accen-                                       | Mantenimento dell'ultimo                          |  |  |  |  |  |  |  |
| sione                                                          | valore oggetto                                    |  |  |  |  |  |  |  |
|                                                                | Utilizzo del parametro ETS                        |  |  |  |  |  |  |  |
|                                                                | precedente                                        |  |  |  |  |  |  |  |
| Determina se deve essere ut                                    | tilizzato l'ultimo valore del co-                 |  |  |  |  |  |  |  |
| lore valido o l'impostazione c<br>ETS.                         | lella temperatura del colore in                   |  |  |  |  |  |  |  |
| So ci coloziono "Montonimor                                    | to dell'ultime volore oggette"                    |  |  |  |  |  |  |  |
| tenere presente che verrà ut                                   | ilizzata l'impostazione del co-                   |  |  |  |  |  |  |  |
| lore in ETS se il valore ogge                                  | tto non è valido.                                 |  |  |  |  |  |  |  |
| Tempo di dissolvenza del                                       | Immediato                                         |  |  |  |  |  |  |  |
| cambio di colore                                               | 1 secondo                                         |  |  |  |  |  |  |  |
|                                                                | 5 secondi                                         |  |  |  |  |  |  |  |
|                                                                | 10 secondi                                        |  |  |  |  |  |  |  |
|                                                                | 20 secondi                                        |  |  |  |  |  |  |  |
|                                                                | 30 secondi                                        |  |  |  |  |  |  |  |
|                                                                | 60 secondi                                        |  |  |  |  |  |  |  |
|                                                                | 90 secondi                                        |  |  |  |  |  |  |  |
| Utilizzare questo parametro<br>cui modificare la temperatura   | per selezionare la rapidità con<br>a del colore.  |  |  |  |  |  |  |  |
| Tempo di dissolvenza del                                       | rapido (10 secondi)                               |  |  |  |  |  |  |  |
| cambio di colore tramite re-                                   | standard (20 secondi)                             |  |  |  |  |  |  |  |
| golazione dell'intensità lu-                                   | lento (40 secondi)                                |  |  |  |  |  |  |  |
|                                                                |                                                   |  |  |  |  |  |  |  |
| Utilizzare questo parametro j                                  | per selezionare la rapidita con                   |  |  |  |  |  |  |  |
| zione dell'intensità luminosa.                                 | a del colore durante la regola-                   |  |  |  |  |  |  |  |
| Se è selezionato "Colore RG                                    | B":                                               |  |  |  |  |  |  |  |
| Selezione del tipo di og-                                      | RGB (oggetto combinato di                         |  |  |  |  |  |  |  |
| getto                                                          | 3 Byte)                                           |  |  |  |  |  |  |  |
|                                                                | RGB (oggetti separati)                            |  |  |  |  |  |  |  |
|                                                                | HSV (oggetti separati)                            |  |  |  |  |  |  |  |
| Seleziona gli oggetti che ver                                  | ranno utilizzati per il controllo                 |  |  |  |  |  |  |  |
| del colore.                                                    |                                                   |  |  |  |  |  |  |  |
| Valore del colore all'accen-                                   | Selezione del colore                              |  |  |  |  |  |  |  |
| sione                                                          |                                                   |  |  |  |  |  |  |  |

Utilizzare questo parametro per definire il colore per l'accensione. Viene visualizzata una finestra ETS da cui è possibile selezionare il colore.

| #8D2124                                                                                                    |                                                                                                    |                                                                                                    |
|----------------------------------------------------------------------------------------------------|----------------------------------------------------------------------------------------------------|----------------------------------------------------------------------------------------------------|
|                                                                                                    | ٥                                                                                                    |                                                                                                    |
|                                                                                                    | #BD2124                                                                                                    | <b>_</b>                                                                                                    |
| R                                                                                                    |                                                                                                    | 89                                                                                                    |
| G —                                                                                                    | 3                                                                                                    | 3                                                                                                    |
| в —                                                                                                    | 3                                                                                                    | 6                                                                                                    |
| н —                                                                                                    | 3                                                                                                    | 58 °                                                                                                    |
| s                                                                                                    | e                                                                                                    | 32 %                                                                                                    |
| v ———                                                                                                    | 7                                                                                                    | 4 %                                                                                                    |
|                                                                                                    |                                                                                                    |                                                                                                    |
| Funzionamen<br>sione                                                                                                    | to all'accen-                                                                                                    | Mantenimento dell'ultimo<br>valore oggetto<br>Utilizzo del parametro ETS<br>precedente                                                                                                    |
| ETS.<br>Se si selezior                                                                                                    | 'impostazione d                                                                                                    | della temperatura del colore ir                                                                                                    |
| Se si selezior<br>tenere preser<br>lore in ETS se                                                                                                    | 'impostazione d<br>na "Mantenimei<br>ite che verrà ut<br>e il valore ogge                                                                                                    | della temperatura del colore ir<br>nto dell'ultimo valore oggetto",<br>ilizzata l'impostazione del co-<br>tto non è valido.                                                                                                    |
| Se si selezior<br>tenere preser<br>lore in ETS se<br>Tempo di diss<br>cambio di colu                                                                                                    | 'impostazione d<br>na "Mantenimei<br>nte che verrà ut<br>e il valore ogge<br>solvenza del<br>ore                                                                                                    | della temperatura del colore in<br>nto dell'ultimo valore oggetto",<br>ilizzata l'impostazione del co-<br>tto non è valido.                                                                                                    |
| Se si selezior<br>tenere preser<br>lore in ETS se<br>Tempo di diss<br>cambio di colo                                                                                                    | 'impostazione d<br>na "Mantenimen<br>nte che verrà ut<br>e il valore ogge<br>solvenza del<br>ore                                                                                                    | della temperatura del colore in<br>nto dell'ultimo valore oggetto",<br>iilizzata l'impostazione del co-<br>tto non è valido.<br>Immediato<br>1 secondo<br>5 secondi                                                                                                    |
| Se si selezior<br>tenere preser<br>lore in ETS se<br>Tempo di diss<br>cambio di colo                                                                                                    | 'impostazione d<br>na "Mantenimei<br>nte che verrà ut<br>e il valore ogge<br>solvenza del<br>ore                                                                                                    | della temperatura del colore in<br>nto dell'ultimo valore oggetto",<br>tilizzata l'impostazione del co-<br>tto non è valido.<br>Immediato<br>1 secondo<br>5 secondi<br>10 secondi                                                                                                    |
| Se si selezior<br>tenere preser<br>lore in ETS se<br>Tempo di diss<br>cambio di colo                                                                                                    | 'impostazione d<br>na "Mantenimei<br>nte che verrà ut<br>e il valore ogge<br>solvenza del<br>ore                                                                                                    | della temperatura del colore in<br>nto dell'ultimo valore oggetto",<br>tilizzata l'impostazione del co-<br>tto non è valido.<br>Immediato<br>1 secondo<br>5 secondi<br>10 secondi<br>20 secondi                                                                                                    |
| lore valido o l<br>ETS.<br>Se si selezior<br>tenere preser<br>lore in ETS se<br>Tempo di diss<br>cambio di cole                                                                                                    | 'impostazione d<br>na "Mantenimei<br>nte che verrà ut<br>e il valore ogge<br>solvenza del<br>ore                                                                                                    | della temperatura del colore in<br>nto dell'ultimo valore oggetto",<br>ilizzata l'impostazione del co-<br>tto non è valido.<br>Immediato<br>1 secondo<br>5 secondi<br>10 secondi<br>20 secondi<br>30 secondi<br>60 secondi                                                                                                    |
| Se si selezior<br>tenere preser<br>lore in ETS se<br>Tempo di diss<br>cambio di colo                                                                                                    | 'Impostazione d<br>na "Mantenimei<br>nte che verrà ut<br>e il valore ogge<br>solvenza del<br>ore                                                                                                    | della temperatura del colore in<br>nto dell'ultimo valore oggetto",<br>tilizzata l'impostazione del co-<br>tto non è valido.<br>Immediato<br>1 secondo<br>5 secondi<br>10 secondi<br>20 secondi<br>30 secondi<br>60 secondi<br>90 secondi                                                                                                    |
| Utilizzare que<br>cui modificare                                                                                                    | Impostazione o<br>na "Mantenimen<br>nte che verrà ut<br>e il valore ogge<br>solvenza del<br>ore<br>esto parametro<br>e la temperatura                                                                                                    | della temperatura del colore in<br>nto dell'ultimo valore oggetto",<br>ilizzata l'impostazione del co-<br>tto non è valido.<br>Immediato<br>1 secondo<br>5 secondi<br>10 secondi<br>20 secondi<br>30 secondi<br>60 secondi<br>90 secondi<br>per selezionare la rapidità cor<br>a del colore.                                                                                                    |
| Utilizzare que<br>cui modificare                                                                                                    | Impostazione o<br>na "Mantenimei<br>nte che verrà ut<br>e il valore ogge<br>solvenza del<br>ore<br>esto parametro<br>e la temperatura<br>solvenza del                                                                                                    | della temperatura del colore in<br>nto dell'ultimo valore oggetto",<br>tilizzata l'impostazione del co-<br>tto non è valido.<br>Immediato<br>1 secondo<br>5 secondi<br>10 secondi<br>20 secondi<br>30 secondi<br>90 secondi<br>90 secondi<br>per selezionare la rapidità cor<br>a del colore.<br><b>rapido (10 secondi)</b>                                                                                                    |
| Utilizzare que<br>cui modificare<br>Tempo di diss<br>cambio di colo                                                                                                    | Impostazione o<br>na "Mantenimei<br>nte che verrà ut<br>e il valore ogge<br>solvenza del<br>ore<br>esto parametro<br>e la temperatura<br>solvenza del<br>ore tramite re-                                                                                                    | della temperatura del colore in<br>nto dell'ultimo valore oggetto",<br>tilizzata l'impostazione del co-<br>tto non è valido.<br>Immediato<br>1 secondo<br>5 secondi<br>10 secondi<br>20 secondi<br>30 secondi<br>90 secondi<br>90 secondi<br>per selezionare la rapidità cor<br>a del colore.<br><b>rapido (10 secondi)</b><br>standard (20 secondi)                                                                                                    |
| Utilizzare que<br>cui modificare<br>Tempo di diss<br>cambio di colu<br>Utilizzare que<br>cui modificare<br>Tempo di diss<br>cambio di colu<br>golazione del<br>minosa                                                                                                    | Impostazione o<br>na "Mantenimei<br>nte che verrà ut<br>e il valore ogge<br>solvenza del<br>ore<br>esto parametro<br>e la temperatura<br>solvenza del<br>ore tramite re-<br>l'intensità lu-                                                                                                    | della temperatura del colore in<br>nto dell'ultimo valore oggetto";<br>tilizzata l'impostazione del co-<br>tto non è valido.<br>Immediato<br>1 secondo<br>5 secondi<br>10 secondi<br>20 secondi<br>30 secondi<br>90 secondi<br>90 secondi<br>per selezionare la rapidità cor<br>a del colore.<br><b>rapido (10 secondi)</b><br>standard (20 secondi)<br>lento (40 secondi)                                                                                                    |
| Utilizzare que<br>cambio di cole<br>Utilizzare que<br>cui modificare<br>Tempo di diss<br>cambio di cole<br>Utilizzare que<br>cui modificare<br>Tempo di diss<br>cambio di cole<br>golazione del<br>minosa<br>Utilizzare que                                                        | Impostazione o<br>na "Mantenimen<br>nte che verrà ut<br>e il valore ogge<br>solvenza del<br>ore<br>la temperatura<br>solvenza del<br>ore tramite re-<br>l'intensità lu-                                                                                                    | della temperatura del colore in<br>nto dell'ultimo valore oggetto",<br>tilizzata l'impostazione del co-<br>tto non è valido.<br>Immediato<br>1 secondo<br>5 secondi<br>10 secondi<br>20 secondi<br>30 secondi<br>90 secondi<br>90 secondi<br>per selezionare la rapidità cor<br>a del colore.<br>rapido (10 secondi)<br>standard (20 secondi)<br>lento (40 secondi)<br>per selezionare la rapidità cor                                                                                                    |
| Utilizzare que<br>cui modificare<br>golazione del<br>minosa<br>Utilizzare que<br>cui modificare                                                                                                    | Impostazione d<br>na "Mantenimen<br>nte che verrà ut<br>e il valore ogge<br>solvenza del<br>ore<br>sto parametro<br>e la temperatura<br>solvenza del<br>ore tramite re-<br>l'intensità lu-<br>esto parametro<br>e la temperatura<br>golazione dell'ir                                                                                                    | della temperatura del colore in<br>nto dell'ultimo valore oggetto",<br>ilizzata l'impostazione del co-<br>tto non è valido.<br>Immediato<br>1 secondo<br>5 secondi<br>10 secondi<br>20 secondi<br>30 secondi<br>90 secondi<br>90 secondi<br>90 secondi<br>per selezionare la rapidità cor<br>a del colore.<br>rapido (10 secondi)<br>standard (20 secondi)<br>lento (40 secondi)<br>per selezionare la rapidità cor<br>a del colore per la dissolvenza<br>ntensità luminosa.                                                                                           |
| Iore valido o l<br>ETS.<br>Se si selezior<br>tenere preser<br>lore in ETS se<br>Tempo di diss<br>cambio di cole<br>di cole<br>Utilizzare que<br>cui modificare<br>Tempo di diss<br>cambio di cole<br>golazione del<br>minosa<br>Utilizzare que<br>cui modificare<br>durante la reg | Impostazione o<br>na "Mantenimen<br>nte che verrà ut<br>e il valore ogge<br>solvenza del<br>ore<br>e la temperatura<br>solvenza del<br>ore tramite re-<br>l'intensità lu-<br>esto parametro<br>e la temperatura<br>golazione dell'in<br>ato "Colore RG                                                                                                    | della temperatura del colore in<br>nto dell'ultimo valore oggetto",<br>ilizzata l'impostazione del co-<br>tto non è valido.<br>Immediato<br>1 secondo<br>5 secondi<br>10 secondi<br>20 secondi<br>30 secondi<br>90 secondi<br>90 secondi<br>per selezionare la rapidità cor<br>a del colore.<br>rapido (10 secondi)<br>standard (20 secondi)<br>lento (40 secondi)<br>per selezionare la rapidità cor<br>a del colore per la dissolvenza<br>ntensità luminosa.<br>BBW":                                                                                                |
| Utilizzare que<br>cui modificare<br>Tempo di diss<br>cambio di colo<br>Utilizzare que<br>cui modificare<br>Tempo di diss<br>cambio di colo<br>golazione del<br>minosa<br>Utilizzare que<br>cui modificare<br>durante la reg<br>Se è selezion<br>Tipo di contro                     | <ul> <li>Impostazione di impostazione di impostazione di impostazione di internette che verrà uti e il valore ogge solvenza del ore</li> <li>Esto parametro e la temperatura solvenza del ore tramite re-l'intensità lu-</li> <li>Esto parametro e la temperatura golazione dell'irrato internetto della temperatura del solvenza del ore tramite re-l'intensità lu-</li> </ul> | della temperatura del colore in<br>nto dell'ultimo valore oggetto",<br>ilizzata l'impostazione del co-<br>tto non è valido.<br>Immediato<br>1 secondo<br>5 secondi<br>10 secondi<br>20 secondi<br>30 secondi<br>90 secondi<br>90 secondi<br>90 secondi<br>per selezionare la rapidità cor<br>a del colore.<br>rapido (10 secondi)<br>standard (20 secondi)<br>lento (40 secondi)<br>per selezionare la rapidità cor<br>a del colore per la dissolvenza<br>ntensità luminosa.<br>BBW":<br>RGBW (oggetto combinato<br>251.600 di 6 Byte)                                 |
| Utilizzare que<br>cui modificare<br>durante la reg<br>Se è selezion<br>Tipo di contro                                                                                                    | Impostazione d<br>na "Mantenimen<br>nte che verrà ut<br>e il valore ogge<br>solvenza del<br>ore<br>solvenza del<br>ore tramite re-<br>l'intensità lu-<br>esto parametro<br>e la temperatura<br>solvenza del<br>ore tramite re-<br>l'intensità lu-<br>esto parametro<br>e la temperatura<br>golazione dell'ir<br>ato "Colore RG<br>illo del colore                               | della temperatura del colore in<br>nto dell'ultimo valore oggetto",<br>ilizzata l'impostazione del co-<br>tto non è valido.<br>Immediato<br>1 secondo<br>5 secondi<br>10 secondi<br>20 secondi<br>30 secondi<br>90 secondi<br>90 secondi<br>per selezionare la rapidità cor<br>a del colore.<br><b>rapido (10 secondi)</b><br>standard (20 secondi)<br>lento (40 secondi)<br>per selezionare la rapidità cor<br>a del colore per la dissolvenza<br>tensità luminosa.<br>BW":<br><b>RGBW (oggetto combinato</b><br><b>251.600 di 6 Byte)</b><br>RGBW (oggetti separati) |

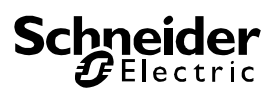

Seleziona gli oggetti che verranno utilizzati per il controllo del colore. Per ulteriori dettagli sull'oggetto combinato, v. capitolo: *RGBW* (DPT 251.600).

Valore del colore all'accensione Selezione del colore

Utilizzare questo parametro per definire il colore per l'accensione. Viene visualizzata una finestra ETS da cui è possibile selezionare il colore.

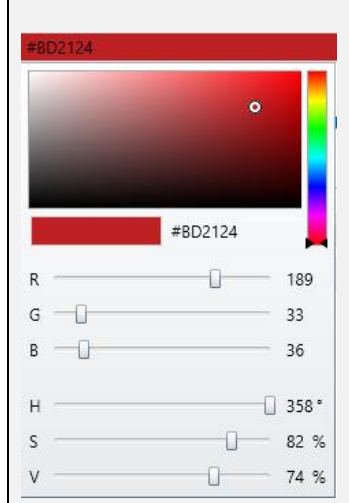

| Bianco supplementare | 0100% (cursore) |
|----------------------|-----------------|

Imposta il valore del bianco supplementare nell'intervallo da 0 a 100%.

| Funzionamento all'accen-<br>sione | Mantenimento dell'ultimo valore oggetto |
|-----------------------------------|-----------------------------------------|
|                                   | Utilizzo del parametro ETS precedente   |

Determina se deve essere utilizzato l'ultimo valore del colore valido o l'impostazione della temperatura del colore in ETS.

Se si seleziona "Mantenimento dell'ultimo valore oggetto", tenere presente che verrà utilizzata l'impostazione del colore in ETS se il valore oggetto non è valido.

| Tempo di dissolvenza del                                                                       | Immediato                                                                               |  |  |  |  |  |  |
|------------------------------------------------------------------------------------------------|-----------------------------------------------------------------------------------------|--|--|--|--|--|--|
| cambio di colore                                                                               | 1 secondo                                                                               |  |  |  |  |  |  |
|                                                                                                | 5 secondi                                                                               |  |  |  |  |  |  |
|                                                                                                | 10 secondi                                                                              |  |  |  |  |  |  |
|                                                                                                | 20 secondi                                                                              |  |  |  |  |  |  |
|                                                                                                | 30 secondi                                                                              |  |  |  |  |  |  |
|                                                                                                | 60 secondi                                                                              |  |  |  |  |  |  |
|                                                                                                | 90 secondi                                                                              |  |  |  |  |  |  |
| Utilizzare questo parametro<br>cui modificare la temperatura                                   | per selezionare la rapidità con<br>a del colore.                                        |  |  |  |  |  |  |
| Tempo di dissolvenza del                                                                       | rapido (10 secondi)                                                                     |  |  |  |  |  |  |
| cambio di colore tramite re-                                                                   | standard (20 secondi)                                                                   |  |  |  |  |  |  |
| golazione dell'intensità lu-                                                                   | lento (40 secondi)                                                                      |  |  |  |  |  |  |
| minosa                                                                                         |                                                                                         |  |  |  |  |  |  |
| Utilizzare questo parametro<br>cui modificare la temperatura<br>durante la regolazione dell'in | per selezionare la rapidità con<br>a del colore per la dissolvenza<br>tensità luminosa. |  |  |  |  |  |  |
|                                                                                                |                                                                                         |  |  |  |  |  |  |

| Se è selezionato "Colore XY                                                                                        | Se è selezionato "Colore XY":                                                                                                    |  |  |  |  |  |  |  |  |  |
|----------------------------------------------------------------------------------------------------|----------------------------------------------------------------------------------------------------|--|--|--|--|--|--|--|--|--|
| Selezione del tipo di og-                                                                                          | XY (oggetti separati)                                                                                                    |  |  |  |  |  |  |  |  |  |
| getto                                                                                                    | XY (oggetto combinato                                                                                                    |  |  |  |  |  |  |  |  |  |
|                                                                                                    | 242.600), V. capitolo XY (DPT<br>242.600)                                                                                                    |  |  |  |  |  |  |  |  |  |
| Seleziona gli oggetti che verranno utilizzati per il controllo del colore.                                         |                                                                                                    |  |  |  |  |  |  |  |  |  |
| Valore X all'accensione                                                                                            | Valore 0.33 tra (01)                                                                                                    |  |  |  |  |  |  |  |  |  |
| (01)                                                                                                    |                                                                                                    |  |  |  |  |  |  |  |  |  |
| Spiktralfarblinia<br>Spiktralfarblinia<br>Black-Body-Korve<br>Black-Body-Korve<br>Purputinie<br>Tutorrtiche Farben | Utilizzare questo parametro<br>per definire il colore X per<br>l'accensione.<br>L'intervallo dei valori è com-<br>preso tra 0 e 1.<br>X = 0,33 e Y = 0,33 corri-<br>sponde al punto di bianco. |  |  |  |  |  |  |  |  |  |
| Figura 8: Spettro cromatico XY<br>(fonte: Wikipedia)                                                               |                                                                                                    |  |  |  |  |  |  |  |  |  |
| Valore Y all'accensione<br>(01)                                                                                    | Valore 0,33 tra (01)                                                                                                    |  |  |  |  |  |  |  |  |  |
| Definisce il colore Y per l'acc                                                                                    | censione.                                                                                                    |  |  |  |  |  |  |  |  |  |
| Funzionamento all'accen-                                                                                           | Mantenimento dell'ultimo                                                                                                    |  |  |  |  |  |  |  |  |  |
| sione                                                                                                    |                                                                                                    |  |  |  |  |  |  |  |  |  |
|                                                                                                    | precedente                                                                                                    |  |  |  |  |  |  |  |  |  |
| Determina se deve essere u                                                                                         | tilizzato l'ultimo valore del co-                                                                                                    |  |  |  |  |  |  |  |  |  |
| lore valido o l'impostazione della temperatura del colore in<br>ETS.                                               |                                                                                                    |  |  |  |  |  |  |  |  |  |
| Se si seleziona "Mantenimer<br>tenere presente che verrà ut<br>lore in ETS se il valore ogge                       | nto dell'ultimo valore oggetto",<br>ilizzata l'impostazione del co-<br>tto non è valido.                                                                                                    |  |  |  |  |  |  |  |  |  |
| Tempo di dissolvenza del                                                                                           | Immediato                                                                                                    |  |  |  |  |  |  |  |  |  |
| cambio di colore                                                                                                   | 1 secondo                                                                                                    |  |  |  |  |  |  |  |  |  |
|                                                                                                    | 5 secondi                                                                                                    |  |  |  |  |  |  |  |  |  |
|                                                                                                    | 10 secondi                                                                                                    |  |  |  |  |  |  |  |  |  |
|                                                                                                    | 20 secondi                                                                                                    |  |  |  |  |  |  |  |  |  |
|                                                                                                    | 30 secondi<br>60 secondi                                                                                                    |  |  |  |  |  |  |  |  |  |
|                                                                                                    |                                                                                                    |  |  |  |  |  |  |  |  |  |
| 90 secondi                                                                                                    |                                                                                                    |  |  |  |  |  |  |  |  |  |
| 1.1.01                                                                                                    |                                                                                                    |  |  |  |  |  |  |  |  |  |
| Utilizzare questo parametro cui modificare la temperatura                                                          | per selezionare la rapidità con<br>a del colore.                                                                                                    |  |  |  |  |  |  |  |  |  |

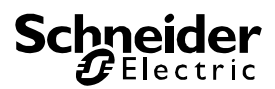

#### Selezione del canale DALI

La messa in servizio DALI viene effettuata singolarmente per ogni canale. Per le chiamate DCA è preselezionato il canale 1.

I pulsanti di selezione servono a scegliere tra il canale 1 e il canale 2 (solo se si utilizza un dispositivo a 2 canali).

 KNX DALI Gateway Basic REG-K/2/16/64
 Centrel 1

 • Mesa in funce

 • Comando term

 • Information su

 • Periodina

 • Comando term

 • Information su

 • Periodina

 • Comando term

 • Information su

 • Periodina

 • Periodina

 • • Sostituzione fac

 • Sostituzione fac

La descrizione seguente si riferisce alla messa in servizio di un solo canale.

#### Messa in servizio DALI

Dopo l'installazione fisica e il cablaggio di ECG e lampade DALI e la messa in servizio elettronica, occorre il riconoscimento degli ECG collegati.

A tal fine, aprire il sito della messa in servizio in DCA:

| 💿 Messa in funz | io | s s  | cene    | 111 c       | omando temp      | 🚺 Info | rmazioni su |         |                   |            |          |
|-----------------|----|------|---------|-------------|------------------|--------|-------------|---------|-------------------|------------|----------|
| C Ripristina    |    | ₽    | Nuova i | nstallazi 👩 | Post-installazio | er 🗎 🗎 | Sostituzion | e fac   | 🕴 Stato di sincr. | 上 Download |          |
| Ruppo01         | ^  | Tipo | Flag    | N. ECG      | Descrizione      |        |             | N. grup | po Descrizione g  | ruppo      | Aggiungi |
| Gruppo02        |    | 2    | •       | 1           |                  |        |             |         |                   |            | ^        |
| 📕 Gruppo03      |    |      |         | 2           |                  |        |             |         |                   |            |          |
| 🗛 Gruppo04      |    | 100  |         | 4           |                  |        |             |         |                   |            |          |
| 📕 Gruppo05      |    |      |         | 5           |                  |        |             |         |                   |            |          |
| 🗛 Gruppo06      |    | 2    |         | 6           |                  |        |             |         |                   |            |          |
| Ruppo07         |    | 15   |         | 2           |                  |        |             |         |                   |            |          |
| 📕 Gruppo08      |    |      |         | 9           |                  |        |             |         |                   |            |          |
| Ruppo09         |    | 1    | -       | 10          |                  |        |             |         |                   |            |          |
| Ruppo10         |    |      |         | 11          |                  |        |             |         |                   |            |          |
| Ruppo11         |    | 12   |         | 12          |                  |        |             |         |                   |            |          |
| Gruppo12        |    | 1    | -       | 14          |                  |        |             |         |                   |            |          |
| Ruppo13         |    | 2    |         | 15          |                  |        |             |         |                   |            |          |
| Ruppo14         |    | 2    | -       | 16          |                  |        |             |         |                   |            |          |
| Gruppo15        |    | 12   |         | 17          |                  |        |             |         |                   |            |          |

La configurazione di gruppo viene visualizzata nella struttura ad albero sul lato sinistro. La parte centrale include una tabella per i nomi e la configurazione degli ECG. L'elenco sul lato destro contiene i dispositivi reali individuati nel sistema che non sono stati ancora identificati. Durante la fase di pianificazione, l'elenco è vuoto perché ETS non è ancora collegato al sistema.

Per l'avvio occorre pianificare e assegnare un nome agli ECG. Utilizzare il campo della descrizione per inserire un nome (numero lampada, numero ambiente ecc.).

| Tipo | Flag | N. ECG | Descrizione |
|------|------|--------|-------------|
| /    | -    | 1      | T101        |

Fare doppio clic per visualizzare una finestra di modifica che consente di inserire fino a 30 caratteri.

A questo punto, assegnare i singoli ECG ai gruppi corrispondenti. Utilizzare il trascinamento e rilascio per collocare gli ECG nei gruppi nella struttura ad albero sul lato sinistro.

| 💿 Messa in funzioi 🔝 Sce   | ne        |           | Comand | o temp 🚺       | Informazioni su    |           |                  |
|----------------------------|-----------|-----------|--------|----------------|--------------------|-----------|------------------|
| 🔿 Ripristina 🚺 🔅 I         | Nuova in: | stallazi  | 🚓 Pos  | t-installazior | 😑 Sostituzione fac | 🦸 Sta     | to di sincr.     |
| 🔺 💻 Gruppo01 (Ufficio 102) | Тіро      | Flag      | N. ECG | Descrizione    |                    | N. gruppo | Descrizione grup |
| ECG01 (T101)               | × 1       | Pianifica | 1      | T101           |                    | 1         | Ufficio 102      |
| FCC02 (T102)               |           | Pianifica | 2      | T102           |                    | 1         | Ufficio 102      |
| 2 ECG02 (1102)             |           | Pianifica | 3      | T103           |                    | 1         | Ufficio 102      |
| 📂 ECG03 (T103)             |           | Pianifica | 4      | T104           |                    | 1         | Ufficio 102      |
| CG04 (T104)                |           | Nanifica  | 5      | T105           |                    | 1         | Ufficio 102      |
| ECG05 (T105)               |           |           | 6      |                |                    |           |                  |
|                            |           |           | 7      |                |                    |           |                  |
| Gruppo02                   |           | -         | 8      |                |                    |           |                  |
| C01                        |           |           |        |                |                    |           |                  |

Una volta assegnato un ECG a un gruppo tramite il trascinamento e rilascio, viene visualizzato automaticamente il numero del gruppo nel campo "Numero gruppo" della tabella di configurazione ECG.

È possibile inserire un nome semplice per il gruppo nel campo "Descrizione gruppo" adiacente. I nomi degli ECG e dei gruppi vengono visualizzati automaticamente nell'albero di configurazione dei gruppi (tra parentesi) e nella descrizione degli oggetti comunicazione ETS. In alternativa, è possibile assegnare i nomi ai gruppi tramite le pagine dei parametri:

| 1.1.2 KNX DALI-Gateway Basic REG-K/1/16/64 > G1, Aula 1 > Generale |          |        |  |  |  |  |  |  |  |
|--------------------------------------------------------------------|----------|--------|--|--|--|--|--|--|--|
| - Generale                                                         | Gruppo 1 | Aula 1 |  |  |  |  |  |  |  |

Se i nomi sono semplici, sarà più facile per l'integratore del sistema collegare gli indirizzi dei gruppi agli oggetti comunicazione.

#### 4 🚻 G1, Aula 1

- ■之 43: G1, disabilita, Aula 1 Sì/No
- ■↓ 66: G1, controllo della linea di alimentazione ECG, Aula 1 ON/OFF
- 39: G1, commutazione, Aula 1 ON/OFF
- 40: G1, dissolvenza, Aula 1 Aumenta/Attenua
- 44: G1, stato, Aula 1 ON/OFF
- ■
   ↓ 45: G1, stato, Aula 1 Trasmettitore di valore
- 41: G1, impostare valore, Aula 1 Trasmettitore di valore
- ■↓ 46: G1, stato di errore, Aula 1 Sì/No
- 48: G1, frequenza di errore in totale, Aula 1 Trasmettitore di valore
- ■
   47: G1, stato di errore, Aula 1 Stato
- ■之 64: G1, ore di esercizio (secondi), Aula 1 Trasmettitore di valore
- 📭 65: G1, vita utile superata, Aula 1 Sì/No
- ■
   Content of the service of the service of the

Dopo la pianificazione, l'impostazione dei parametri e il collegamento degli indirizzi dei gruppi, è possibile procedere con la messa in servizio del segmento DALI. A tal fine, collegare il PC della messa in servizio a ETS un'interfaccia KNX (USB o IP). Una volta attivata la connessione, occorre programmare l'indirizzo fisico del gateway. La comunicazione tra il plug-in e il gateway si basa sull'indirizzo fisico.

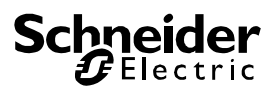

Utilizzare la pagina "Messa in servizio" e il pulsante "Nuova installazione" per avviare il processo di apprendimento del segmento DALI collegato.

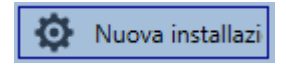

Durante il processo di apprendimento, tutti gli ECG vengono riconosciuti automaticamente e a ogni ECG viene assegnato un indirizzo breve da 0 a 63. A seconda delle dimensioni del segmento DALI collegato, il processo può durare fino a 3 minuti.

Una barra nell'angolo inferiore destro indica l'avanzamento del processo. Al tempo stesso viene visualizzato anche il processo corrente e il numero di ECG già rilevati.

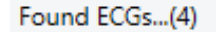

Al termine del processo di apprendimento, tutti gli ECG rilevati vengono visualizzati nell'elenco di dispositivi non identificati sul lato destro.

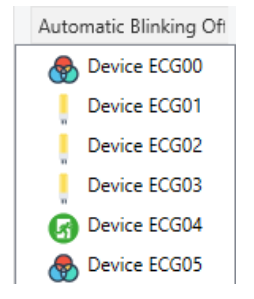

Per identificare i dispositivi, accendere e spegnere la lampada corrispondente. Selezionando un ECG e premendo il pulsante destro del mouse, viene visualizzato un menu contestuale per la scelta della funzione necessaria.

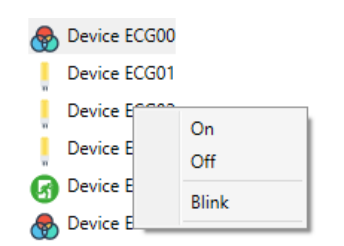

In alternativa, è possibile spuntare "Acceso" nella casella "Lampeggiante automaticamente".

| Automatic Blinking Off 🛛 🔹 |  |  |  |  |  |  |  |
|----------------------------|--|--|--|--|--|--|--|
| Automatic Blinking Off     |  |  |  |  |  |  |  |
| Automatic Blinking On      |  |  |  |  |  |  |  |

In questo caso, la modalità lampeggiamento di un ECG si avvia automaticamente quando viene selezionato un dispositivo. Il menu contestuale è disponibile anche a livello di gruppo. Durante il processo di identificazione, potrebbe essere utile accendere o spegnere determinati gruppi o tutte le lampade collegate. È possibile anche inviare comandi broadcast tramite il menu contestuale, ad es. per accendere e spegnere tutte le lampade.

Dopo l'identificazione di un ECG, è possibile trascinarlo e rilasciarlo nell'elemento pianificato precedentemente nella tabella di configurazione ECG.

| Commissioning            | Scene | 5              | III Tim | e Control 🦷 🤅     | About        |           |                     |        |                        |   |
|--------------------------|-------|----------------|---------|-------------------|--------------|-----------|---------------------|--------|------------------------|---|
| C Restore                | 🛟 Ne  | w Installation | •       | Post Installation | 😑 Easy Repla | ce 🛛      | 🕈 State Sync 🛛 📕 Do | wnload |                        |   |
| A 📕 Group01 (Office 102) | Туре  | Flag           | ECG No. | Description       |              | Group No. | Group Description   | Addr   | Automatic Blinking Off | - |
| ECG01 (T101)             | ۲     | Plan           | 1       | T101              |              | 1         | Office 102          | 0 ^    | Device ECG03           |   |
| L 50000 (7100)           | 1     | Plan           | 2       | T102              |              | 1         | Office 102          | 2      | O Device FCG05         |   |
| ECO02 (1102)             |       | Plan           | 3       | T103              |              | 1         | Office 102          | 1      | B Device codus         |   |
| ECG03 (T103)             | ۲     | Plan           | 4       | T104              |              | 1         | Office 102          | 4      |                        |   |
| R ECG04 (T104)           | 5     |                | 5       | T105              | <u> </u>     |           |                     |        |                        |   |
| ~                        |       |                |         |                   |              |           |                     |        |                        |   |

Dopo il trascinamento dell'ECG nella tabella di configurazione ECG, l'ECG scompare dall'elenco di ECG non identificati. Al tempo stesso, il flag "Pianifica" nella tabella di configurazione indica che l'ECG è stato assegnato all'elemento pianificato. L'ultima colonna nella tabella visualizza l'indirizzo breve dell'ECG. Accertarsi che l'indirizzo breve sia compreso tra 0 e 63.

Se a un ECG viene assegnato un indirizzo errato, può essere spostato nuovamente nell'elenco di dispositivi non identificati utilizzando lo stesso meccanismo di trascinamento e rilascio.

| O Commissioning        | Scen     | в                                   | III Tim | e Control 🛛 🚺     | About        |           |                   |            |                        |   |
|------------------------|----------|-------------------------------------|---------|-------------------|--------------|-----------|-------------------|------------|------------------------|---|
| C Restore              | Ø.∾      | ew Installati                       | on 👘    | Post Installation | 😑 Easy Repla | ce 4      | 🕴 State Sync      | 上 Download |                        |   |
| - R Group01 (Office 10 | (2) Type | Flag                                | ECG No. | Description       |              | Group No. | Group Description | Addr       | Automatic Blinking Off | * |
| ECG01 (T101)           | -        | Plan                                | 1       | T101              |              | 1         | Office 102        | 0 -        | Device ECG03           |   |
|                        |          | Plan                                | 2       | T102              |              | 1         | Office toz        | 2          | O Davies COOM          |   |
| ECG02 (1102)           |          | Plan                                | 3       | T103              |              | ~         | Office 102        | 1          | U Device ECOUS         |   |
| ECG03 (T103)           | ۲        | Plan -                              | 4       | T104              |              | _         | Office 102        | 4          |                        |   |
| 🛞 ECG04 (T104)         | 2        | $\mathcal{F}_{i} = \mathcal{F}_{i}$ | 5       | T105              |              |           |                   |            |                        |   |

In tal modo, l'elemento torna disponibile nella tabella di configurazione (flag: "Pianifica (E)"  $\rightarrow$  Vuoto) e l'ECG appare nuovamente nell'elenco di dispositivi non identificati da cui può essere spostato in un altro elemento in base alla necessità.

Tenere presente che a questo punto tutte le operazioni che sono state effettuate vengono solo visualizzate nello spazio di lavoro e non vengono caricate immediatamente sul gateway DALI.

Per avviare il processo di download delle impostazioni nel gateway e negli ECG, è necessario premere il pulsante "Download".

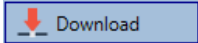

Il download può richiedere fino a 1 minuto. La barra di avanzamento indica lo stato corrente.

Al termine del download, tutti gli ECG pianificati precedentemente vengono programmati nel sistema con la configurazione DALI. I rispettivi dispositivi sono contrassegnati con il flag "OK" nella tabella di configurazione ECG.

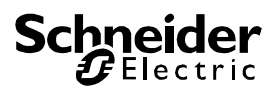

| 🛛 💿 Commissioning 🛛 🖩    | Scene: | 5              | IIII Time | e Control 🛛 🚺     | About        |           |                   |            |   |        |
|--------------------------|--------|----------------|-----------|-------------------|--------------|-----------|-------------------|------------|---|--------|
| O Restore                | 🐼 Nev  | w Installation | n 💰       | Post Installation | 😑 Easy Repla | ce 👔      | 👂 State Sync      | 👤 Download |   |        |
| 4 💻 Group01 (Office 102) | Туре   | Flag           | ECG No.   | Description       |              | Group No. | Group Description | Addr       |   | Automa |
| ECG01 (T101)             | -      | Plan           | 1         | T101              |              | 1         | Office 102        | 0          | ^ | O D    |
|                          | I      | Plan           | 2         | T102              |              | 1         | Office 102        | 2          |   | •      |
| ECG02 (1102)             |        | Plan           | 3         | T103              |              | 1         | Office 102        | 1          |   |        |
| ECG03 (T103)             |        | Plan           | 4         | T104              |              | 1         | Office 102        | 3          |   |        |
| ECG04 (T104)             | ٢      | Plan           | 5         | T105              |              | 1         | Office 102        | 4          |   |        |
| ECG05 (T105)             | 1      | ÷              | 6         |                   |              |           |                   |            |   |        |

Attenzione: tenere presente che il download nella pagina di messa in servizio programma solo i dati di configurazione DALI sul gateway e sugli ECG, per cui è sempre necessario scaricare sul dispositivo l'applicazione ETS effettiva con le impostazioni dei parametri e gli indirizzi dei gruppi.

L'operazione può essere effettuata tramite il normale processo di download in ETS.

#### Informazioni ed errori ETS

Durante la messa in servizio, le lampade e gli ECG vengono identificati visivamente (acceso, spento, lampeggiante). Per tale motivo, è fondamentale che tutte le lampade e gli ECG funzionino perfettamente. Se il gateway identifica una lampada o un ECG guasto durante il processo di installazione, tale ECG viene evidenziato in rosso.

| Device ECG00   | ) |
|----------------|---|
| 🛞 Device ECG01 |   |
| Device ECG02   | 2 |
| Device ECG03   | 3 |

I guasti vengono visualizzati sia per i dispositivi non identificati (albero a destra) che per gli ECG già assegnati (tabella centrale).

| Туре  | Flag | ECG No. | Description |
|-------|------|---------|-------------|
| - 😓 • | OK   | 1       | T101        |
| 6     | OK   | 2       | T102        |
|       | OK   | 3       | T103        |

Gli errori vengono contrassegnati con un puntino rosso. Per informazioni dettagliate, fare doppio clic (v. capitolo seguente).

Siccome la vista non viene aggiornata automaticamente e il gateway DALI potrebbe impiegare alcuni minuti per riconoscere un guasto, si raccomanda di premere il pulsante "Sinc. stato" poco tempo dopo l'installazione.

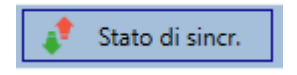

In tal modo, è possibile accertarsi che lo stato visualizzato sia aggiornato con lo stato effettivo e che eventuali guasti rilevati nel frattempo vengano visualizzati correttamente. Attenzione: se già è presente un ECG guasto durante il processo di ricerca dell'installazione iniziale, il dispositivo normalmente non viene rilevato. Ciò implica che il numero di ECG rilevati non corrisponde al numero di ECG previsti. I guasti degli ECG vengono visualizzati nella maniera sopra descritta solo se l'ECG è stato precedentemente programmato e riconosciuto dal gateway.

## Informazioni dettagliate su ECG e gruppi

Oltre ai guasti degli ECG, vengono esportate o visualizzate ulteriori informazioni sugli ECG, ossia:

- - Indirizzo lungo
    Indirizzo breve
  - Indirizzo breve
     Tipo di dispositi
    - Tipo di dispositivo
  - Sottotipo di dispositivo (importante per gli ECG a colori DT-8)
    - o TC: temperatura colore
    - o XY: colore XY
    - RGBW: colore RGB o HSV
  - Sottotipo di dispositivo (importante per gli ECG di emergenza DT-1)
    - SW: lampade di emergenza commutabili
    - NSW: lampade di emergenza non commutabili
    - commut
  - Stato errore

Per gli ECG DT-8 con controllo della temperatura del colore, vengono visualizzate anche le seguenti informazioni:

- Temperatura minima
- Temperatura massima

Premere il pulsante "Sinc. stato" per esportare e aggiornare le informazioni.

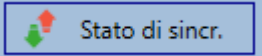

Il processo può durare alcuni secondi:

Read device status data...

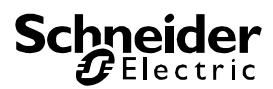

## Informazioni sugli ECG nell'albero sul lato destro

Ulteriori informazioni sugli ECG vengono visualizzate tramite la descrizione nell'albero sul lato destro:

| 뤙 Dev | vice ECG00       |        |                  |      |
|-------|------------------|--------|------------------|------|
| e De  |                  |        |                  |      |
| De    | Long Address:    | 026114 |                  |      |
| De    | Short Address:   | 0      | Fail State:      | Ok   |
| 🕜 De  | Туре:            | DT-8   | Subtype:         | TC   |
| 🕭 De  | Min-Temperature: | 3012   | Max-Temperature: | 5000 |
|       |                  |        |                  |      |

Per attivare la descrizione, passare il mouse sulla posizione.

## Informazioni sugli ECG nella tabella ECG

Fare doppio clic per aprire un'altra finestra con ulteriori dettagli.

| 💮 Plan | 1 1101           |        | 1 Office 102     |      |
|--------|------------------|--------|------------------|------|
|        | Long Address:    | 4ED2B3 |                  |      |
|        | Short Address:   | 1      | Fail State:      | Ok   |
|        | Туре:            | DT-8   | Subtype:         | тс   |
|        | Min-Temperature: | 3012   | Max-Temperature: | 5000 |

## Informazioni sui gruppi nell'albero dei gruppi

Ulteriori informazioni sul gruppo vengono visualizzate tramite la descrizione nell'albero dei gruppi:

| Value:           | 0% | ECG Count (Failed):       | 0 (0) |
|------------------|----|---------------------------|-------|
| Operation Hours: | 0  | Converter Count (Failed): | 0 (0) |
| Lifetime:        |    | Fail Rate:                | 0%    |

#### Dispositivi Dali in funzione

I dispositivi DALI possono essere controllati in quattro modalità differenti.

#### Broadcast:

In questo caso al bus dati vengono inviati telegrammi a cui rispondono tutti i dispositivi interessati.

I comandi vengono eseguiti da tutti gli ECG anche se non ancora in servizio. Questi comandi, pertanto, sono indipendenti dallo stato del sistema DALI.

#### Controllo dei gruppi:

In questo caso vengono inviati telegrammi di gruppo in modo da poter controllare un determinato gruppo. Per il

corretto funzionamento di questo processo, gli ECG devono essere già assegnati ai gruppi e la configurazione deve essere già stata scaricata sul gateway.

#### Controllo degli ECG:

In questo caso, gli ECG possono essere controllati singolarmente.

#### Emergenza (convertitore)

Il convertitore di emergenza può essere impostato in modalità inibizione.

Se l'alimentatore per le lampade di emergenza collegate viene spento entro 15 minuti dopo l'attivazione della modalità di inibizione convertitore, le lampade si spengono invece di passare alla modalità di emergenza. Questa modalità di funzionamento potrebbe essere necessaria durante il processo di messa in servizio e installazione per evitare che l'illuminazione di emergenza rimanga accesa costantemente e che le batterie si scarichino.

#### Inizializza ECG

Questa funzione è disponibile solo nell'albero a destra e può essere utilizzata per eliminare completamente un ECG. Dopo questa operazione, l'ECG non sarà più presente e potrà essere rilevato solo con un installazione successiva. Tale operazione, quindi, richiede una modifica dell'operatore:

| Initialize E                                                                                                    | CG      | × |  |  |  |  |  |  |
|----------------------------------------------------------------------------------------------------|---------|---|--|--|--|--|--|--|
| Do you really want to delete this ECG?<br>After initialization the ECG can be found via a new postinstalation only! |         |   |  |  |  |  |  |  |
|                                                                                                    | Ja Nein | ] |  |  |  |  |  |  |

DCA include varie opzioni per attivare tali comandi. Il gateway deve essere già in servizio e per tutte le opzioni deve essere disponibile una connessione al gateway.

Menu dei gruppi nell'albero sul lato sinistro:

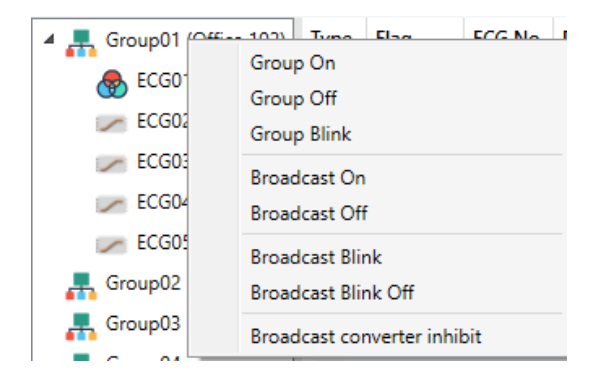

Menu contestuale nella tabella ECG:

| ECG No. | Description | Group No. Grou        |
|---------|-------------|-----------------------|
| 1       | T101        | On                    |
| 2       | T102        | 01                    |
| 3       | T103        | Off                   |
| 4       | T104        | Blink                 |
| 5       | T105        | Unlink ECG from group |
| 6       |             | entitie zee nem group |

Menu ECG nell'albero sul lato destro:

| Device ECG03 |  |  |                |  |  |  |  |
|--------------|--|--|----------------|--|--|--|--|
|              |  |  | On             |  |  |  |  |
|              |  |  | Off            |  |  |  |  |
|              |  |  | Blink          |  |  |  |  |
|              |  |  | Initialize ECG |  |  |  |  |

Sono disponibili i seguenti comandi:

- Acceso
- Spento
- Lampeggiante
- Inizializza ECG

#### Post installazione

Per ampliare un segmento DALI già in servizio con nuovi ECG o per sostituire quelli guasti nel segmento, utilizzare la funzione "Post-installazione".

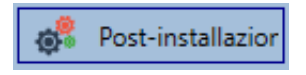

Quando si avvia la post installazione in ETS, il gateway controlla dapprima se tutti gli ECG configurati precedentemente sono ancora disponibili nel segmento. Gli ECG che non esistono più o che non possono essere rilevati vengono eliminati dalla memoria interna del gateway.

#### Istruzioni importanti:

Accertarsi che tutti gli ECG siano alimentati quando viene effettuata la post installazione, per evitare che vengano eliminati dalla memoria del gateway.

Nel caso dell'impostazione del parametro speciale "Controllo del circuito di alimentazione ECG tramite oggetto", viene inviato automaticamente l'oggetto per l'accensione degli ECG.

A questo punto, nel segmento possono essere cercati nuovi ECG. I dispositivi appena rilevati vengono inseriti nelle lacune esistenti o aggiunti alla fine.

Attenzione: tenere presente che il numero massimo di ECG in un segmento è 64.

Siccome la posizione (indirizzo breve) del dispositivo appena rilevato viene allocata in maniera casuale, occorre identificare le lampade e controllare se è necessario assegnarle ai gruppi. In seguito, è possibile assegnare gli ECG a un gruppo.

#### Sostituzione facile degli ECG

Quando viene messo in servizio un segmento DALI, la memoria interna degli ECG memorizza l'indirizzo breve, l'eventuale assegnazione a un gruppo e altri dati di configurazione. Se occorre sostituire un ECG guasto, occorre programmare questi dati sul nuovo dispositivo.

Il Gateway KNX DALI Basic include una funzione che consente di sostituire singoli ECG in maniera rapida e semplice. In ETS è possibile avviare "Sostituzione facile di un ECG".

Sostituzione fac

Il gateway controlla innanzitutto se uno degli ECG configurati e riconosciuti è stato segnalato come guasto. A questo punto, nel segmento possono essere cercati nuovi dispositivi non riconosciuti. Se viene rilevato un nuovo dispositivo, tutti i dettagli della configurazione del vecchio ECG vengono programmati automaticamente sul nuovo ECG e l'installazione è già pronta per l'uso.

La sostituzione rapida degli ECG, tuttavia, funziona solo se in un segmento è presente un unico ECG guasto che richiede la sostituzione. In caso di guasto di vari dispositivi, gli ECG devono essere identificati con la funzione "Post Installazione". Tenere presente, inoltre, che la sostituzione rapida è possibile solo per i dispositivi dello stesso tipo. Non è possibile, ad esempio, sostituire un ECG per lampade di emergenza a batteria autonome con un dispositivo per LED.

Se la sostituzione rapida non è possibile a causa di una delle condizioni sopra indicate, il gateway termina il processo con un codice di errore. Di seguito è indicato il significato dei vari di codici di errore:

Errore di tipo 7: Nessun ECG guasto

Errore di tipo 8: Più di un ECG guasto

Errore di tipo 9: Nessun nuovo ECG trovato

Errore di tipo 10: Il tipo di dispositivo per l'ECG è errato Errore di tipo 11: Più di un nuovo ECG

#### Backup dei dati e configurazione DALI

Questo comando viene utilizzato per il ripristino completo di un Gateway KNX DALI Basic, ad es. tramite la sostituzione con un dispositivo non programmato.

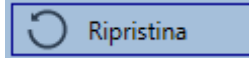

In questo caso, tutti i dati DALI pertinenti provenienti da ETS vengono scritti sul dispositivo. Al termine di questo processo, il dispositivo viene riavviato automaticamente. Questa funzione si applica solo alla configurazione DALI, per cui è fondamentale effettuare un normale download ETS per i parametri ETS e gli oggetti comunicazione. Si raccomanda di eseguire un backup ETS al termine della configurazione.

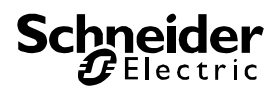

#### <u>Scenari</u>

DCA consente la programmazione di scenari.

| O Commissioning Scenes                 | ne Control 🚺 🚺 A | lbout              |                    |            |             |
|----------------------------------------|------------------|--------------------|--------------------|------------|-------------|
| Scene 1 🗸 🔹 Description Meeting        | Fad              | le Time 1s         | 🔹 💰 Test Scen      | e 📃 👤 D    | ownload     |
| Item                                   | Value            | Co                 | olour              | Keep Value | Keep Colour |
| Group01 (colour temperature)           | 7%               | ~ <mark>C</mark> I | : 3000°K           |            | ~           |
| Group03 (colour control RGB seperated) | 70%              | ~ <mark>R</mark> : | 0;G:0;B:0          |            |             |
| Group02 (colour control RGB combined)  | 8%               | ~ <mark>R</mark> : | 0;G:0;B:0          |            |             |
| Group04 (colour control HSV seperated) | 35%              | ~ H                | 0" ; S: 0% ; V: 0% |            |             |
|                                        |                  |                    |                    |            |             |
|                                        |                  |                    |                    |            |             |
|                                        |                  |                    |                    |            |             |
|                                        |                  |                    |                    |            |             |
| Scene 1 🗸 🔹 Description                | Meeting          |                    | Fade Time 1        | ,          | -           |
|                                        | ~                |                    |                    | -          |             |

#### Configurazione

È possibile inserire un nome semplice per ogni scenario campo di descrizione. Il nome può contenere fino a 20 caratteri. Se non si desidera che uno scenario si avvii immediatamente e si preferisce regolare l'intensità luminosa fino al valore finale, è possibile impostare il tempo di regolazione dell'intensità luminosa per ogni singolo scenario.

Tenere presente che il tempo di regolazione dell'intensità luminosa si riferisce sempre all'intervallo di valori completo. Un tempo di 30 s, quindi, implica una modifica del valore del 100% entro 30 secondi. Se il valore in uno scenario varia solo del 50%, la variazione impiegherà solo 15 secondi.

Selezionare lo scenario dall'elenco a tendina sul lato sinistro.

| 1 | Scene 1 🗸 | - |  |
|---|-----------|---|--|
| н | Scene 1 🗸 | ^ |  |
| G | Scene 2   |   |  |
| 2 | Scene 3   |   |  |
| G | Scene 4   |   |  |
| G | Scene 5   |   |  |
|   |           |   |  |

Il segno di spunta indica che lo scenario è già stato definito.

Utilizzare il trascinamento e rilascio per spostare i gruppi che fanno parte dello scenario nella finestra dello scenario centrale.

| O Commissioning Scenes III Time Control | (i) About    |                       |                       |
|-----------------------------------------|--------------|-----------------------|-----------------------|
| Scene 1 🗸 🔹 Description Meeting         | Fade Time 1s | 🔹 🚓 Test Scene        | lownload              |
| Item                                    | Value        | Colour                | Keep Value Keep Colou |
| Group01 (Office 102)                    | 4% ×         | CT: 4482*K            |                       |
| Group02                                 | 55% ×        | N/A                   |                       |
| Group03                                 | 0%           | R: 0 ; G: 0 ; B: 0    |                       |
| Group04                                 | 0%           | X: 0.4000 : Y: 0.5000 |                       |

Inserire i valori richiesti per lo scenario in ogni campo.

Valore

Tramite un campo a tendina è possibile selezionare un livello di luminosità compreso tra 0 e 100%.

Colore

Mostra il colore in base al tipo di controllo del colore per questo gruppo. Utilizzare il menu contestuale o fare doppio clic per aprire una finestra per la selezione del colore.

Mantieni valore

In questo caso, il valore corrente non viene modificato quando viene richiamato lo scenario. Il campo di immissione per il valore è disabilitato. Un'eventuale immissione nel campo del valore viene ignorata.

# Mantieni colore In questo caso, il colore corrente non viene modificato quando viene richiamato lo scenario. Il campo di im missione per il colore è disabilitato. Un'eventuale im missione nel campo del colore viene ignorata.

Per eliminare una voce, selezionare un gruppo e utilizzare il trascinamento e rilascio per spostarlo nuovamente nell'albero sul lato destro.

| O Commissioning         | 111 Time Control | <ol> <li>About</li> </ol> |                                |            |             |           |
|-------------------------|------------------|---------------------------|--------------------------------|------------|-------------|-----------|
| Scene 1 🗸 🔹 Description | Meeting          | Fade Time 1s              | 🔹 💰 Test Scene 📃 🛓             | Download   | ]           |           |
| Item                    |                  | Value                     | Colour                         | Keep Value | Keep Colour | - Group05 |
| Group01 (Office 102)    | ←                | 4%                        | <ul> <li>CT: 4482*K</li> </ul> |            | v           | Group06   |
| Group02                 |                  | 55%                       | N/A                            |            |             | A Grount? |
| Group03                 |                  | 0%                        | R:0;G:0;8.0                    |            |             | Comments  |
| Group04                 |                  | 0%                        | × X: 0,4000 ; Y: 0,5000        | -          |             | a crospec |
|                         |                  |                           |                                |            |             | aroupov   |

In alternativa, utilizzare il menu contestuale (clic destro con il mouse) per eliminare una voce:

Group04

| Open Colour Dialog |
|--------------------|
| Test Setting       |
| Delete Item        |

#### Voci relative ai colori

Ogni gruppo supporta un solo tipo di controllo del colore.

Viene visualizzata la finestra seguente per "Temperatura del colore".

| Colour Picker                                                                                                    | $\times$ |
|----------------------------------------------------------------------------------------------------|----------|
| The background colour of the temperature value slider<br>is an RGB estimation and does not reflect the real<br>lighting. |          |
|                                                                                                    | _        |
|                                                                                                    |          |
| 4363 °K                                                                                                    |          |
|                                                                                                    |          |
|                                                                                                    |          |
| # FFD8B2 Cancel Ok                                                                                                    | :        |

Per RGB (RGBW) o HSV la finestra è la seguente:

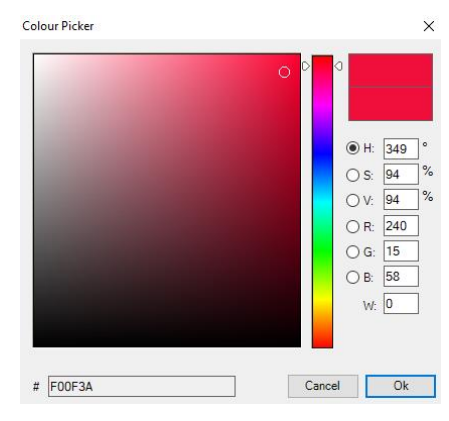

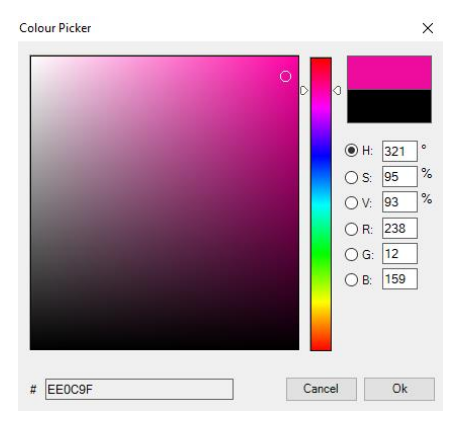

Per l'opzione XY, viene visualizzata la finestra seguente:  $_{\rm Colour Picker}$   $\times$ 

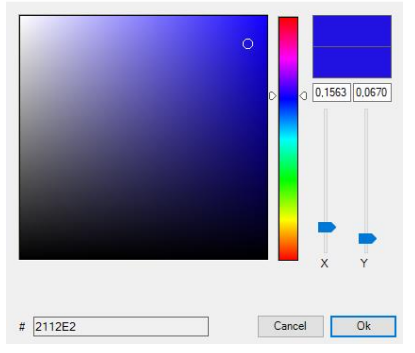

#### Programmazione degli scenari

Una volta impostati tutti i valori dello scenario, occorre scaricare lo scenario sugli ECG DALI. A tal fine, premere il pulsante "Download" nell'angolo superiore destro.

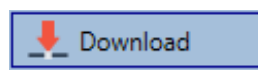

È necessaria una connessione al Gateway KNX DALI Basic.

In principio, è possibile anche pianificare scenari individuali in ETS offline, indipendentemente dal sistema DALI. Il collegamento DCA al gateway è necessario solo durante la programmazione.

#### Prova di un evento dello scenario

Le impostazioni per un evento possono essere provate solo tramite il menu contestuale (clic destro con il mouse).

| Group04 (colour control HSV sepera | (het               |
|------------------------------------|--------------------|
|                                    | Open Colour Dialog |
|                                    | Test Setting       |
|                                    | Delete Item        |
|                                    |                    |

 $\dot{\rm E}$  necessaria una connessione al Gateway KNX DALI Basic.

Viene eseguito il comando che imposta il valore e il colore del gruppo, per cui è possibile controllare se le proprietà sono corrette prima di programmare l'intero scenario. Se è selezionato "Mantieni valore" o "Mantieni colore", i valori correnti vengono mantenuti e i nuovi valori non vengono attivati.

#### Prova dell'intero scenario

Dopo la programmazione dello scenario, il pulsanti "Scena di prova" diventa attivo.

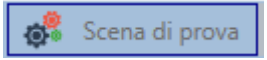

Premere il pulsante per attivare ed eseguire lo scenario selezionato. A tal fine, è necessaria una connessione al Gateway KNX DALI Basic.

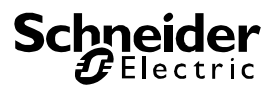

#### Comando temporale

Per utilizzare le opzioni di impostazione del colore dei dispositivi DT-8, il Gateway KNX DALI Basic include un modulo di controllo del colore integrato. Con questo modulo è possibile impostare automaticamente un colore della luce definito per una determinata data e ora. Questa funzione è particolarmente utile per il controllo della luce bianca. Le modifiche della temperatura del colore nel corso di una giornata hanno un effetto positivo sul benessere e sull'efficienza sul luogo di lavoro. Scuole, ospedali e altre strutture utilizzano il controllo della luce bianca in base all'ora del giorno. Il modulo di controllo del colore, tuttavia, può essere utilizzato anche per modificare i colori in base al tempo. L'illuminazione di un edificio, ad esempio, potrebbe essere di colore rosso per la prima metà della notte e blu per la seconda metà.

#### Configurazione

Per creare una sequenza di impostazioni del colore differenti, è possibile creare fino a 16 modelli diversi. Un modello include varie operazioni che generano un evento di controllo del valore o del colore in una determinata ora. Selezionare un modello tramite l'elenco a tendina dei modelli.

| O Commissionin     | , | Scenes III                    | Time Co | lortex | 0 At    | ovt  |              |              |                         |      |   |              |                              |                      |
|--------------------|---|-------------------------------|---------|--------|---------|------|--------------|--------------|-------------------------|------|---|--------------|------------------------------|----------------------|
| Template 1 🗸       | ł | Description                   |         |        |         | lode | Ter          | mpla         | te er                   | able | đ |              | <ul> <li>Lownload</li> </ul> |                      |
| function           |   | Value                         | Hour    | Ninute | Fade In | м    | т            | w            | т                       | F    | s | s            |                              | Group01 (Office 102) |
| et Value           |   | 40                            | 0       | 000    | Os      | V    | $\checkmark$ | $\checkmark$ | V                       | 4    | 1 | V            |                              | Groun02              |
| Set Min Value      |   | 26                            | 0       | 000    | Os      | ¥    | $\checkmark$ | ¥            | ¥                       | 4    | ¥ | V            |                              | Complete             |
| Set Max Value      |   | 0                             | 0       | 000    | Os      | ¥    | $\checkmark$ | ¥            | ¥                       | ¥    | ¥ | ¥            |                              | an oroupos           |
| Colour Temperature |   |                               | 0       | 000    | 16      | V    | $\checkmark$ | $\checkmark$ | V                       | V    | • |              |                              | Groupos              |
| Colour XY          |   | X: 0,1563 ; Y: 0,0670         | 0       | 000    | 15      | V    | ¥            | V            | V                       | V    | ¥ | V            |                              | GroupUS              |
| Colour ROBW        |   | R: 240 ; G: 15 ; B: 58 ; W: 0 | •       | 000    | 15      | V    | V            | V            | V                       | V    | V | V            |                              | Group05              |
| Colour RGB         |   | R: 0; 6: 0; 8: 0              | 0       | 000    | 16      | V    | 2            | V            | V                       | 4    | V | V            |                              | Group01              |
| Colour HSV         |   | H: 110" ; S: 54% ; V: 92%     | 0       | 000    | 15      | V    | $\checkmark$ | $\checkmark$ | $\overline{\mathbf{v}}$ | 2    | 1 | $\mathbf{V}$ |                              | Group 09             |

Utilizzare l'elenco a tendina sul lato sinistro per selezionare un modello.

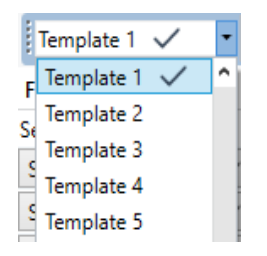

Il segno di spunta indica che il modello è già stato definito.

Utilizzare il campo della descrizione per inserire un nome semplice per il modello. Il nome può contenere fino a 20 caratteri e viene visualizzato tra parentesi nell'elenco a tendina per fornire informazioni.

È possibile definire anche il funzionamento del modello:

| Modali    | tà | Template abilitato 🔹 💻 I            | Do |
|-----------|----|-------------------------------------|----|
| lven: M   | т  | Template disabilitato               |    |
| inclus in |    | Template abilitato                  |    |
|           |    | Template controllato da oggetto KNX |    |

Il modello può essere definito ma disabilitato. Per impostazione predefinita, tutti i modelli sono abilitati. È possibile anche abilitare o disabilitare un modello tramite un oggetto comunicazione. Scegliendo l'opzione "Controlla modello tramite oggetto", vengono visualizzati gli oggetti corrispondenti. V. capitolo "Oggetti per il modulo di controllo temporale".

| ₽23 | Template 1, attivazione | Attiva/Arresta | 1 bit |
|-----|-------------------------|----------------|-------|
|-----|-------------------------|----------------|-------|

Per ulteriori informazioni, v. capitolo *Disabilitazione/Abilitazione*.

Utilizzare l'albero sul lato destro per spuntare i gruppi DALI da includere nel modello.

| Commissioning      | 9 | III Scenes III                | Time Co | vntrol (   | ) Ab  | bout |              |              |              |              |   |   |   |            |  |
|--------------------|---|-------------------------------|---------|------------|-------|------|--------------|--------------|--------------|--------------|---|---|---|------------|--|
| Template 1 🗸       | ٠ | Description                   |         |            | N     | lode | Te           | npla         | te er        | able         | d |   | ٠ | 👤 Download |  |
| Function           |   | Value                         | Hour    | Minute Fad | ie In | м    | т            | w            | т            | F            | s | s |   |            |  |
| et Value           |   | 40                            | 0       | 000        | 0s    | 4    | $\checkmark$ | $\checkmark$ | 4            | $\checkmark$ | 1 | 4 |   |            |  |
| Set Min Value      | × | 26                            | 0       | 000        | 0s    | 1    | $\checkmark$ | 1            | $\checkmark$ | $\checkmark$ | 1 | 4 |   |            |  |
| Set Max Value      |   | 0                             | 0       | 000        | 0s    | ¥    | ¥            | ¥            | ¥            | ¥            | ¥ | ¥ |   |            |  |
| Colour Temperature | v | CT: 1000*K                    | 0       | 000        | 15    |      | 1            | V            | •            | •            | V | • |   |            |  |
| Colour XY          | × | X: 0,1563 ; Y: 0,0670         | 0       | 000        | 15    | ¥    | 4            | 4            | ¥            | V            | ¥ | V |   |            |  |
| Colour RGBW        | v | R: 240 ; G: 15 ; B: 58 ; W: 0 | 0       | 000        | 15    | ¥    | V            | ¥            | ¥            | ¥            | ¥ | V |   |            |  |
| Colour RGB         | v | R: 0; G: 0; B: 0              | 0       | 0 00       | 15    | V    | 4            | V            | V            | V            | V | V |   |            |  |
| Colour HSV         | v | H: 110" ; S: 54% ; V: 92%     | 0       | 000        | 15    | V    | V            | ¥            | $\mathbf{Y}$ | V            | V | V |   |            |  |

La parte centrale della pagina serve a creare un elenco di azioni. Tutti i gruppi selezionati eseguono automaticamente un'azione in un'ora configurata. In un gateway DALI è possibile memorizzare fino a 300 azioni, se vengono utilizzati tutti i modelli. Per controllare e creare un elenco di azioni è disponibile un menu contestuale.

| Importare template            |
|-------------------------------|
| Esportare template            |
| Aprire dialogo colore         |
| Aggiungere azione             |
| Inserire azione               |
| Copiare e aggiungere azione   |
| Rimuovere azione              |
| Ordinare per tempo            |
| Ordinare per funzione         |
| Azione di prova               |
| Azione di prova di gruppo 🔹 🕨 |

Per aprire il menu contestuale, spostare il puntatore del mouse su un'azione e premere il pulsante destro del mouse.

Per creare e modificare un elenco di azioni sono disponibili le seguenti funzioni:

#### Aggiungi azione

Crea una nuova azione e la aggiunge alla fine dell'elenco.

#### Inserisci azione

Crea una nuova azione e la inserisce tra due voci dell'elenco.

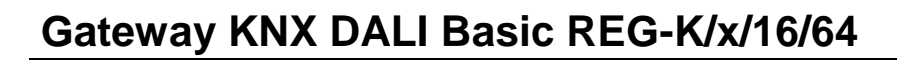

#### Copia e aggiungi azione

Copia un'azione selezionata e la aggiunge alla fine dell'elenco.

#### Elimina azione

Elimina un'azione selezionata.

#### Ordina in base al tempo

Ordina l'elenco di azioni in ordine cronologico ascendente.

#### Ordina in base alla funzione

Ordina l'elenco di azioni in base alle voci delle funzioni.

#### **Prova azione**

Esegue immediatamente l'azione scelta (a prescindere dall'eventuale tempo di transizione configurato) per tutti i gruppi selezionati in un modello. È necessaria una connessione al Gateway KNX DALI Basic.

#### Prova azione del gruppo

Esegue immediatamente l'azione scelta (a prescindere dall'eventuale tempo di transizione configurato) per un determinato gruppo in un modello. Il gruppo può essere selezionato anche tramite il menu contestuale. È necessaria una connessione al Gateway KNX DALI Basic.

#### Tipi di azione

Dopo la creazione di un'azione, è possibile impostare la funzione corrispondente tramite la casella di selezione. Per ogni funzioni è possibile selezionare un valore, l'ora dell'azione e un tempo di transizione (per una lenta dissolvenza incrociata di un valore). Se l'azione non deve essere eseguita ogni giorno, inserire i giorni della settimana in cui deve essere programmata l'esecuzione. Tenere presente che per ogni funzione è possibile utilizzare solo determinati intervalli di valori. In principio, nel campo del valore è possibile inserire qualunque valore. Se questo valore è esterno all'intervallo di valori possibili, tuttavia, viene limitato automaticamente al valore massimo. Inserendo 200 per la funzione "Imposta valore", ad esempio, viene inserito automaticamente il valore massimo, 100%. Per un'azione sono possibili le seguenti funzioni:

#### Imposta valore

Questa funzione imposta il livello di luminosità di un gruppo. L'intervallo di valori consentiti è compreso tra 0 e 100%.

#### Valore min

Questa funzione imposta il valore minimo per la regolazione dell'intensità luminosa del gruppo selezionato per la regolazione dell'intensità luminosa relativa (4 bit) e assoluta (8 bit). Quando si utilizza questa azione, il valore minimo per la regolazione dell'intensità luminosa impostato nei parametri ETS viene sovrascritto automaticamente. L'intervallo di valori consentiti è compreso tra 0 e 100%.

#### Valore max

Questa funzione imposta il valore massimo per la regolazione dell'intensità luminosa del gruppo selezionato per la regolazione dell'intensità luminosa relativa (4 bit) e assoluta (8 bit). Quando si utilizza questa azione, il valore massimo per la regolazione dell'intensità luminosa impostato nei parametri ETS viene sovrascritto automaticamente. L'intervallo di valori consentiti è compreso tra 0 e 100%.

#### Temperatura del colore

Questa funzione imposta la temperatura del colore dei dispositivi DT-8 che supportano l'impostazione della temperatura del colore (TC).

Sull'ECG il colore viene modificato anche se la lampada è spenta al momento dell'azione.

È possibile inserire l'intervallo della temperatura del colore. L'intervallo di valori consentiti è compreso tra 1000 e 10000 K, ma occorre considerare i limiti fisici delle lampade e degli ECG collegati.

#### Colore XY

Questa funzione imposta la temperatura del colore dei dispositivi DT-8 che supportano la visualizzazione dello spazio dei colori XY (XY).

Sull'ECG il colore viene modificato anche se la lampada è spenta al momento dell'azione. Le coordinate X e Y del colore possono essere inserite separatamente. L'intervallo di valori consentiti per X e Y è compreso tra 0,0 e 1,0. Considerare i limiti fisici delle lampade e degli ECG collegati. Non tutti i colori dello spettro cromatico possono essere impostati.

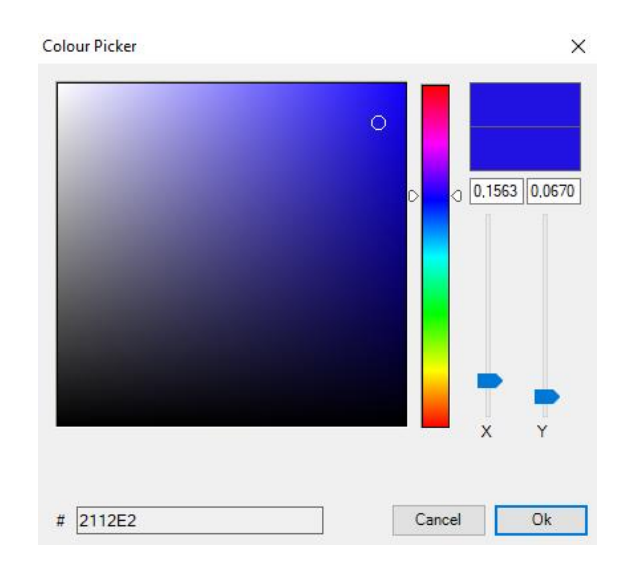

#### **Colore RGBW**

Questa funzione imposta i valori dei colori dei dispositivi DT-8 che supportano i colori primari RGB o RGBW.

Sull'ECG il colore viene modificato anche se la lampada è spenta al momento dell'azione.

I valori per ogni colore primario possono essere inseriti separatamente. L'intervallo di valori consentiti per R, G, B e

W è compreso tra 0 e 100%. Il colore finale è una miscela dei vari colori primari in base alle relative percentuali.

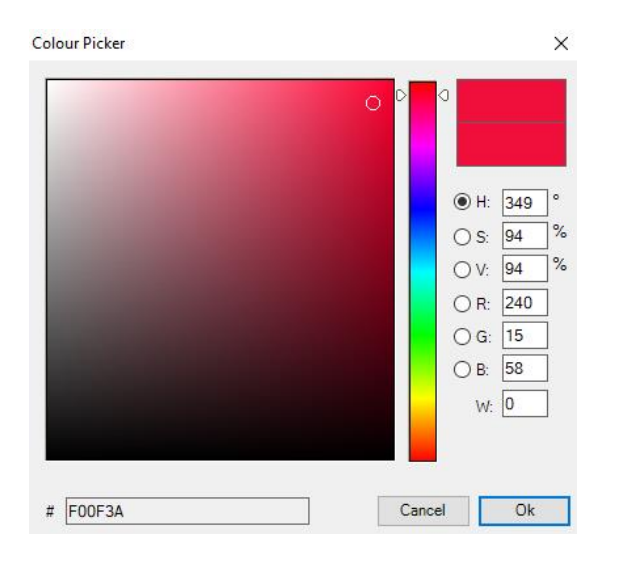

#### Colore RGB

Questa funzione imposta i valori dei colori dei dispositivi DT-8 che supportano i colori primari RGB.

Sull'ECG il colore viene modificato anche se la lampada è spenta al momento dell'azione. I valori per ogni colore primario possono essere inseriti separatamente. L'intervallo di valori consentiti per R, G e B è compreso tra 0 e 100%. Il colore finale è una miscela dei vari colori primari in base alle relative percentuali.

#### Colore HSV

Questa funzione imposta i valori dei colori dei dispositivi DT-8 che supportano i colori primari RGB.

In questo caso, tuttavia, il valore viene inserito tramite i livelli di saturazione, tonalità e luminosità.

Sull'ECG il colore viene modificato anche se la lampada è spenta al momento dell'azione.

L'intervallo di valori consentiti per la tonalità è compreso tra 0 e 360°, mentre l'intervallo di valori per la saturazione e la luminosità è compreso tra 0 e 100%.

In principio, ogni gruppo può essere aggiunto a un modello indipendentemente dai tipi di dispositivi utilizzati nel gruppo. Mentre le funzioni "Imposta valore", "Valore min" e "Valore max" funzionano per tutti i tipi di dispositivi (incluse, ad es., lampade fluorescenti DT-0 e moduli LED DT-6), le funzioni di controllo del colore "Temperatura del colore", "Colore XY", "Colore RGBW", "Colore RGB" e "Colore HSV" ovviamente possono essere utilizzate solo con i dispositivi DT-8 collegati. Altri tipi di dispositivi ignorano tali azioni. Ciò vale anche per il metodo selezionato. Un dispositivo DT-8 con controllo XY, ad esempio, ignorerà un'azione RGBW e viceversa.

Se il dispositivi DT-8 in un gruppo o un modello utilizzano metodi differenti ma si desidera che tutti eseguano una

modifica del colore nello stesso momento, occorre configurare due azioni con funzioni differenti per lo stesso punto temporale:

| Colour HSV ~ | H: 346° ; S: 100% ; V: 100% | 15 00 | 1s | $\checkmark \checkmark \checkmark \checkmark \checkmark \checkmark \checkmark \checkmark$ |
|--------------|-----------------------------|-------|----|-------------------------------------------------------------------------------------------|
| Colour XY ~  | X: 0,5502 ; Y: 0,2870       | 15 00 | 1s | $\checkmark \checkmark \checkmark \checkmark \checkmark \checkmark \checkmark \checkmark$ |
| Set Value ~  | 0                           | 15 00 | 0s | $\checkmark \checkmark \checkmark \checkmark \checkmark \checkmark \checkmark \checkmark$ |

Una volta ultimata la tabella delle azioni in un modello, occorre salvare il modello sul gateway DALI. A tal fine, premere il pulsante "Download".

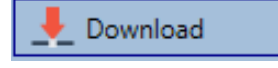

Tenere presente che le azioni che dipendono dal tempo possono essere eseguite solo se sono già state salvate sul gateway. È possibile, tuttavia, provare singole azioni tramite il pulsante "Test" senza salvarle sul gateway. L'operazione non modifica i dati sul dispositivo.

#### Disabilitazione/Abilitazione

Un modello può essere abilitato o disabilitato nell'intestazione dell'editor.

In tal modo, è possibile approntare completamente un modello disabilitandone l'esecuzione. È possibile, ad esempio, creare due modelli: uno per un edificio in modalità normale e un altro per il periodo di vacanza. A questo punto, basta abilitare il modello richiesto senza modificare alcuna azione. È ancora più semplice controllare le dipendenze temporali esternamente tramite oggetti esterni. Selezionando questa impostazione per un modello, è possibile controllarlo tramite gli oggetti esterni 23ff.

Mode Template controlled by KNX-Object -

Il valore alla ricezione dell'oggetto determina se il modello è abilitato o disabilitato.

#### Timer

Per garantire il funzionamento sicuro della modalità di controllo del colore, sul dispositivo devono essere impostate data e ora precise. Tale operazione deve essere effettuata tramite KNX sotto forma di oggetti comunicazione di 3 Byte. La precisione del calcolo dell'ora interna del gateway DALI è limitata, per cui è essenziale aggiornare l'ora almeno una volta al giorno. Quando l'applicazione viene avviata, il dispositivo invia automaticamente una richiesta di lettura della data e dell'ora al bus KNX. Il modulo di controllo del colore rimane totalmente disabilitato fino a quando non viene ricevuta l'ora aggiornata. Le azioni vengono eseguite solo dopo la ricezione di un'ora valida. Tenere presente che l'oggetto ora di 3 Byte trasmette anche informazioni sul giorno della settimana corrente (da lunedì a domenica). Per alcuni timer KNX, questa condizione è configurabile. Se un oggetto di 3 byte viene ricevuto senza queste informazioni, il giorno della settimana non viene controllato. Ciò implica che un'azione da abilitare solo di sabato e domenica viene eseguita anche di lunedì.

Siccome la data non viene calcolata internamente, il gateway DALI invia automaticamente una richiesta di lettura all'oggetto data alle ore 00:01 e alle ore 00:04. Al tempo stesso, viene interrogato automaticamente l'oggetto ora. Un'ulteriore richiesta di lettura viene inviata alle ore 3:01. In tal modo, si evitano potenziali errori quando gli orologi passano all'ora legale e viceversa.

#### Esportazione/Importazione

Per riutilizzare un modello creato precedentemente, è possibile esportarlo. Il file xml risultante può essere salvato separatamente in modo da poterlo riutilizzare in un altro progetto o modello.

I comandi di esportazione e importazione sono reperibili nel menu contestuale.

| Importare template          |
|-----------------------------|
| Esportare template          |
| Aprire dialogo colore       |
| Aggiungere azione           |
| Inserire azione             |
| Copiare e aggiungere azione |
| Rimuovere azione            |
| Ordinare per tempo          |
| Ordinare per funzione       |
| Azione di prova             |
| Azione di prova di gruppo   |